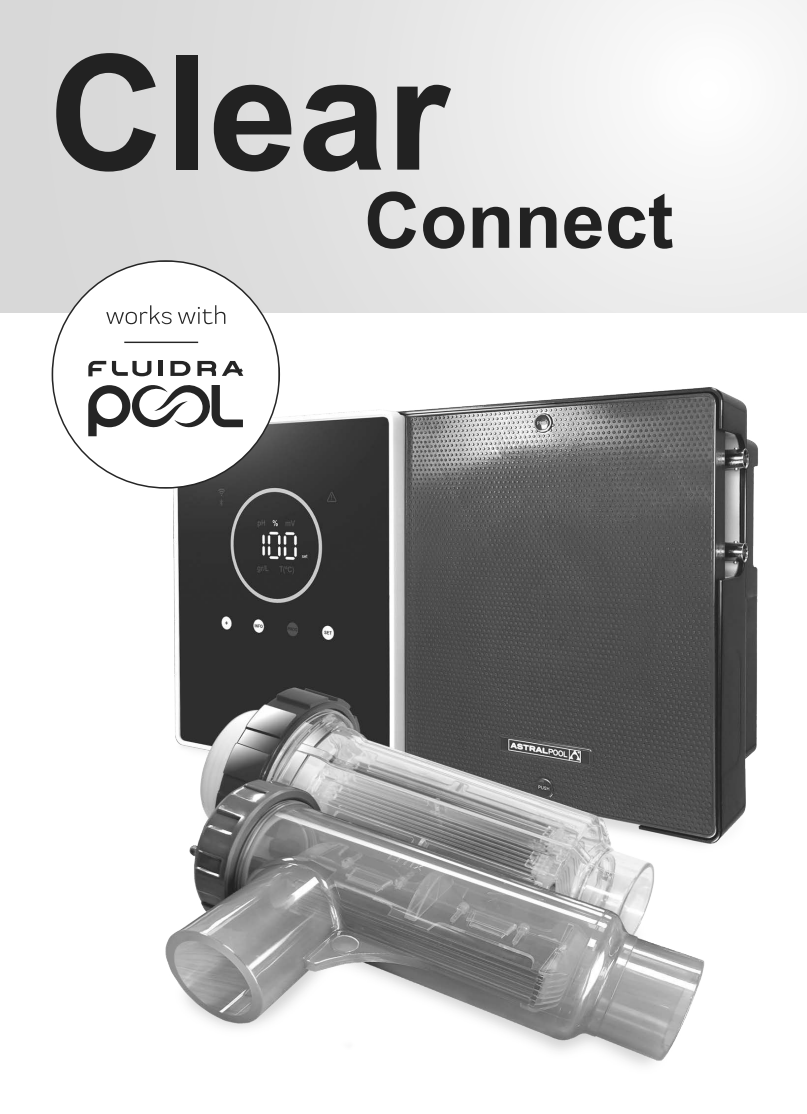

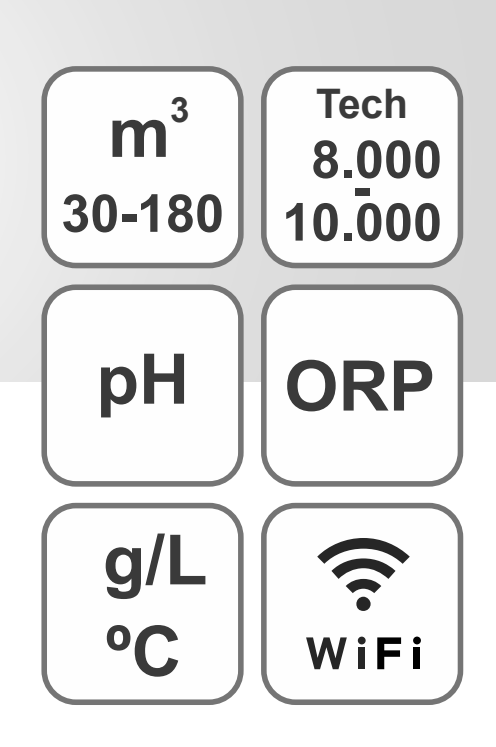

BENUTZERHANDBUCH

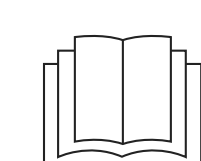

Salzchlorinator für Schwimmbecken

# Modelle

7/7 Skalierbar 12/12 Skalierbar 21/21 Skalierbar 30/30 Skalierbar 40/40 Skalierbar

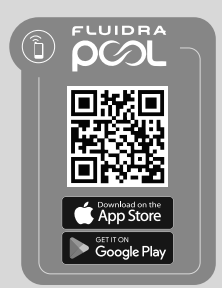

|                                                                                                    | INHALT                                                                                                    |    |
|----------------------------------------------------------------------------------------------------|----------------------------------------------------------------------------------------------------|----|
| <b>¢</b> ₀                                                                                                    | (1) Allgemeine Informationen                                                                                                    | 6  |
| 1.1                                                                                                    | Allgemeine Eigenschaften                                                                                                    | 6  |
| 1.2                                                                                                    | Sicherheitshinweise und Empfehlungen                                                                                                   | 7  |
| 1.3                                                                                                    | Anlagenteile                                                                                                    | 8  |
| 1.4                                                                                                    | Größenangaben                                                                                                    | 8  |
| 1.5                                                                                                    | Technische Daten                                                                                                    | 9  |
| JC.                                                                                                    | (2) Installation des Gerätes                                                                                                    | 10 |
| 2.1                                                                                                    | I Wandinstallation des Gerätes                                                                                                    | 10 |
| 2.2                                                                                                    | Informationen zu den Verbindungen                                                                                                    | 10 |
| 2.3                                                                                                    | Montagediagramm                                                                                                    | 11 |
| 2.4                                                                                                    | Installation der Elektrolysezelle                                                                                                    | 11 |
| 2.5                                                                                                    | Verbindung der Elektrolysezelle                                                                                                    | 12 |
| 2.6                                                                                                    | Installation der Sensoren für pH/ORP (Redoxpotenzial), des Einspritzpunkts,<br>des Durchflussmessers und des Temperatursensors (Sonde) | 12 |
| 2.7                                                                                                    | Inbetriebnahme                                                                                                    | 14 |
| J.C.                                                                                                    | 3 Benutzerschnittstelle                                                                                                    | 14 |
| 3.1                                                                                                    | Beschreibung des Bedienteils                                                                                                    | 14 |
| 3.2                                                                                                    | Startsequenz, Aktivierung/Deaktivierung des WLAN/BT und der Driver für pH und ORP (Redoxpotenzial)                                     | 15 |
| 3.3                                                                                                    | Beschreibung der Navigation                                                                                                    | 15 |
| 3.4                                                                                                    | Informationen auf dem Bildschirm "Home"                                                                                                | 16 |
| $igodoldsymbol{igodoldsymbol{igo$ | (4) Navigation und Bearbeitung von Vorgabewerten für Produktion (%), pH und mV (ORP)                                                   | 17 |
| 4.1                                                                                                    | Bearbeitung des Vorgabewertes für Produktion (%)                                                                                       | 17 |
| 4.2                                                                                                    | Bearbeitung des Vorgabewertes für pH und mV (ORP)                                                                                      | 18 |
| ي.<br>مور                                                                                                    | 5 Konfigurationsmenü                                                                                                    | 19 |
| 5.1                                                                                                    | FW-Version und Reset von Konfigurationen                                                                                               | 20 |
| 5.2                                                                                                    | Modell, aktive Verfahren und Betriebsstunden                                                                                           | 20 |
| 5.3                                                                                                    | Polaritätsumkehr                                                                                                    | 21 |
| 5.4                                                                                                    | Boost-Modus                                                                                                    | 21 |
| 5.5                                                                                                    | Steuerung des Schalter-Durchflussmessers                                                                                               | 22 |
| 5.6                                                                                                    | Durchflusssensor (Gasstrom) der Zelle                                                                                                  | 22 |
| 5.7                                                                                                    | Abdeckung                                                                                                    | 23 |
| 5.8                                                                                                    | Intelligente Dosierung von pH- (pH-Senker)                                                                                             | 23 |
| 5.9                                                                                                    | Anfängliche pH-Stabilisierung                                                                                                    | 24 |
| 5.10                                                                                                    | )   Pumpe Aus                                                                                                    | 24 |
| 5.11                                                                                                    | I   Interne Chlorregelung                                                                                                    | 25 |
| 5.12                                                                                                    | 2   Externe Chlorregelung                                                                                                    | 25 |

| 5.13   Te  | emperaturalarm                                                 | 26 |
|------------|----------------------------------------------------------------|----|
| 5.14   K   | onzentrationsalarm g/l                                         | 26 |
| 5.15   In  | fo-Modus                                                       | 27 |
| 5.16   B   | opool                                                          | 27 |
| J.C.       | 6 Info-Menü, Kalibrierungen und Alarme                         | 28 |
| 6.1   K    | alibrierung des pH-Sensors                                     | 29 |
| 6.2  K     | alibrierung des mV(ORP)-Sensors                                | 30 |
| 6.3  K     | alibrierung des Salzgehalts (g/l)                              | 31 |
| 6.4   Te   | emperaturkalibrierung                                          | 32 |
| 6.5  In    | formationen zu den Alarmen                                     | 33 |
| J.C.       | ⑦ Gesamt- und Teilreset von Konfigurationen                    | 36 |
| Ĵ          | 8 Pairing mit FluidraPool                                      | 37 |
| <b>Ser</b> | (9) Wartung                                                    | 38 |
| 9.1   W    | artung der Elektrolysezelle                                    | 38 |
| 9.2   W    | artung der pH-/ORP-(Redoxpot.)-Sensoren (alle 2 bis 12 Monate) | 38 |
| 9.3   W    | /artung der pH-Pumpe (alle 2 bis 6 Monate)                     | 39 |
| J.C.       | 1 Problemlösung                                                | 40 |
| <i>p</i> C | (1) Technische Merkmale und Daten                              | 41 |
| lacksquare | (12) Garantien                                                 | 42 |

**WICHTIG:** Das Handbuch, das Sie in den Händen halten, enthält grundlegende Informationen zu Sicherheitsmaßnahmen, die bei der Installation und Inbetriebnahme ergriffen werden müssen. Daher ist es unerlässlich, dass sowohl der Installateur als auch der Nutzer die Anweisungen lesen, br sie mit der Montage und Inbetriebnahme beginnen. Bewahren Sie dieses Handbuch für zukünftige Konsultationen bezüglich der Funktion dieses Geräts auf.

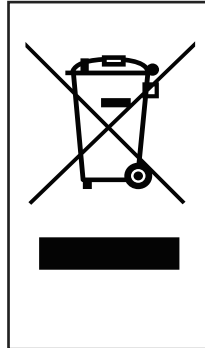

# Handhabung von elektrischen und elektronischen Geräten nach Ablauf der Lebensdauer (gilt nur in der EU).

Alle mit diesem Symbol gekennzeichneten Produkte dürfen nach Ablauf ihrer Lebensdauer nicht zusammen mit anderen Hausabfällen entsorgt werden. Es liegt in der Verantwortung des Nutzers, diese Abfälle an einer entsprechenden Stelle zum getrennten Recycling von Elektro- und Elektronik-Altgeräten zu deponieren. Die entsprechende Handhabung und das Recycling dieser Abfälle tragen wesentlich zum Umweltschutz und zur Gesundheit der Nutzer bei. Nähere Informationen zu Sammelstellen für diese Abfallarten erhalten Sie bei den lokalen Behörden.

Diese Anleitung beschreibt die Funktionsweise und Wartung der Salzelektrolyse-Systeme. Für eine optimale Leistung der Salzelektrolyse sollten Sie die nachfolgenden Anweisungen befolgen:

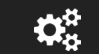

# (1) Allgemeine Informationen

# 1.1 | Allgemeine Eigenschaften

- Nach der Installation Ihres Salzelektrolyse-Systems müssen Sie Salz im Wasser lösen. Das Salzelektrolyse-System umfasst zwei Elemente: eine Elektrolysezelle und ein Steuergerät. Die Elektrolysezelle besitzt eine bestimmte Anzahl von aktivierten Titanplatten als Elektroden. Sobald elektrischer Strom fließt und die Salzlösung durch die Elektroden strömt, entsteht freies Chlor.
- Ein bestimmter Chlorgehalt im Schwimmbecken gewährleistet eine hygienische Wasserqualität. Das Salzelektrolyse-System setzt Chlor frei, solange die Filteranlage des Schwimmbeckens (Pumpe und Filter) arbeitet.
  - Zum Steuergerät gehören mehrere Sicherheitsvorrichtungen, die bei anormalem Betrieb in Kraft treten, sowie eine Mikrosteuerung.
  - Außerdem besitzen die Salzelektrolyse-Vorrichtungen ein System zur Elektroden-Selbstreinigung, das Ablagerungen verhindert.

# 1.2 | Sicherheitshinweise und Empfehlungen

- Die Montage und Handhabung müssen von entsprechend qualifiziertem Personal durchgeführt werden.
- Es sind die geltenden Vorschriften zur Vorbeugung von Unfällen sowie für elektrische Anlagen zu beachten.
- Bitte bei der Installation beachten: Zur elektrischen Abschaltung ist ein Trennschalter oder automatischer Leistungsschalter erforderlich, der die Normen IEC 60947-1 und IEC 60947-3 erfüllt. Der Schalter muss die allpolige Trennung gewährleisten, direkt an die Netzklemmen angeschlossen sein und die Kontakte aller Pole müssen voneinander getrennt sein. Bei Überspannungen der Kategorie III muss der Schalter die Anlage in einem Bereich, der die Sicherheitsvorschriften des Standorts erfüllt, vollständig abschalten. Der Trennschalter muss sich in unmittelbarer Nähe des Gerätes befinden und leicht zugänglich sein. Außerdem ist er als Trennvorrichtung des Gerätes zu kennzeichnen.
- Die Stromversorgung muss über eine Fehlerstrom-Schutzeinrichtung verfügen, deren Ansprechstrom 30 mA nicht überschreitet. Das Gerät muss elektrisch mit der Erde verbunden sein.
- Die Installation muss der Norm IEC/HD 60364-7-702 und den f
  ür Schwimmbecken geltenden nationalen Normen entsprechen.
- Der Hersteller übernimmt in keinem Fall die Verantwortung f
  ür die Montage, Installation oder Inbetriebnahme sowie f
  ür jegliche Handhabung oder den Einbau von Komponenten, die nicht in seiner Anlage vorgenommen wurden.
- Dieses Gerät ist nicht für die Verwendung durch Personen (einschließlich Kinder) mit eingeschränkten physischen, sensorischen oder geistigen Fähigkeiten oder mit fehlender Erfahrung oder fehlendem Wissen bestimmt, es sei denn, sie werden von einer für ihre Sicherheit verantwortlichen Person beaufsichtigt oder in die Verwendung des Geräts eingewiesen. Kinder sollten beaufsichtigt werden, um sicherzustellen, dass sie nicht mit dem Gerät spielen.
- Beschädigte Netzkabel sind aus Sicherheitsgründen und zur Vermeidung von Gefahrensituationen vom Hersteller, seinem Kundendienst oder ähnlich qualifiziertem Personal zu ersetzen.
- Versuchen Sie nicht, Änderungen am Steuergerät vorzunehmen, um mit einer anderen Spannung zu arbeiten.
- Vergewissern Sie sich, dass die elektrischen Verbindungen fest und sicher sind. So vermeiden Sie Fehl- und Wackelkontakte, die zu Überhitzungen führen könnten.
- A Vergewissern Sie sich, dass das System von der Versorgungsspannung getrennt ist und kein Wasser durchfließt, br Sie eine Komponente installieren oder ersetzen. Verwenden Sie ausschließlich Original-Ersatzteile.
- Das Gerät erzeugt Hitze. Installieren Sie es daher unbedingt an einem ausreichend belüfteten Ort. Installieren Sie das Gerät nicht in der Nähe entzündlicher Materialien.
- Das gilt auch dann, wenn das Gerät eine bestimmte IP-Schutzart erfüllt. Installieren Sie es keinesfalls in überschwemmungsgefährdeten Bereichen.
- Dieses Gerät ist f
  ür eine permanent angeschlossene Wasserzufuhr ausgelegt. Schlie
  ßen Sie keinen provisorischen Wasserschlauch an.
- Das Gerät besitzt eine Befestigungshalterung; siehe Montageanleitung.

Bewahren Sie diese Bedienungsanleitung auf.

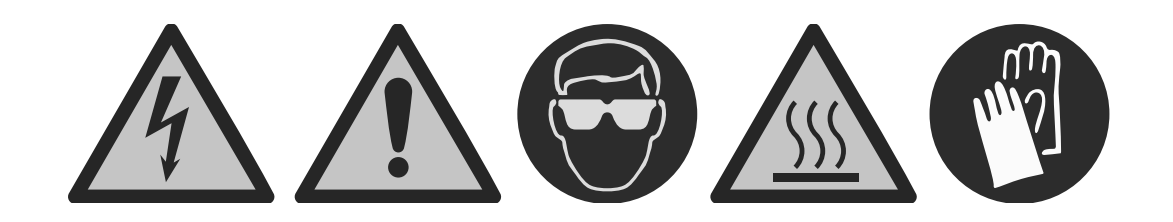

Lesen Sie die Bedienungsanleitung, br Sie das Gerät installieren.

# 1.3 | Anlagenteile

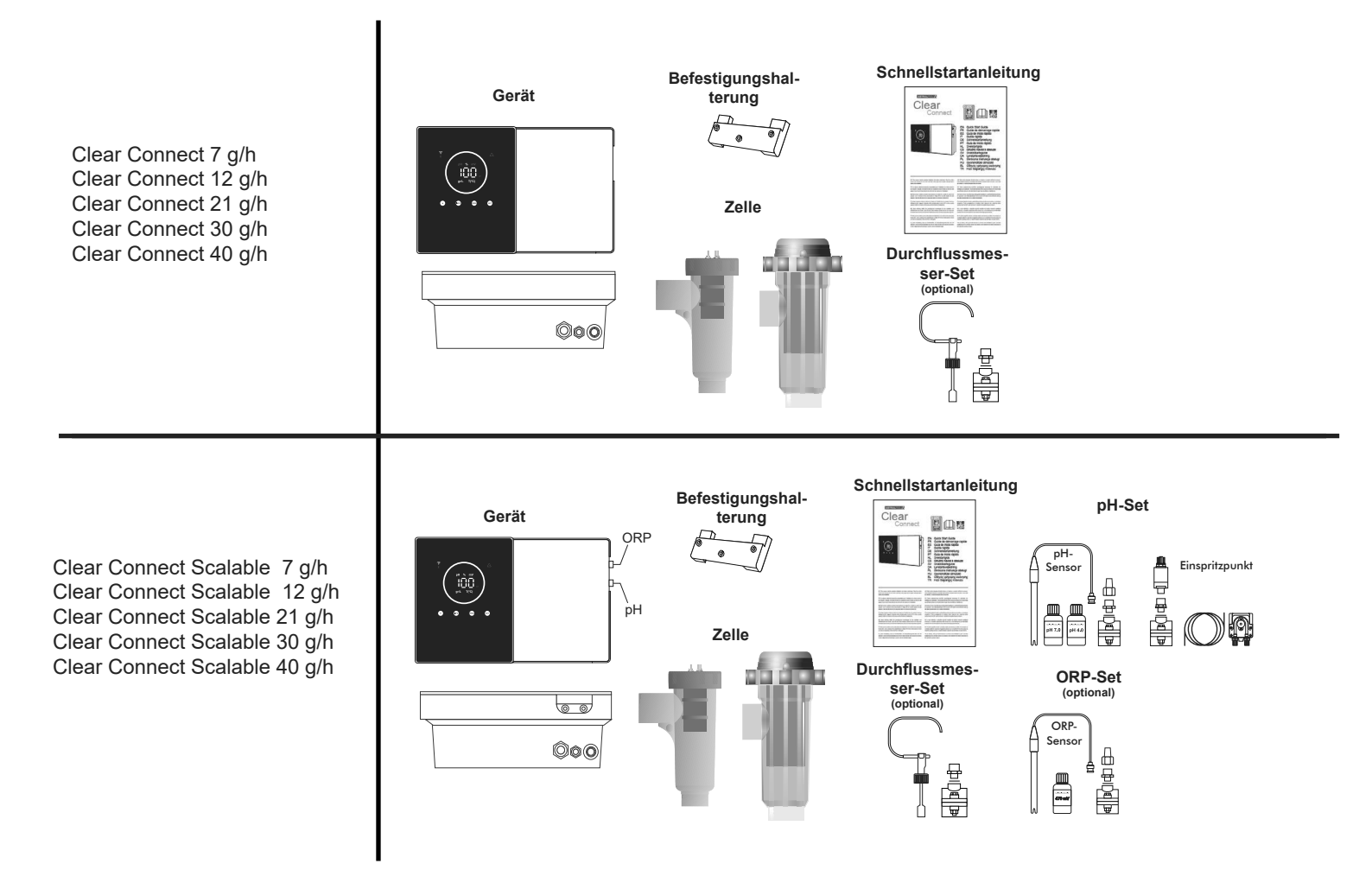

## 1.4 | Größenangaben

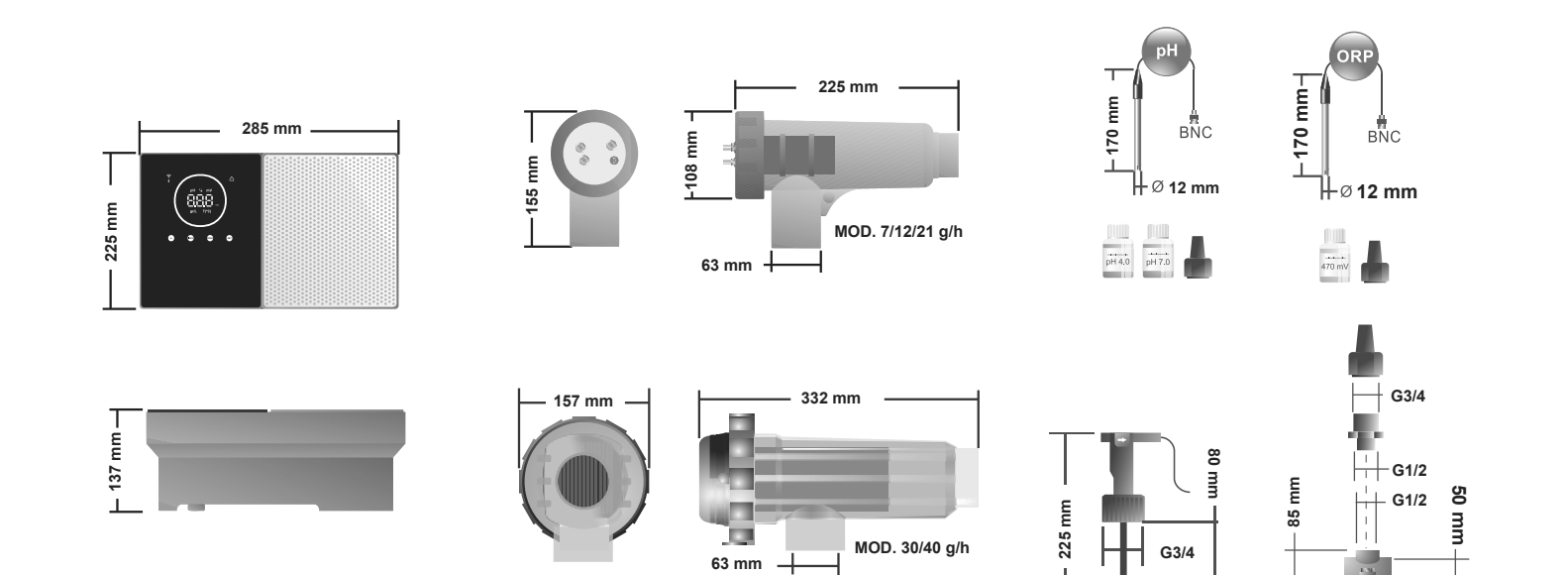

52 mm

8

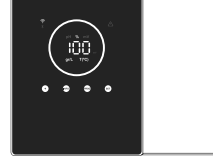

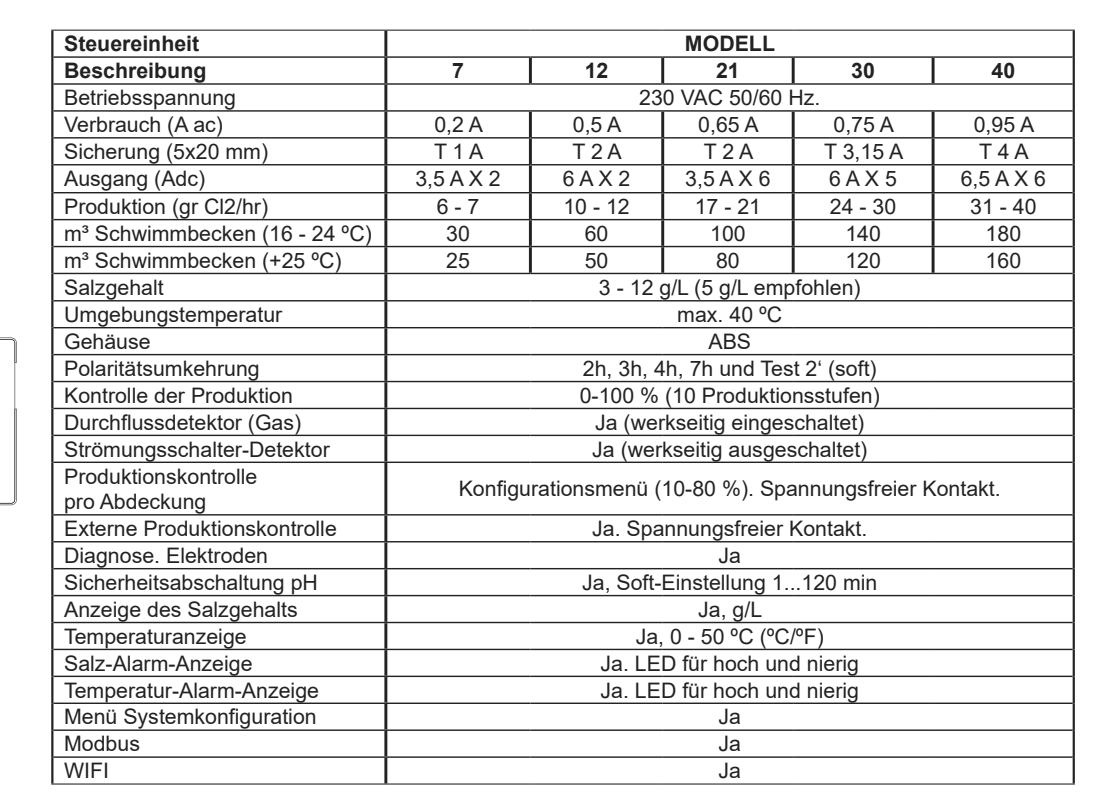

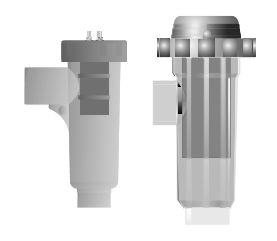

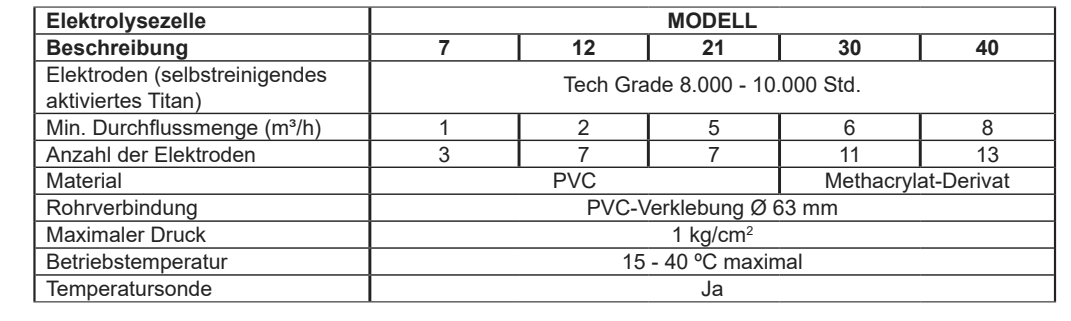

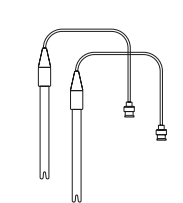

| pH-/ORP-Sonden             | MODELL                                             |  |  |  |  |
|----------------------------|----------------------------------------------------|--|--|--|--|
| Beschreibung               | pH - mV (ORP)                                      |  |  |  |  |
| Messbereich                | 0,00 - 9,99 pH/000 - 999 mV (ORP)                  |  |  |  |  |
| Kontrollbereich            | 7,00 - 7,80 pH/600 - 850 mV (ORP)                  |  |  |  |  |
| Kontrollbereich Biopool AN | 6,50 - 8,50 pH/300 - 850 mV (ORP)                  |  |  |  |  |
| Genauigkeit                | ± 0,01 pH/± 1 mV (ORP)                             |  |  |  |  |
| Kalibrierung               | Automatisch (pH-ORP-Standards)                     |  |  |  |  |
| Steuerausgänge (pH)        | Ein 230 V / 500 mA Ausgang (Anschluss Dosierpumpe) |  |  |  |  |
| pH-/ORP-Sonden             | Epoxid-Körper, einfaches Gelenk                    |  |  |  |  |

| Schutzart     | IP45                        |                                |  |  |
|---------------|-----------------------------|--------------------------------|--|--|
| Bluetooth     | Freq. Band: 2400-2483,5 MHz | RF-Ausgangsleistung: 11,23 dBm |  |  |
| Wi-FI 2,4 GHz | Freq. Band: 2400-2483,5 MHz | RF-Ausgangsleistung: 19,91 dBm |  |  |

## 2.1 I Wandinstallation des Gerätes

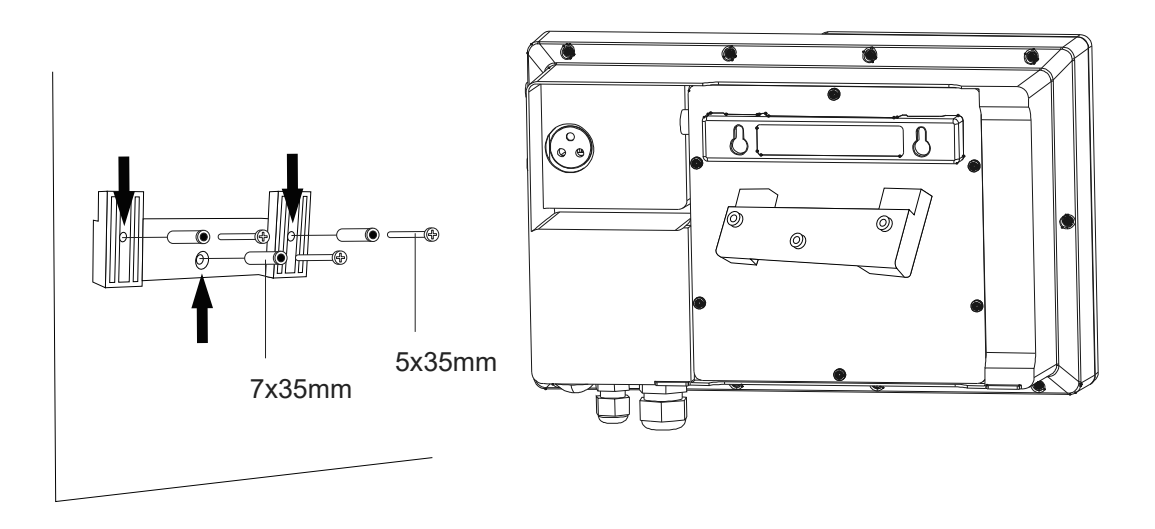

- Installieren Sie das Steuergerät stets SENKRECHT an einer glatten Wandfläche. Zum Schutz vor Spritzwasser sollte es hinreichend weit von der Elektrolysezelle entfernt sein.
- Installieren Sie die Elektrolysezelle immer SENKRECHT auf dem Boden: Siehe das Diagramm der empfohlenen Montage.
- Installieren und betreiben sie den Reaktor an einem trockenen und gut bel
  üfteten Ort im Maschinenraum.
   So gew
  ährleisten Sie einen guten Erhaltungszustand. Die Installation des Steuerger
  ätes au
  ßen unter Wettereinfluss
  ist nicht zu empfehlen.
- Der Anschluss des Steuergerätes ans Stromnetz muss im Schaltkreis des Reinigers erfolgen, damit die Pumpe und das System sich gleichzeitig einschalten.

Vermeiden Sie insbesondere die Bildung korrosiver Umgebungen durch pH-Senker (vor allem Lösungen mit Salzsäure, HCI). Installieren Sie den Salzwasser-Chlorgenerator nicht in der Nähe von Lagerungsstellen solcher Stoffe. Vielmehr empfehlen wir dringend die Verwendung von Stoffen auf der Basis von Natriumhydrogensulfat oder verdünnter Schwefelsäure.

## 2.2 | Informationen zu den Verbindungen

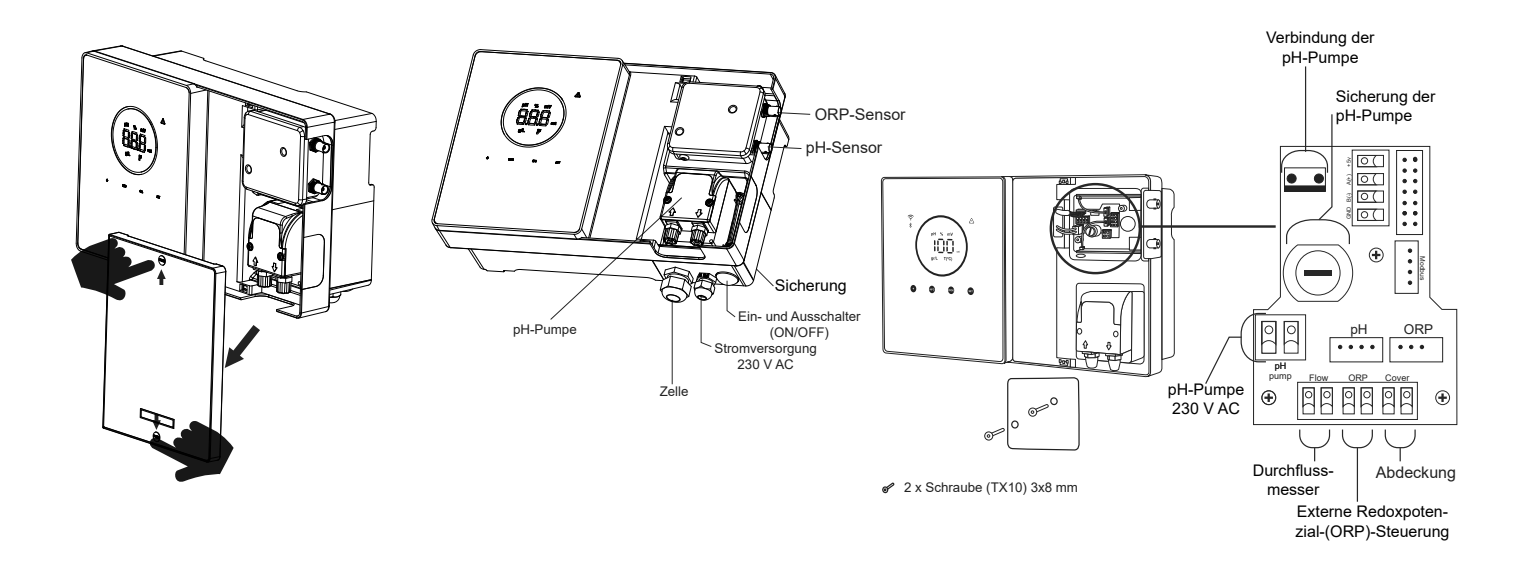

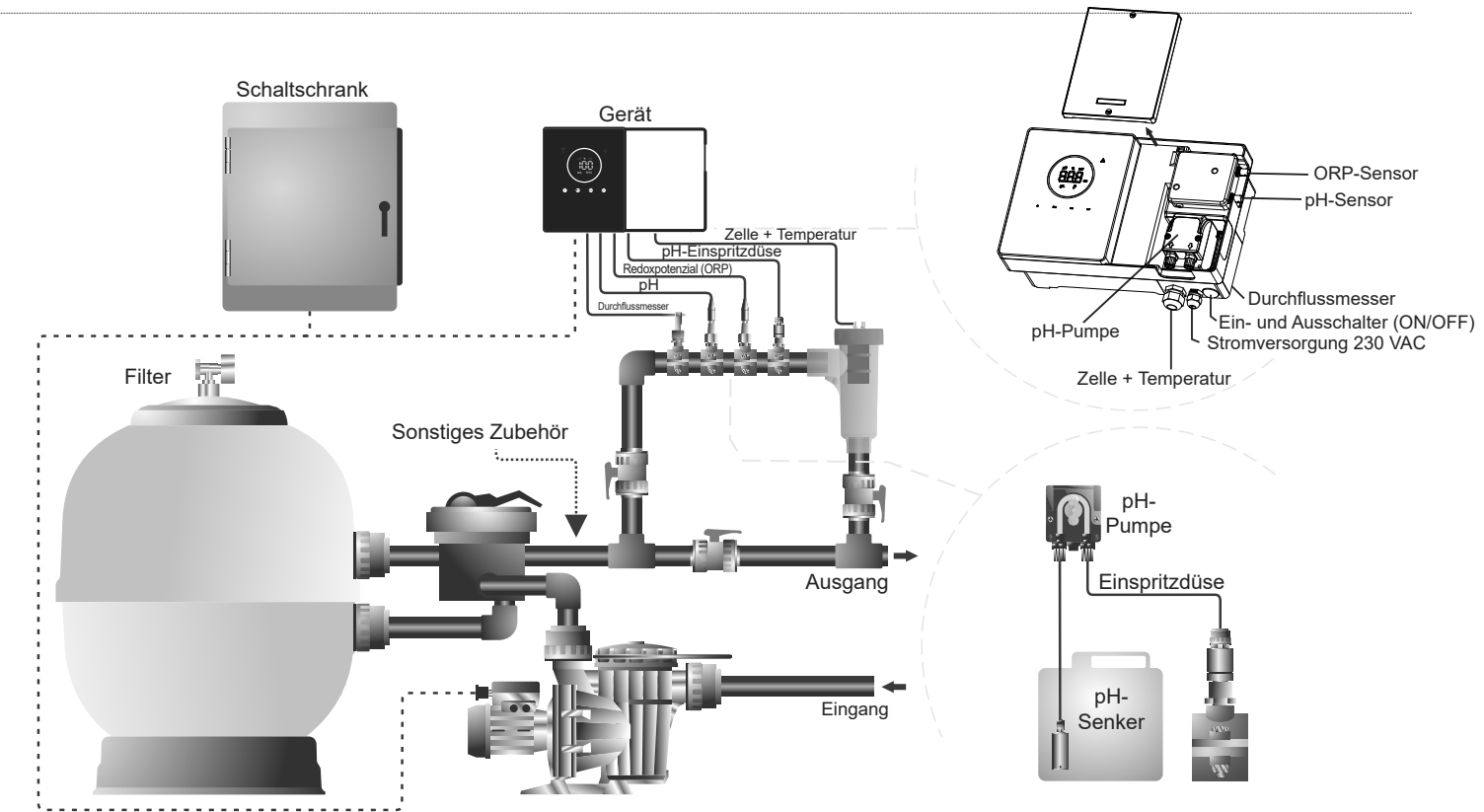

**Hinweis:** Dieses Schema stellt die Montage eines Modells Clear Connect mit allen installierten Optionen dar. Abhängig vom jeweiligen Gerät kann das Schema variieren.

# 2.4 | Installation der Elektrolysezelle

Die Elektrolysezelle besteht aus einem transparenten Polymer, in dem die Elektroden untergebracht sind. Die Elektrolysezelle sollte an einem wettergeschützten Ort und **immer hinter dem Filtersystem** und allen anderen Geräten in der Anlage wie Wärmepumpen, Steuerungssystemen usw. installiert werden.

Die Installation sollte dem Benutzer einen einfachen Zugang zu den installierten Elektroden ermöglichen. Die Elektrolysezelle muss sich immer an einer Stelle in den Rohrleitungen befinden, die durch zwei Ventile vom Rest der Anlage abgetrennt werden kann, damit Wartungsarbeiten an der Elektrolysezelle durchgeführt werden können, ohne dass das Becken ganz oder teilweise entleert werden muss.

Falls die Zelle im Bypass installiert ist (empfohlene Option), muss ein Ventil zur Regulierung des Durchflusses durch die Zelle eingebaut werden. Br Sie mit der endgültigen Installation des Systems beginnen, sollten Sie die folgenden Anmerkungen berücksichtigen:

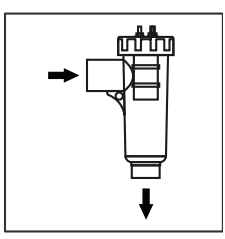

Die auf der Zelle markierte Flussrichtung muss beachtet werden. Das Rezirkulationssystem muss die im technischen Datenblatt angegebene Mindestdurchflussmenge gewährleisten.

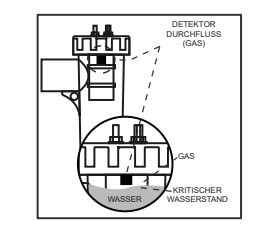

Das Strömungsdetektorsystem (Gasdetektor) wird aktiviert, wenn keine oder nur eine sehr geringe Wasserzirkulation (Durchfluss) durch die Zelle stattfindet. Die Nicht-Evakuierung des Elektrolysegases erzeugt eine Blase, die die Hilfselektrode elektrisch isoliert (elektronische Erkennung). Wenn Sie die Elektroden in die Zelle einsetzen, muss der Gasdetektor (Hilfselektrode) daher oben in der Zelle platziert werden. Die sicherste Anordnung ist die, die im Installationsdiagramm empfohlen wird.

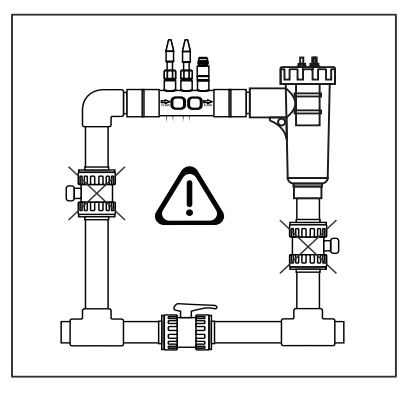

WARNUNG: Der Durchflussdetektor (Gasdetektor) funktioniert nicht ordnungsgemäß und es besteht die Gefahr, dass die Zelle reißt, wenn die Ein- und Auslassventile der Rohrleitung, in der die Elektrolysezelle installiert ist, gleichzeitig geschlossen sind. Obwohl dies eine ungewöhnliche Situation ist, kann sie vermieden werden, indem das Rücklaufventil zum Schwimmbecken nach der Installation der Geräte blockiert wird, so dass es nicht versehentlich manipuliert werden kann.

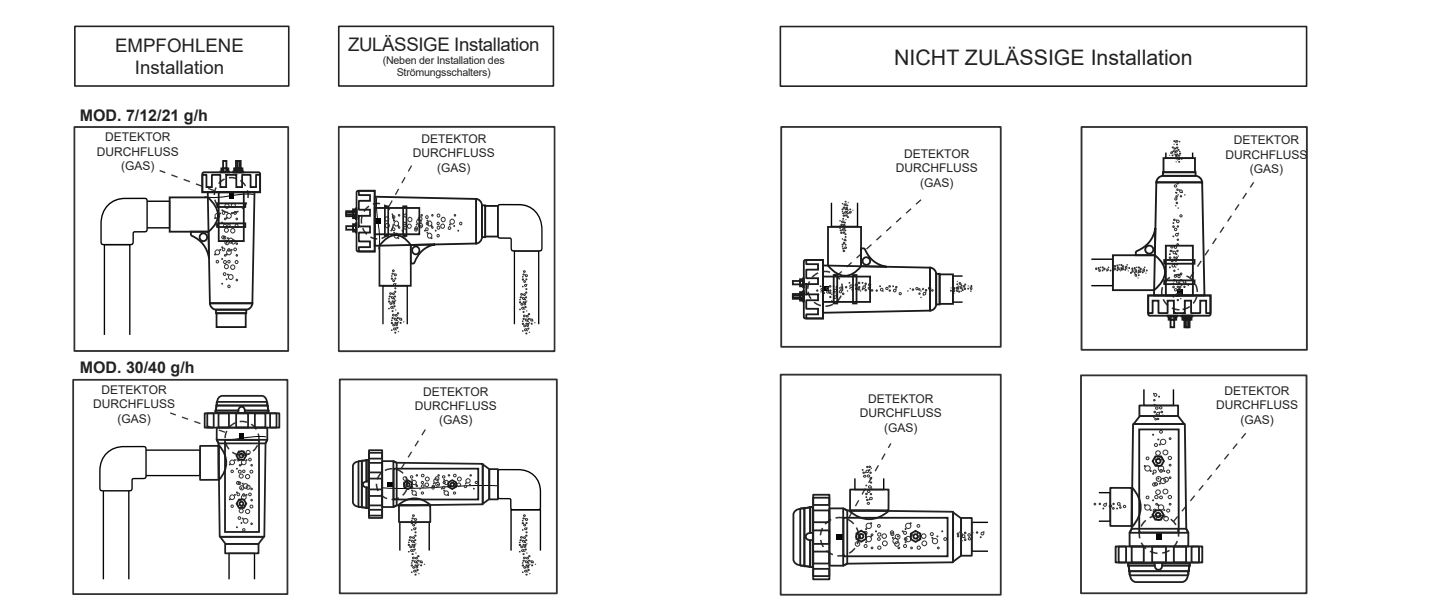

# 2.5 | Verbindung der Elektrolysezelle

Stellen Sie die Verbindung zwischen der Elektrolysezelle und der Steuereinheit gemäß dem folgenden Schema her. Aufgrund des relativ hohen Stroms, der durch die Kabel der Elektrolysezellen fließt, sollten Sie unter keinen Umständen die Länge oder den Querschnitt der Kabel ändern, ohne vorher Ihren autorisierten Händler zu konsultieren.

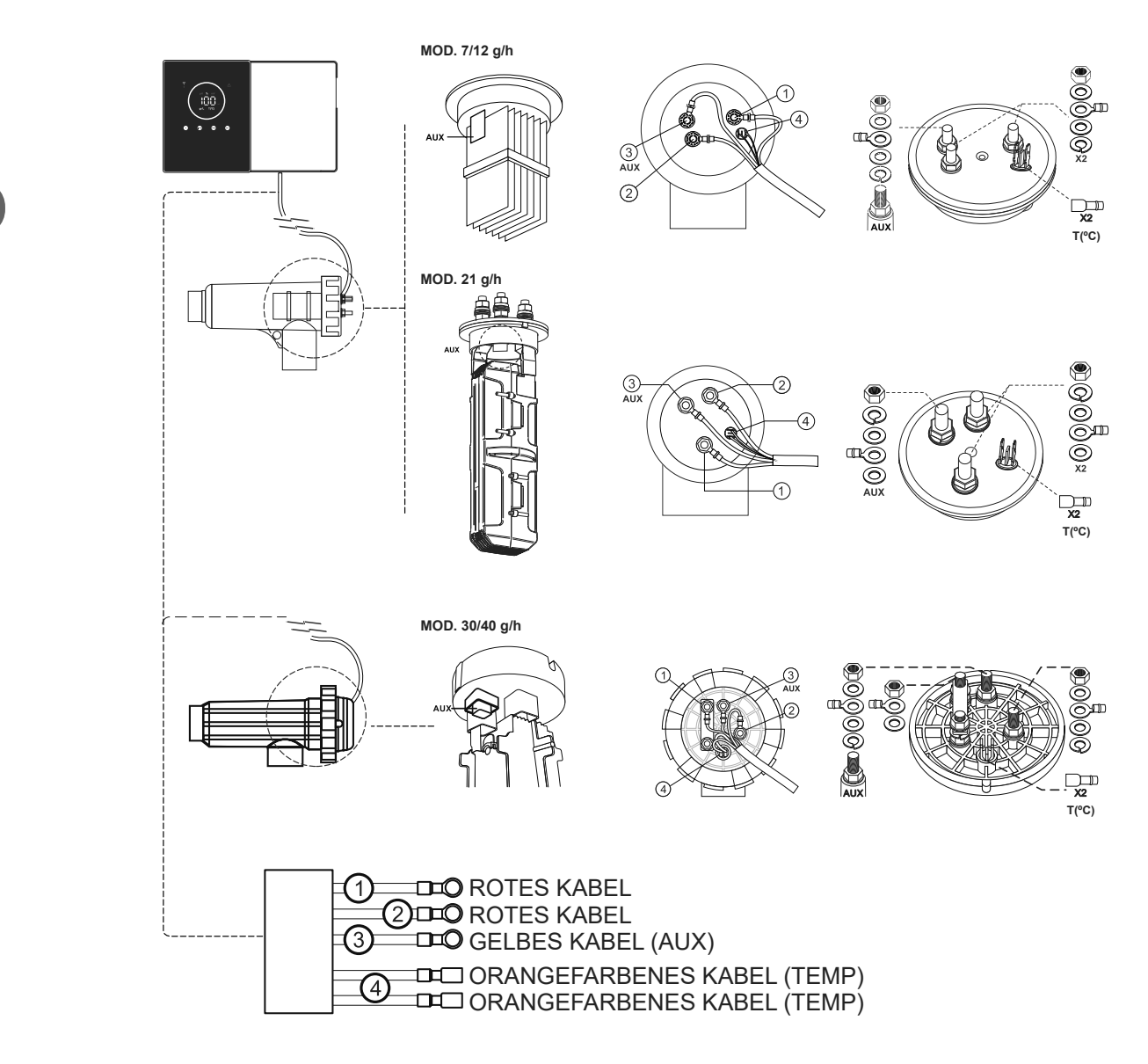

# 2.6 | Installation der Sensoren für pH/ORP (Redoxpotenzial), des Einspritzpunkts, des Durchflussmessers und des Temperatursensors (Sonde)

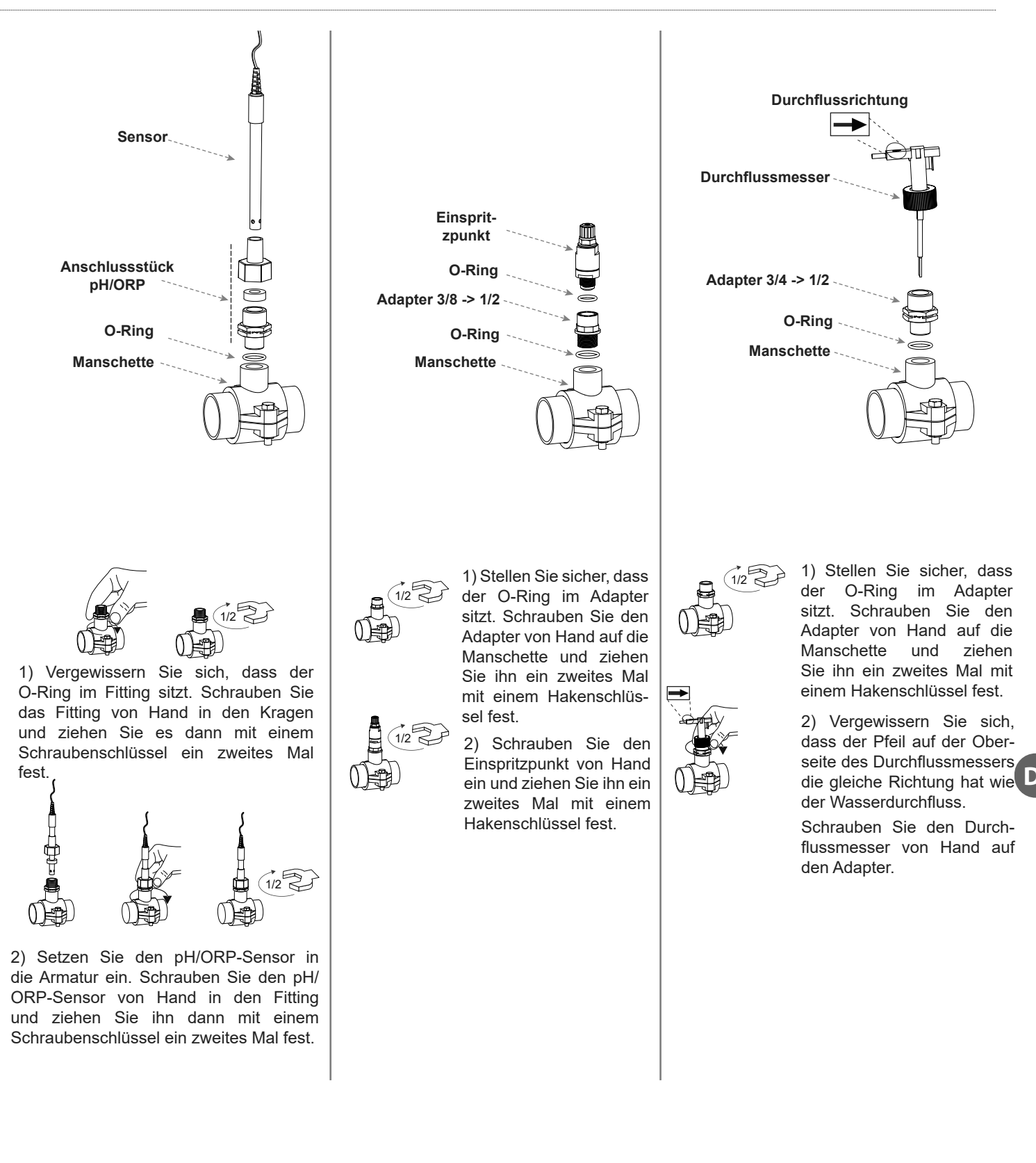

# 2.7 | Inbetriebnahme

1. Vergewissern Sie sich, dass der Filter zu 100 % sauber ist und dass das Schwimmbecken und die Anlage kein Kupfer, kein Eisen und keine Algen enthalten. Jede eventuell installierte Heizung sollte mit salzhaltigem Wasser verträglich sein.

2. Bringen Sie das Beckenwasser ins Gleichgewicht. Das ermöglicht eine effiziente Aufbereitung mit einer geringeren Konzentration an freiem Chlor im Wasser, verlängert die Funktionszeit der Elektroden und vermindert die Kalkablagerungen im Schwimmbecken.

- a) Der pH-Wert muss 7,2–7,6 betragen.
- b) Die Gesamtalkalinität muss 60-120 ppm betragen.

3. Sie können die Anlage mit einem Salzgehalt von 3 bis 12 g/l betreiben. Halten Sie aber möglichst die empfohlene optimale Salzkonzentration von 5 g/l aufrecht. Füllen Sie hierzu 5 kg Salz pro m<sup>3</sup> salzfreien Wassers ein. Verwenden Sie stets gewöhnliches, für den Verzehr geeignetes Kochsalz (Natriumchlorid) ohne Zusätze wie Jodsalze oder Antiklumpmittel. Fügen Sie niemals Salz in die Elektrolysezelle ein. Schütten Sie das Salz direkt ins Becken oder in den Ausgleichsbehälter (weit entfernt vom Abfluss des Beckens).

4. Falls Sie Salz ins Schwimmbecken füllen und dieses sofort nutzen möchten, dann führen Sie eine Chlorbehandlung aus. Als Anfangsdosis eignen sich 2 mg/l Trichlorisocyanursäure.

5. Br Sie einen Betriebszyklus einleiten: Trennen Sie das Steuergerät ab und setzen Sie die Pumpe des Reinigers 24 Stunden lang in Betrieb, damit sich das gesamte Salz löst.

6. Setzen Sie danach das Salzelektrolyse-System in Betrieb. Stellen Sie die Chlorproduktion so ein, dass der Gehalt an freiem Chlor im empfohlenen Intervall bleibt (0,5 bis 2 ppm).

HINWEIS: Verwenden Sie eine Analysrrichtung, um den Gehalt an freiem Chlor zu bestimmen.

7. In Schwimmbecken mit starker Sonneneinstrahlung oder intensiver Nutzung ist es empfehlenswert, einen Gehalt von 25 bis 30 mg/l des Chlorstabilisators (Trichlorisocyanursäure) aufrechtzuerhalten. Überschreiten Sie keinesfalls eine Chlorkonzentration von 75 mg/l. Auf diese Weise vermeiden Sie die Zerstörung des freien Chlors durch das Sonnenlicht.

# DE

# **3** Benutzerschnittstelle

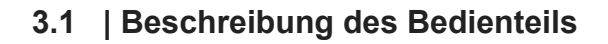

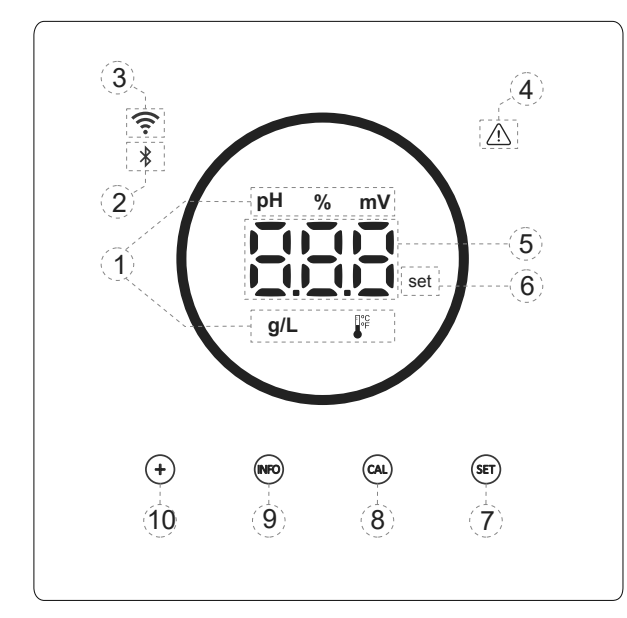

- Informationen zu den aktiven Verfahren im Gerät: pH, Produktion in %, ORP (Redoxpotenzial), Salzgehalt (g/l) und Temperatur
- 2) Bluetooth-Anzeige (Pairing mit Fluidra Pool)
- 3) WLAN-Statusanzeige
- 4) Alarm-Anzeige
- 5) Anzeige der Werte: Produktion in %, pH, ORP (Redoxpotenzial), Salzgehalt (g/l) und Temperatur
- 6) Vorgabewert-Anzeige
- 7) Zugriff auf das Menü der Vorgabewerte für pH und mV (ORP)
- 8) Taste zur Kalibrierung
- 9) Zugriff auf das Informations- und Konfigurationsmenü (fünf Sekunden lang drücken)
- 10) Direktzugriff auf die Änderung des Produktions-Vorgabewerts oder die Änderung eines Wertes oder Parameters

# 3.2 | Startsequenz, Aktivierung/Deaktivierung des WLAN/BT und der Driver für pH und ORP (Redoxpotenzial)

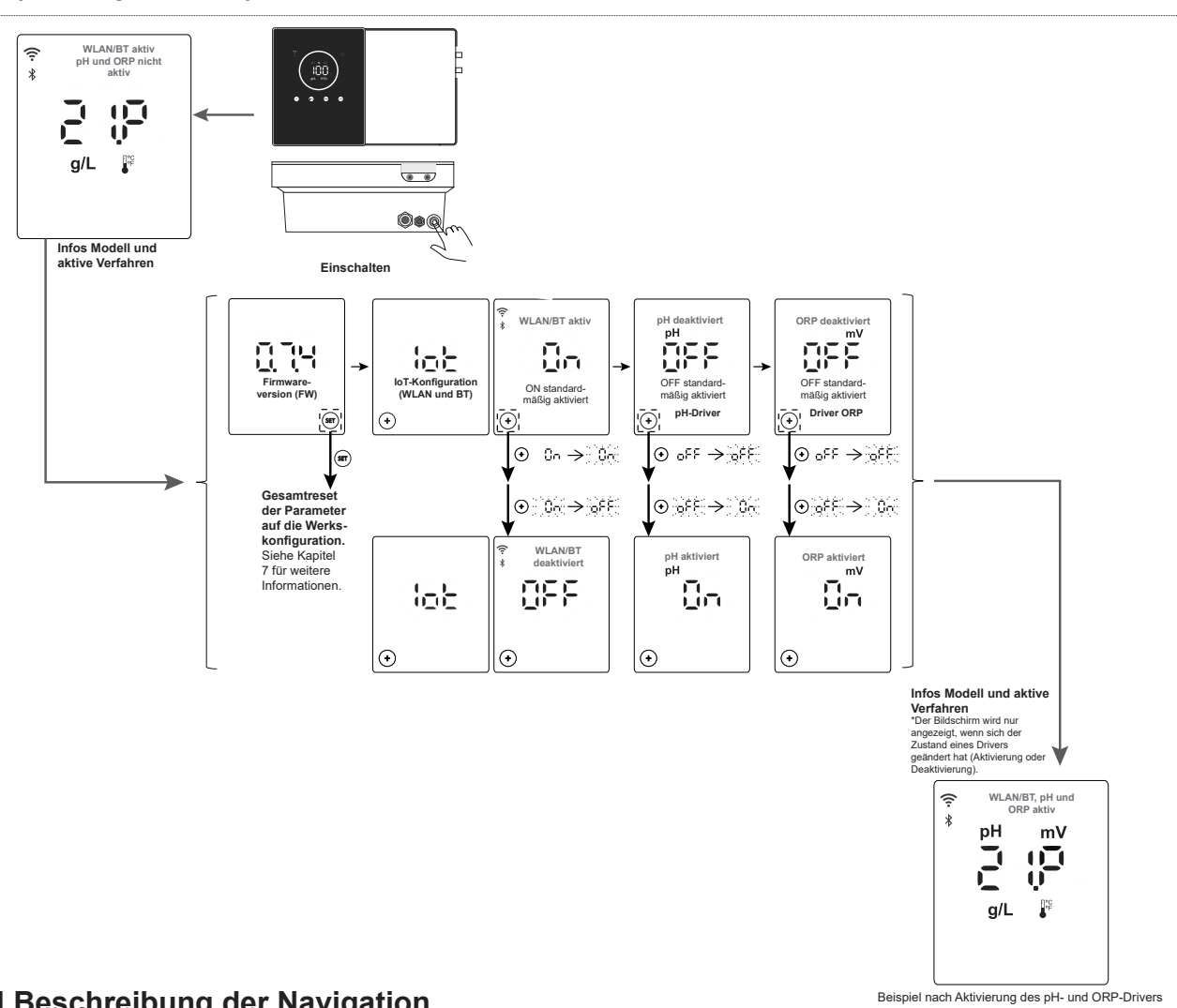

## 3.3 | Beschreibung der Navigation

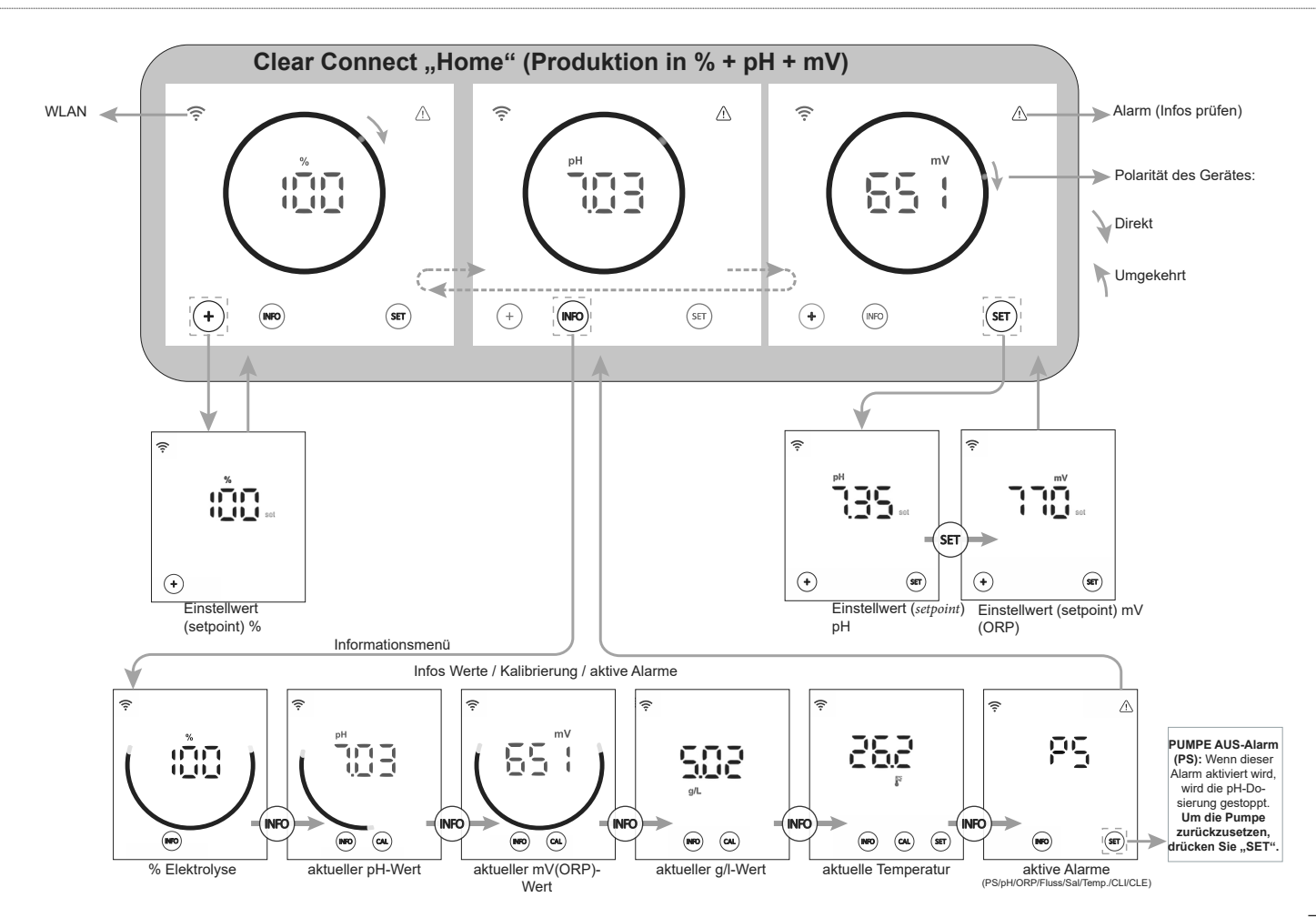

# 3.4 | Informationen auf dem Bildschirm "Home"

Auf dem Hauptbildschirm "Home" zeigt das Gerät standardmäßig die wichtigsten Werte für den Zustand Ihres Schwimmbeckens an (%, pH, mV), so dass Sie die Bedingungen auf einen Blick erkennen können. Temperatur und Salzgehalt g/l werden standardmäßig im Hintergrund angezeigt (deaktiviert ab Werk "INF" OFF). Der Benutzer kann entscheiden, ob er sie auf dem Bildschirm "Home" anzeigen möchte, indem er im Konfigurationsmenü die Option "INF" ON aktiviert.

Die angezeigten Parameter hängen von der Version des installierten Geräts ab:

## A) "INF" OFF (AUS)

%

1. Modell Clear Connect: Zeigt nur die aktuelle Produktion (%) des Geräts an.

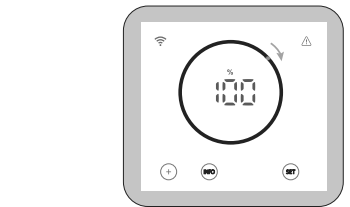

2. Modell Clear Connect pH: Schaltet zyklisch zwischen der aktuellen Produktion (%) und dem pH-Wert des Schwimmbeckens um.

3. Modell Clear Connect pH/ORP: Schaltet zyklisch zwischen der aktuellen Produktion (%), dem pH-Wert und dem Redoxpotenzial (ORP) (mV) des Schwimmbeckens um.

## B) "INF" ON (EIN)

Über das Menü "Konfig" kann der Info-Modus aktiviert werden ("INF" ON). Bei aktivem Info-Modus zeigt das Gerät auf dem Hauptbildschirm "Home" immer 3 Variablen an, je nach Modell des Gerätes.

1. Modell Clear Connect: Schaltet zyklisch zwischen der aktuellen Produktion (%), der Temperatur und dem Wert g/l um.

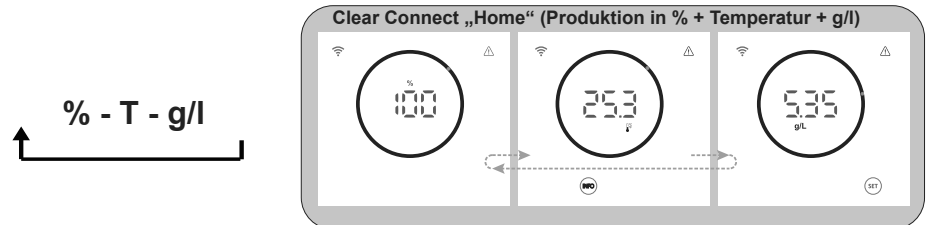

2. Modell Clear Connect pH: Schaltet zyklisch zwischen der aktuellen Produktion (%), dem pH-Wert und der Temperatur um.
Clear Connect pH "Home" (Produktion in % + pH + Temperatur)

3. Modell Clear Connect pH/ORP: Schaltet zyklisch zwischen der aktuellen Produktion (%), dem pH-Wert und dem Wert mV (ORP) des Schwimmbeckens um.

$$\cdot \mathbf{pH} - \mathbf{mV}$$

t

4.1 | Bearbeitung des Vorgabewertes für Produktion (%)

D

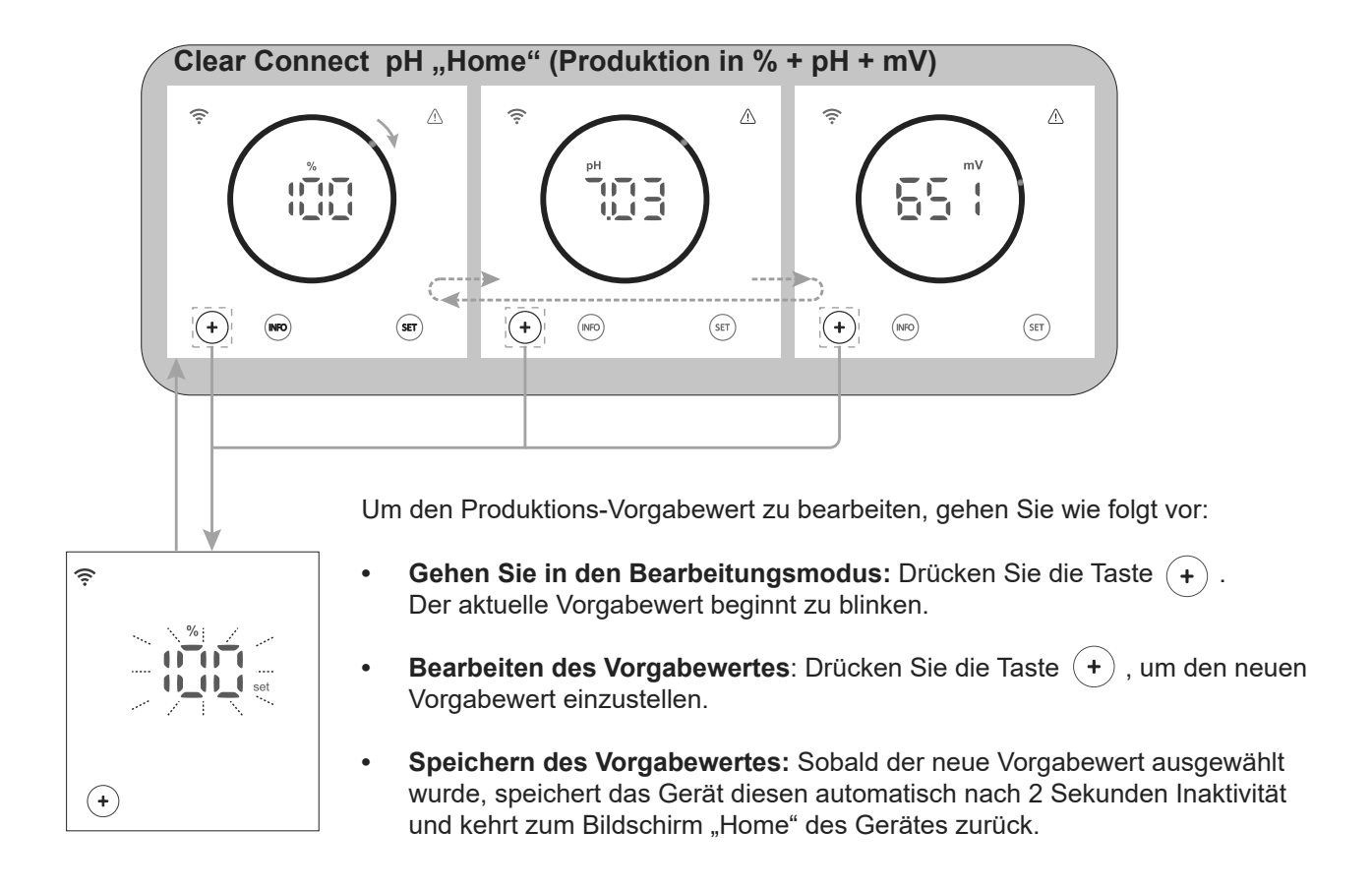

Beispiel für eine Änderung des Produktions-Vorgabewertes:

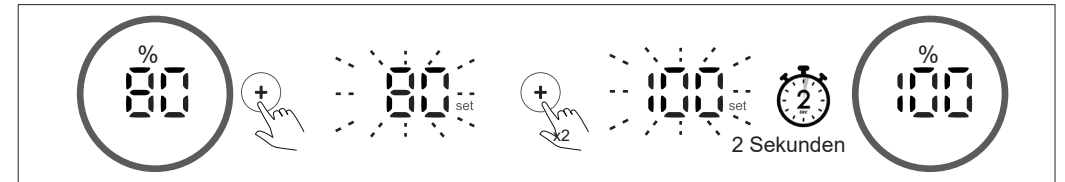

# 4.2 | Bearbeitung des Vorgabewertes für pH und mV (ORP)

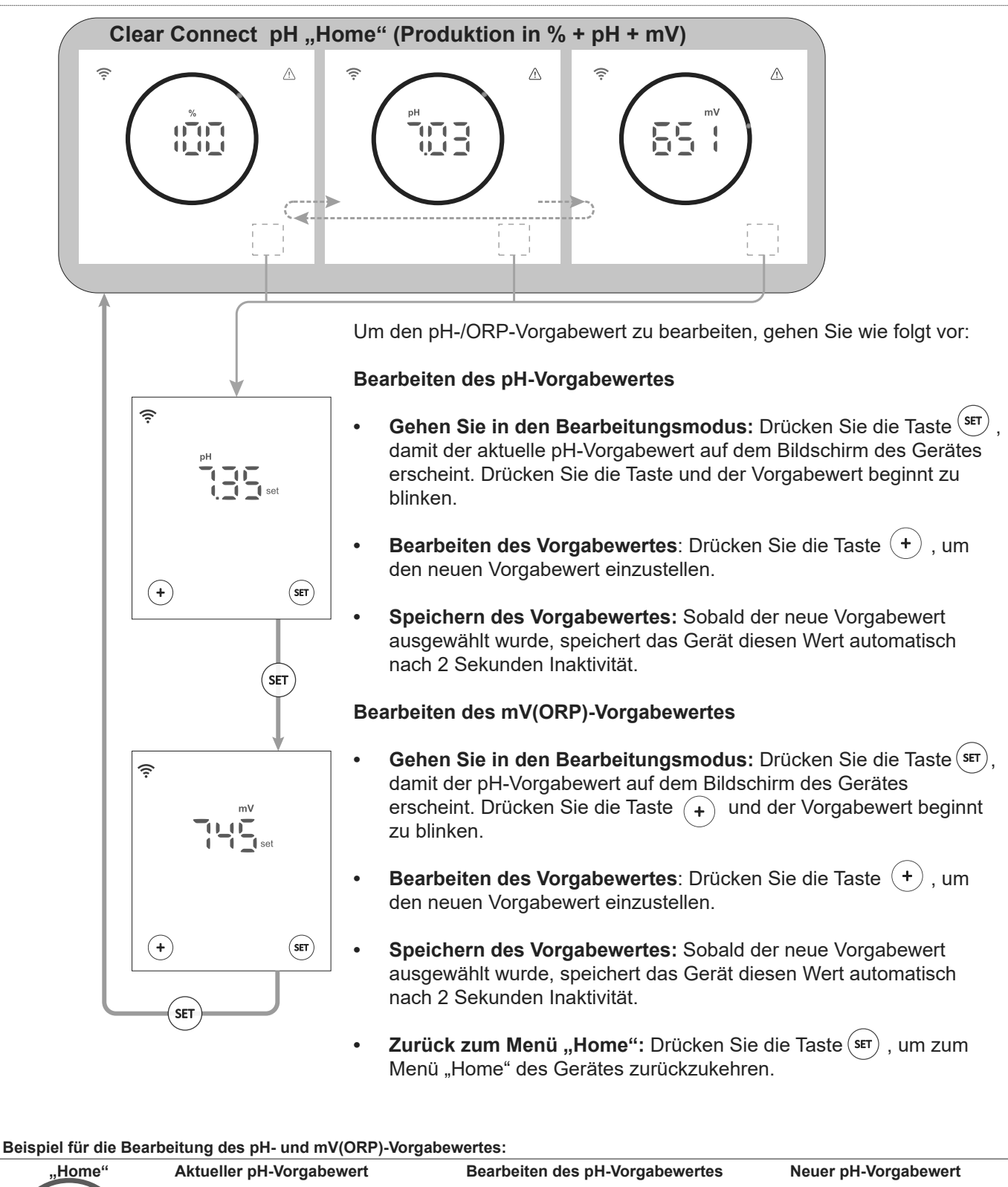

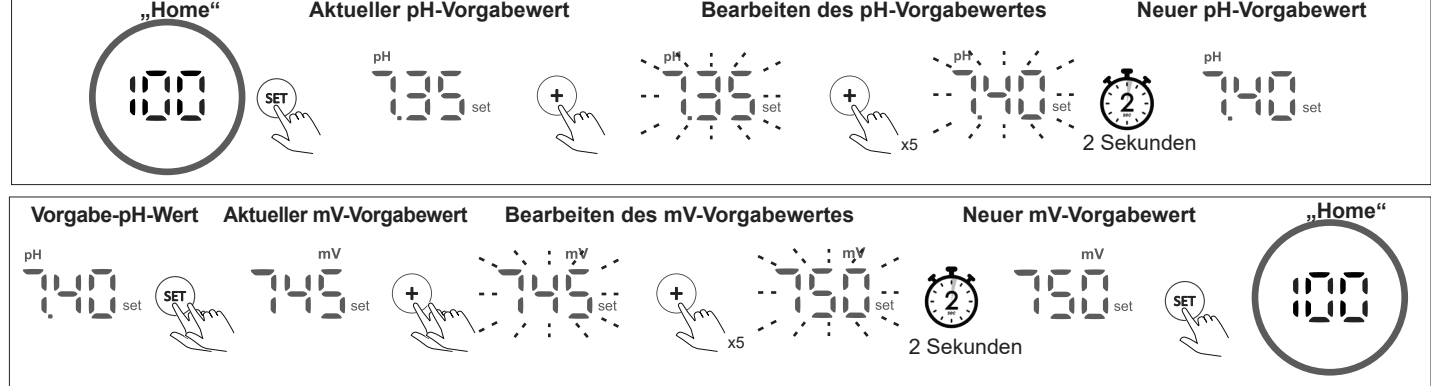

18

£

Im Konfigurationsmenü können alle Einstellungen des Gerätes überprüft und geändert werden.

Um das Konfigurationsmenü aufzurufen, halten Sie auf dem Startbildschirm des Gerätes die Taste "Info" (5 Sekunden) gedrückt, bis "CFG" auf dem Bildschirm erscheint. Lassen Sie die Taste in diesem Moment los.

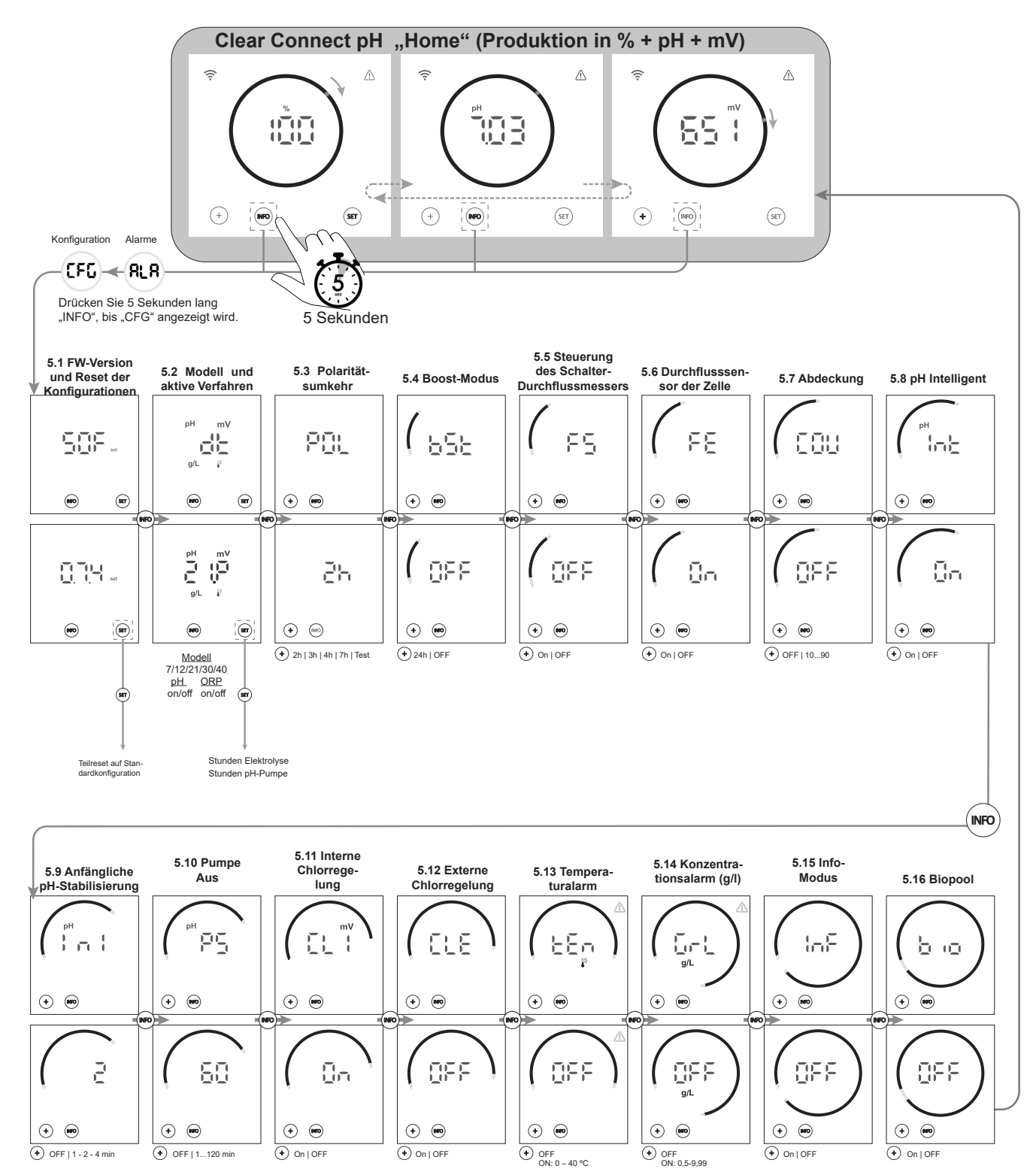

Hinweis: Auf Bildschirmen angezeigte Standardkonfigurationen

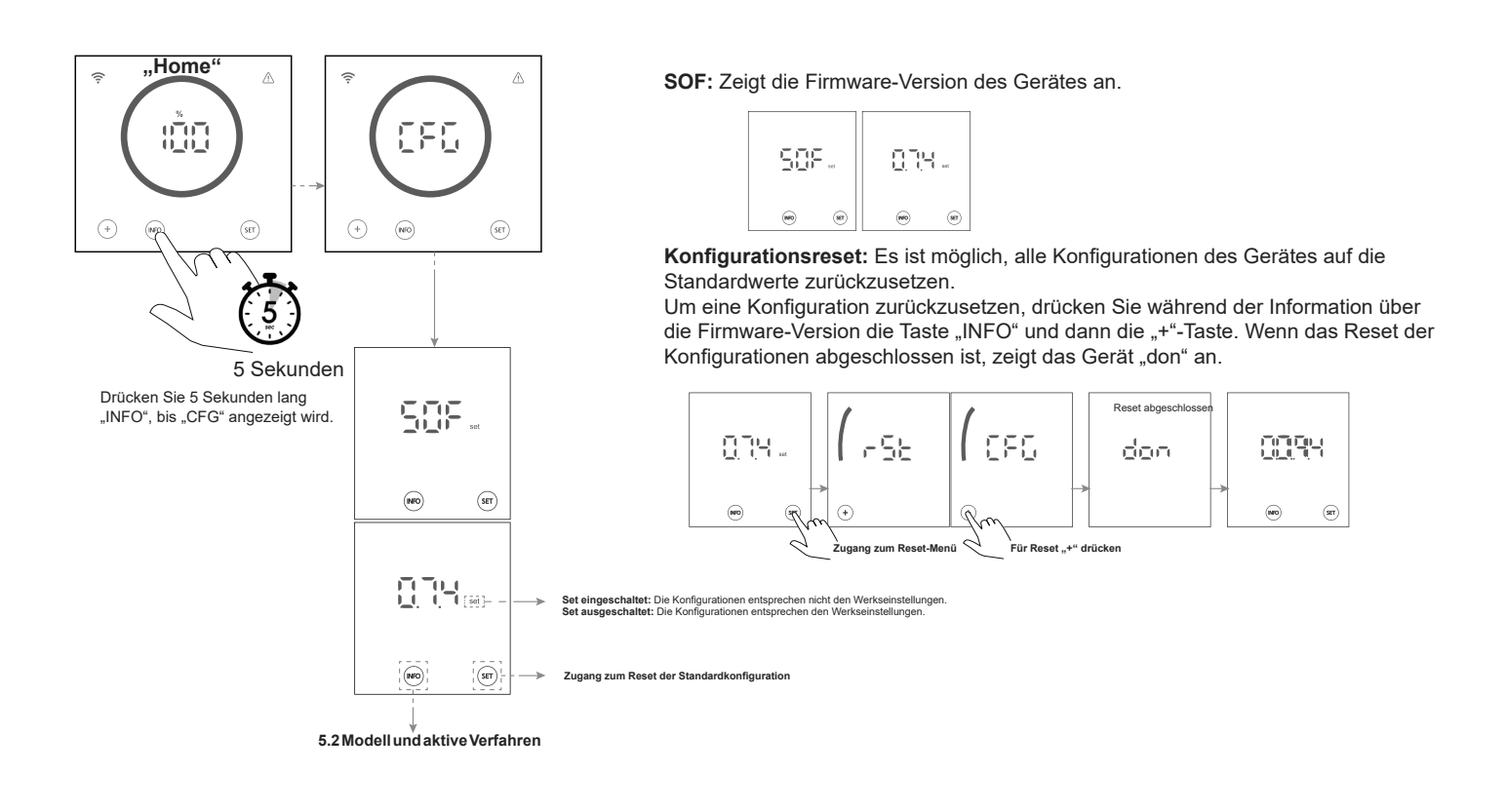

## 5.2 | Modell, aktive Verfahren und Betriebsstunden

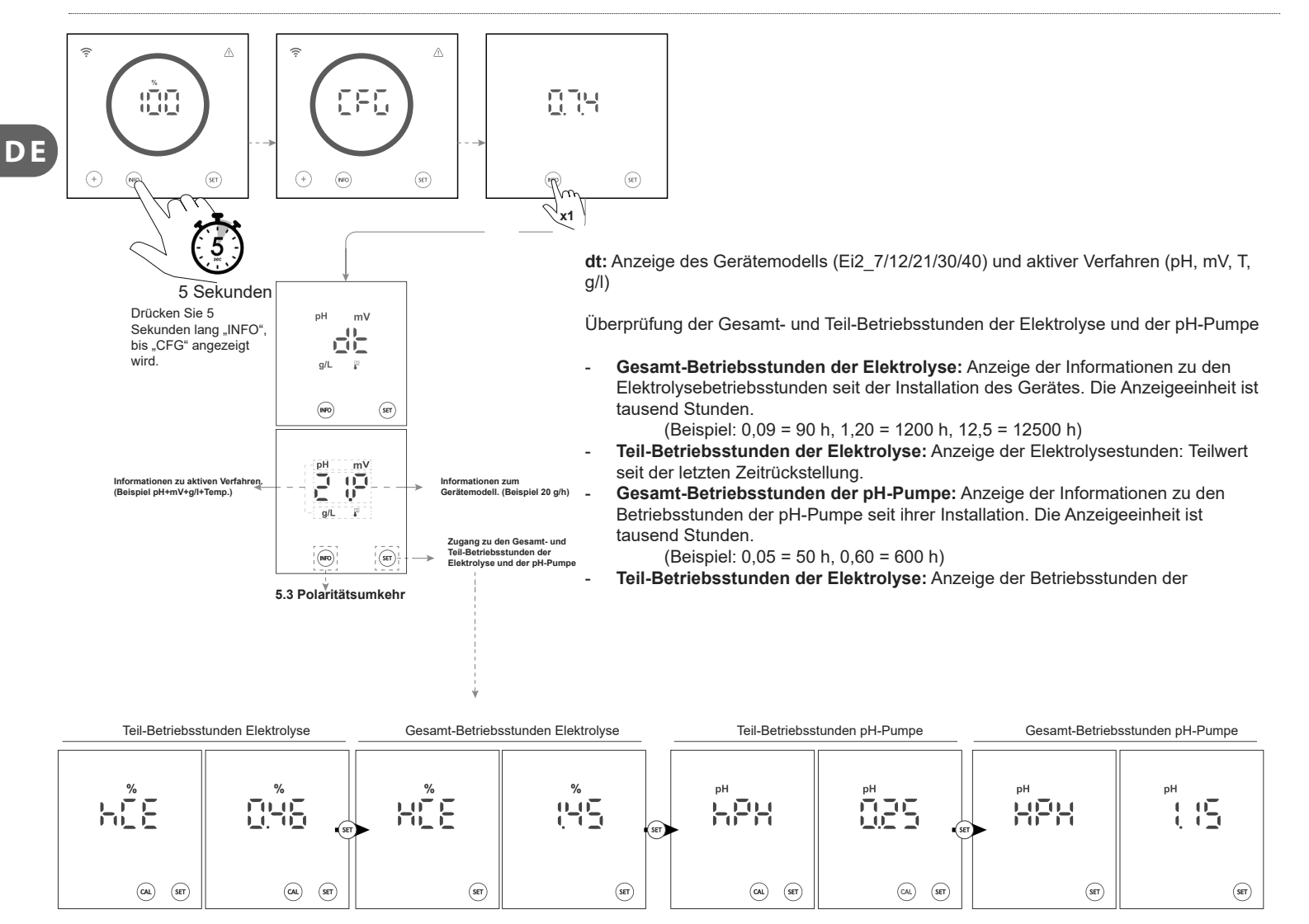

## 5.3 | Polaritätsumkehr

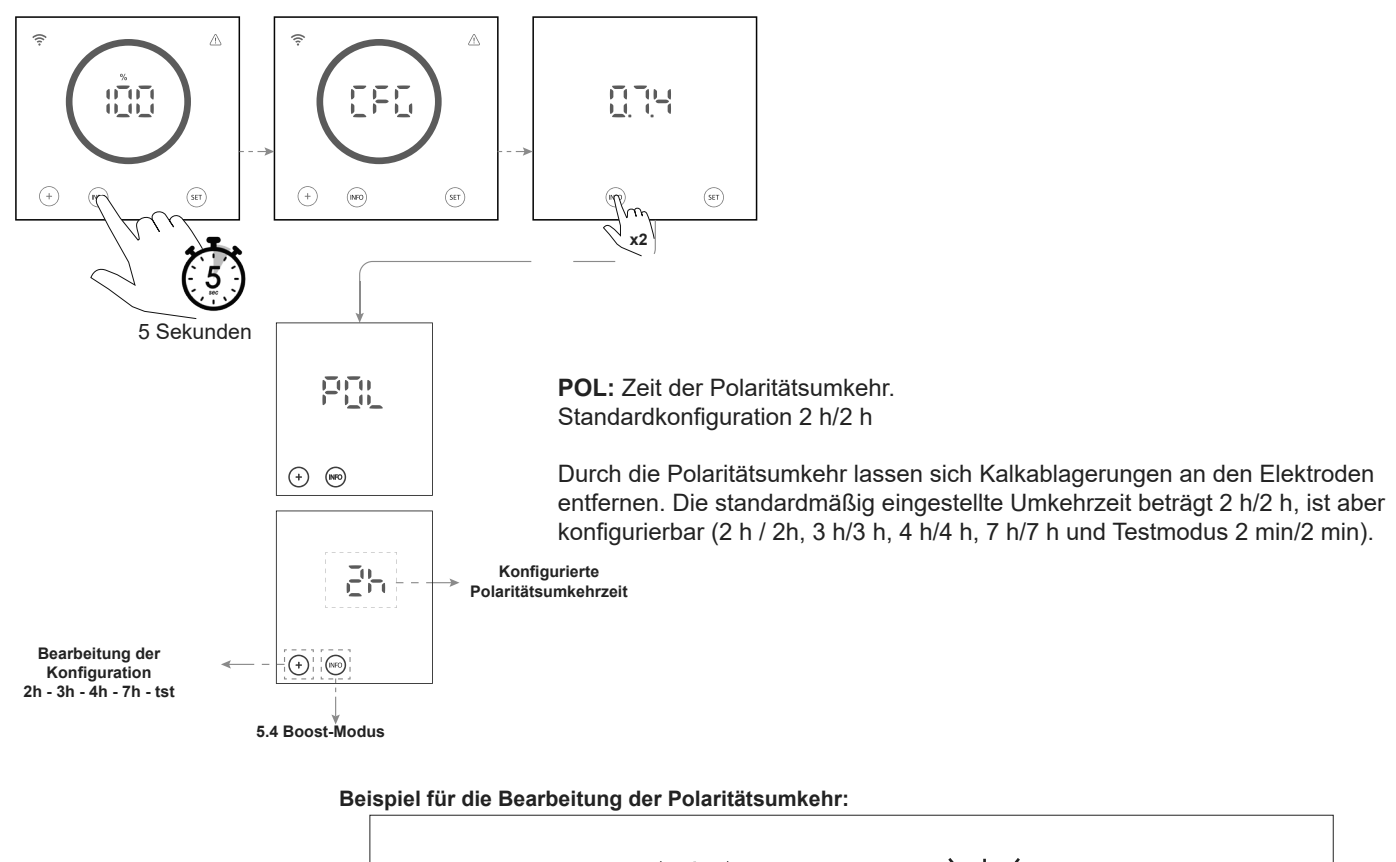

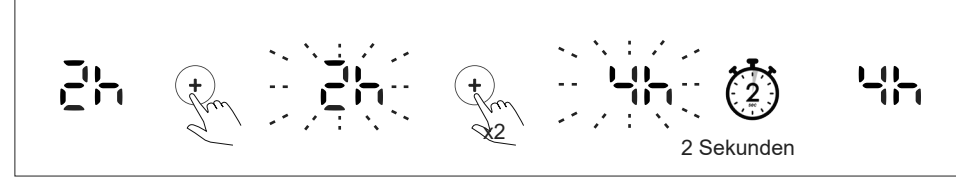

## 5.4 | Boost-Modus

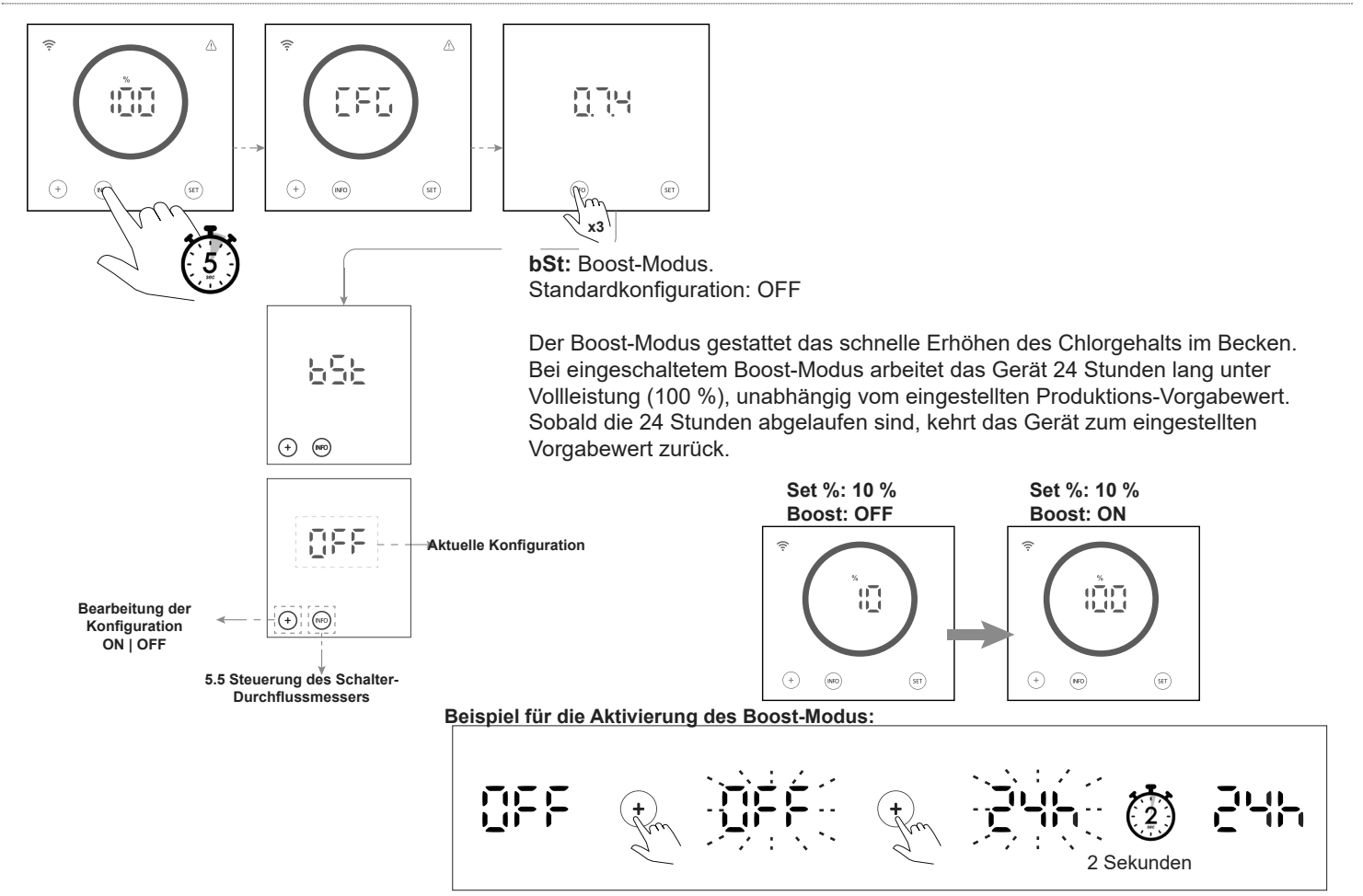

# 5.5 | Steuerung des Schalter-Durchflussmessers

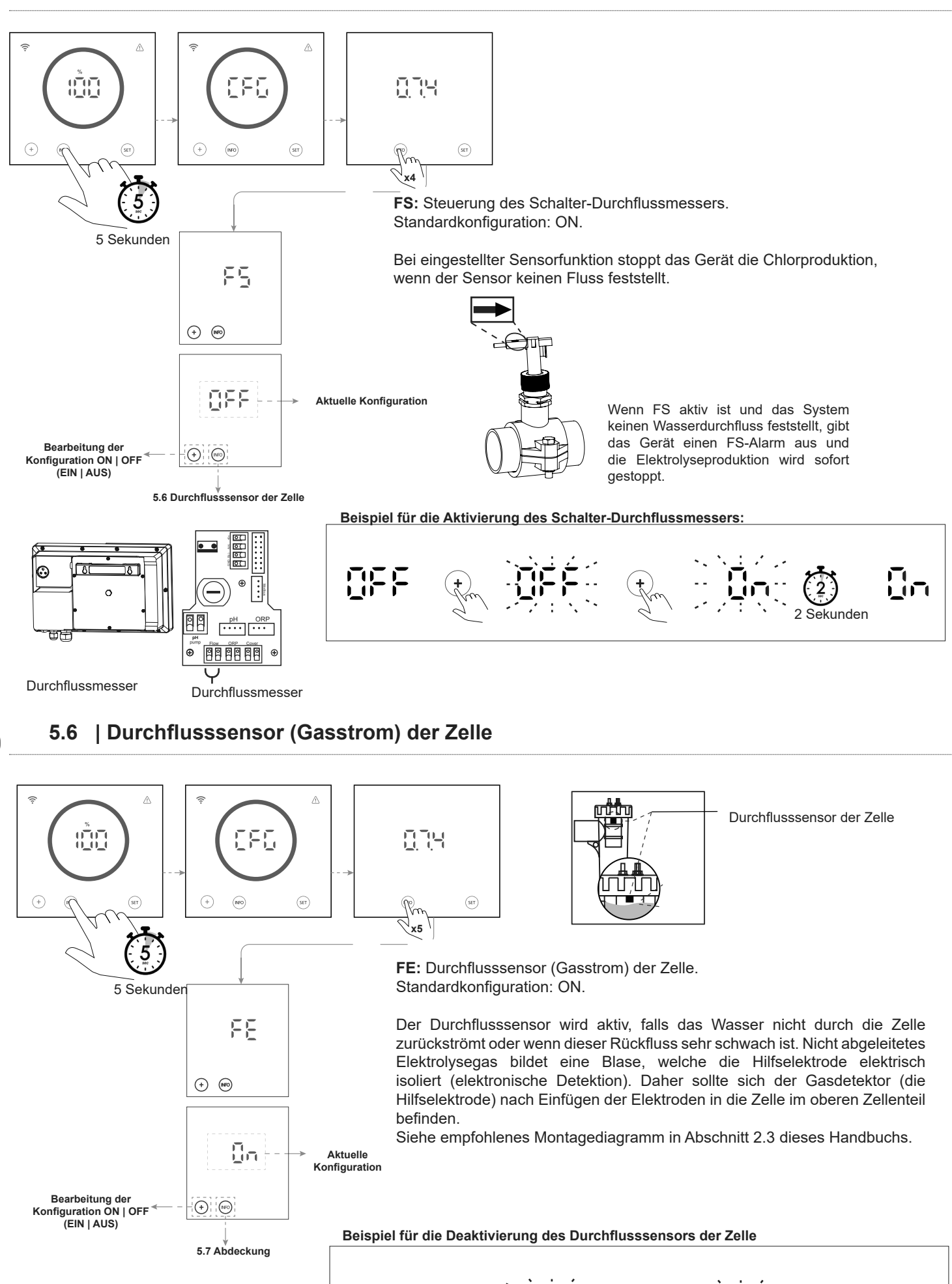

2 Sekunden

22

# 5.7 | Abdeckung

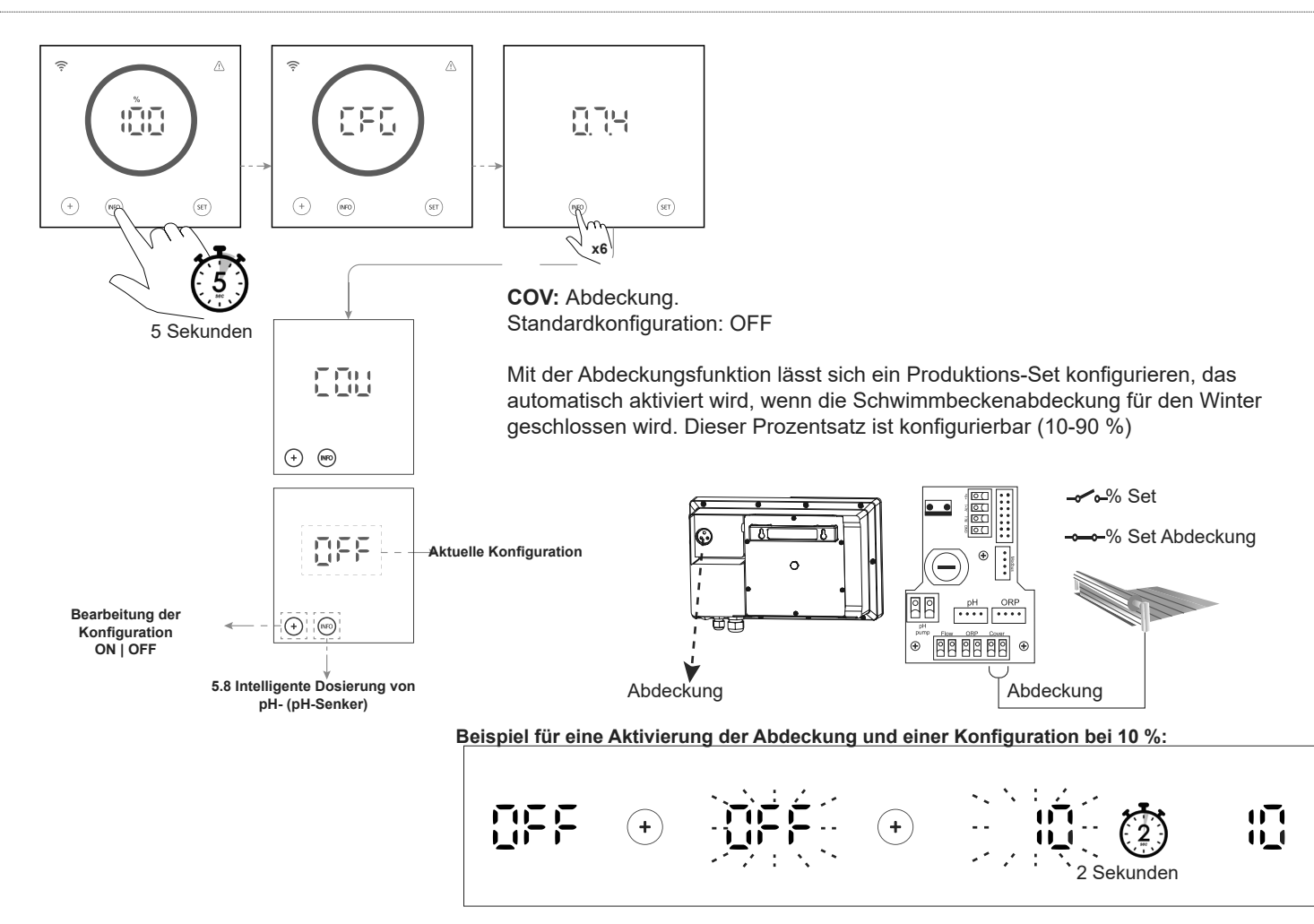

# 5.8 | Intelligente Dosierung von pH- (pH-Senker)

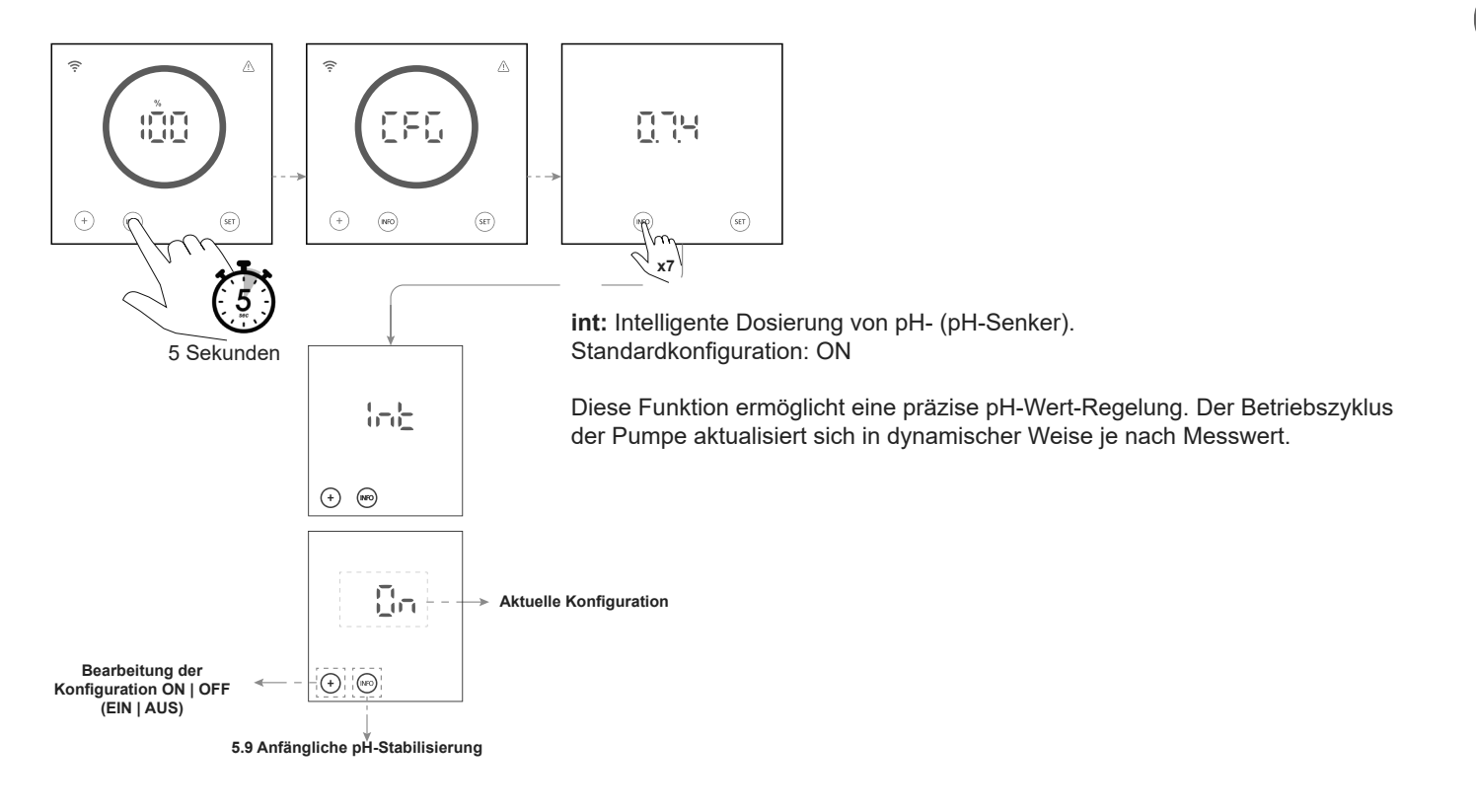

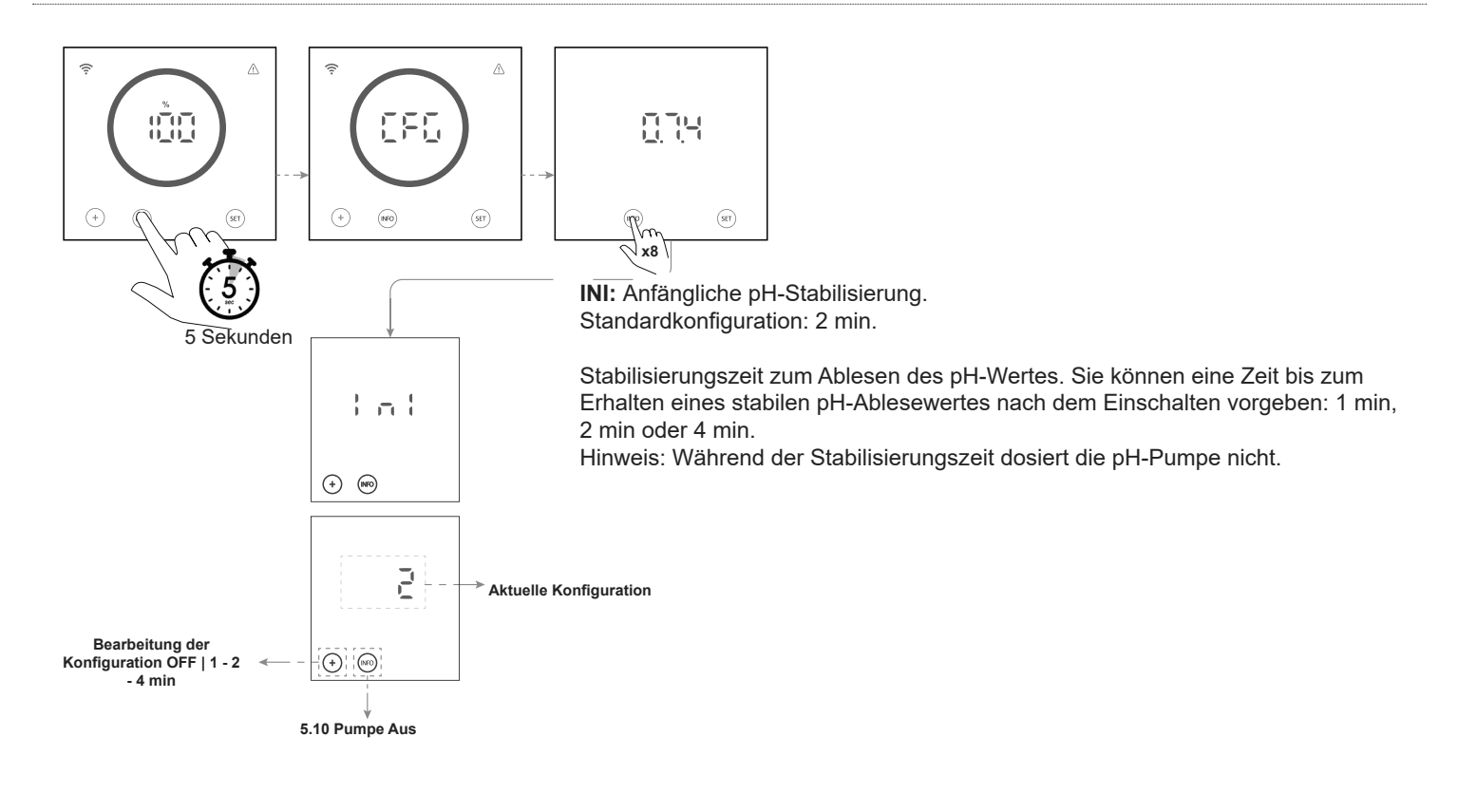

## 5.10 | Pumpe Aus

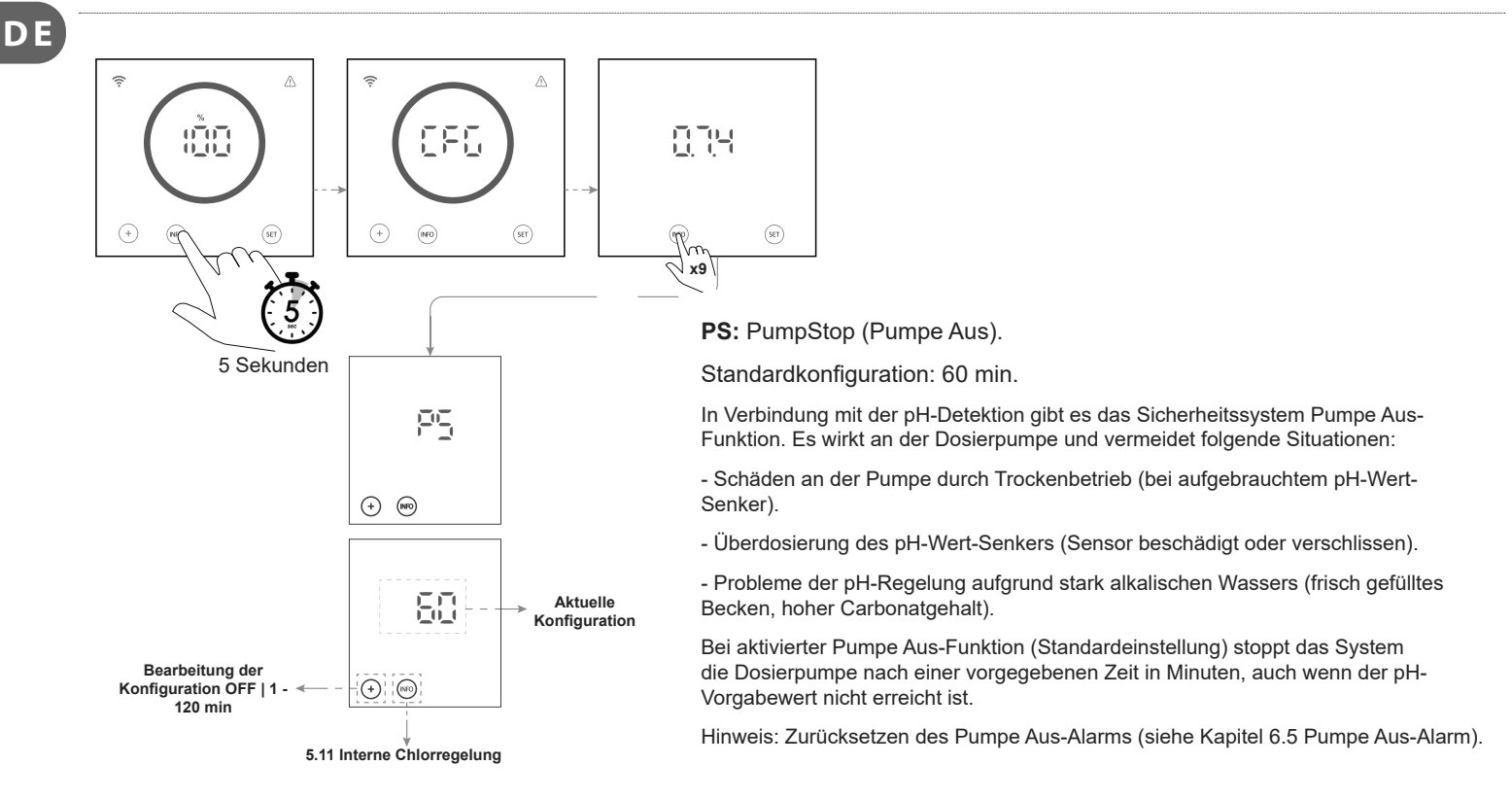

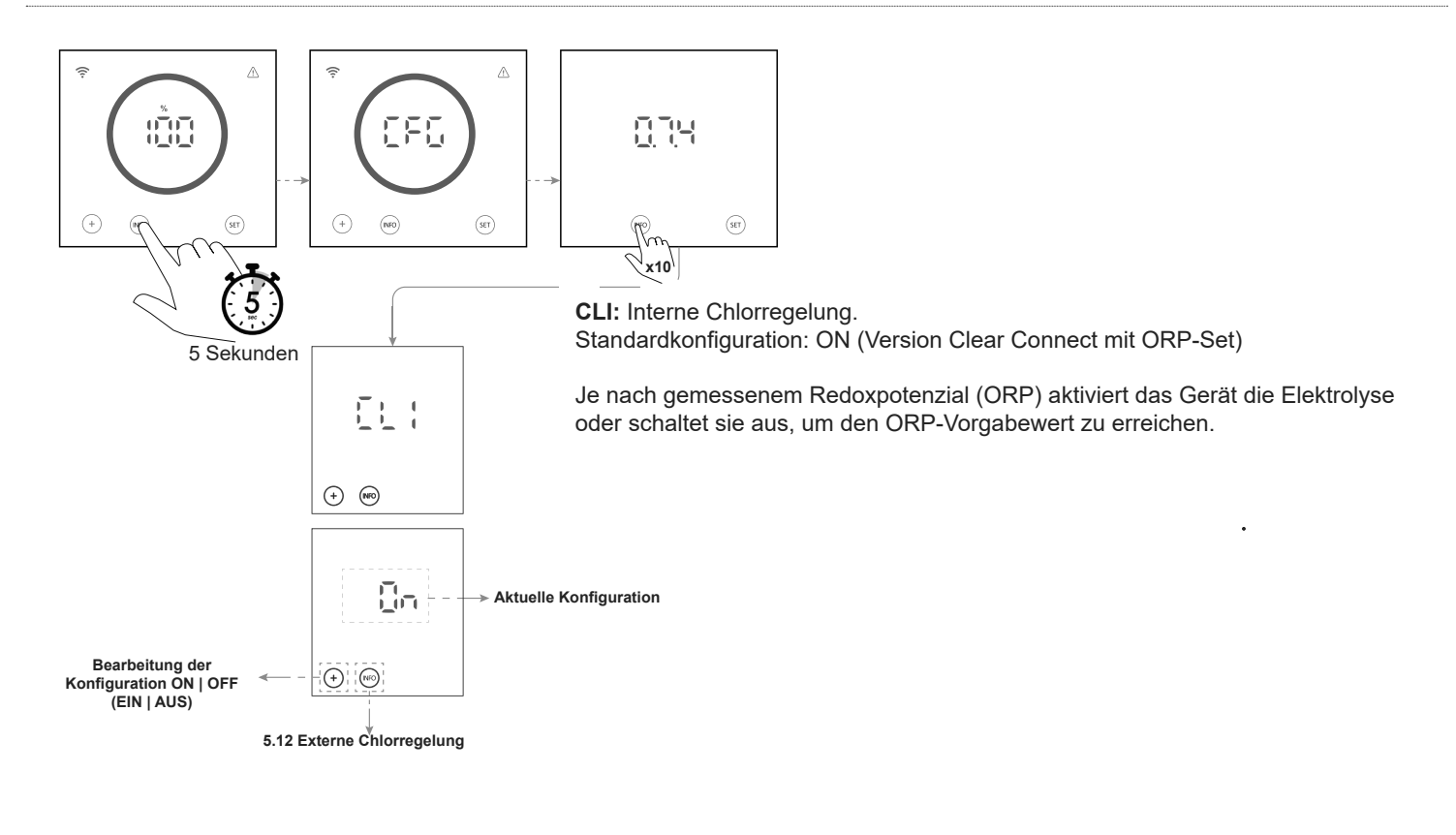

# 5.12 | Externe Chlorregelung

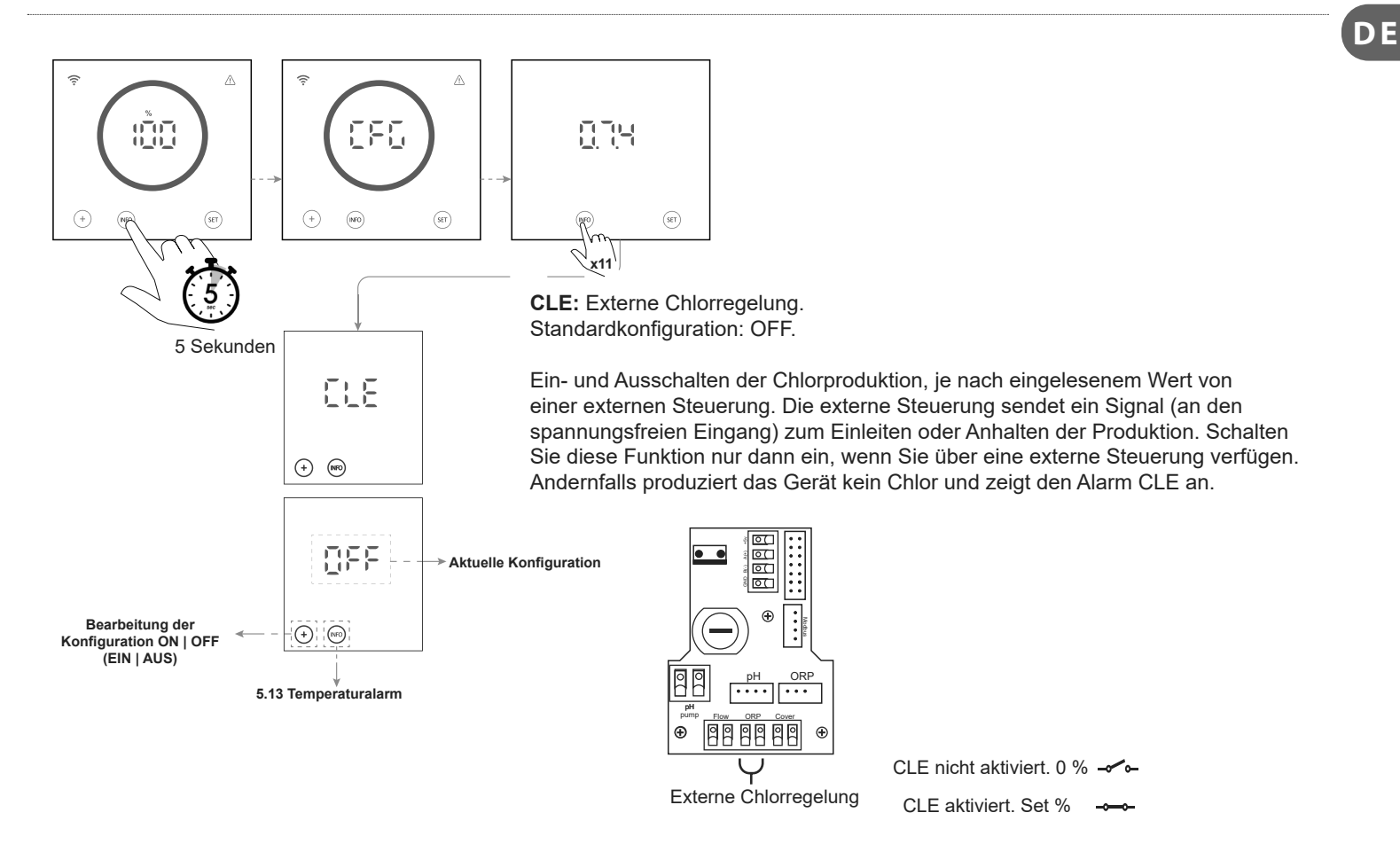

#### 25

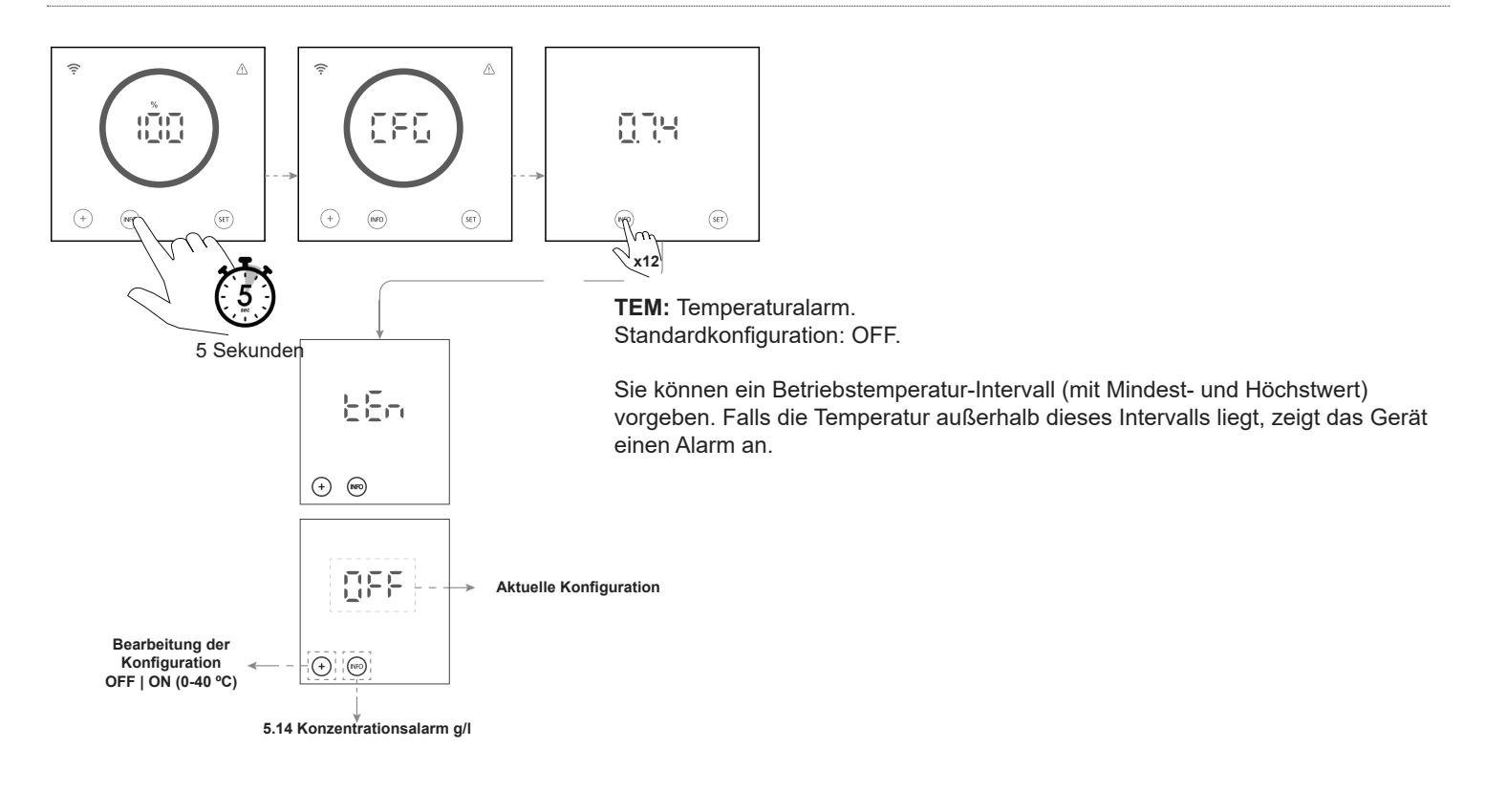

## 5.14 | Konzentrationsalarm g/l

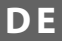

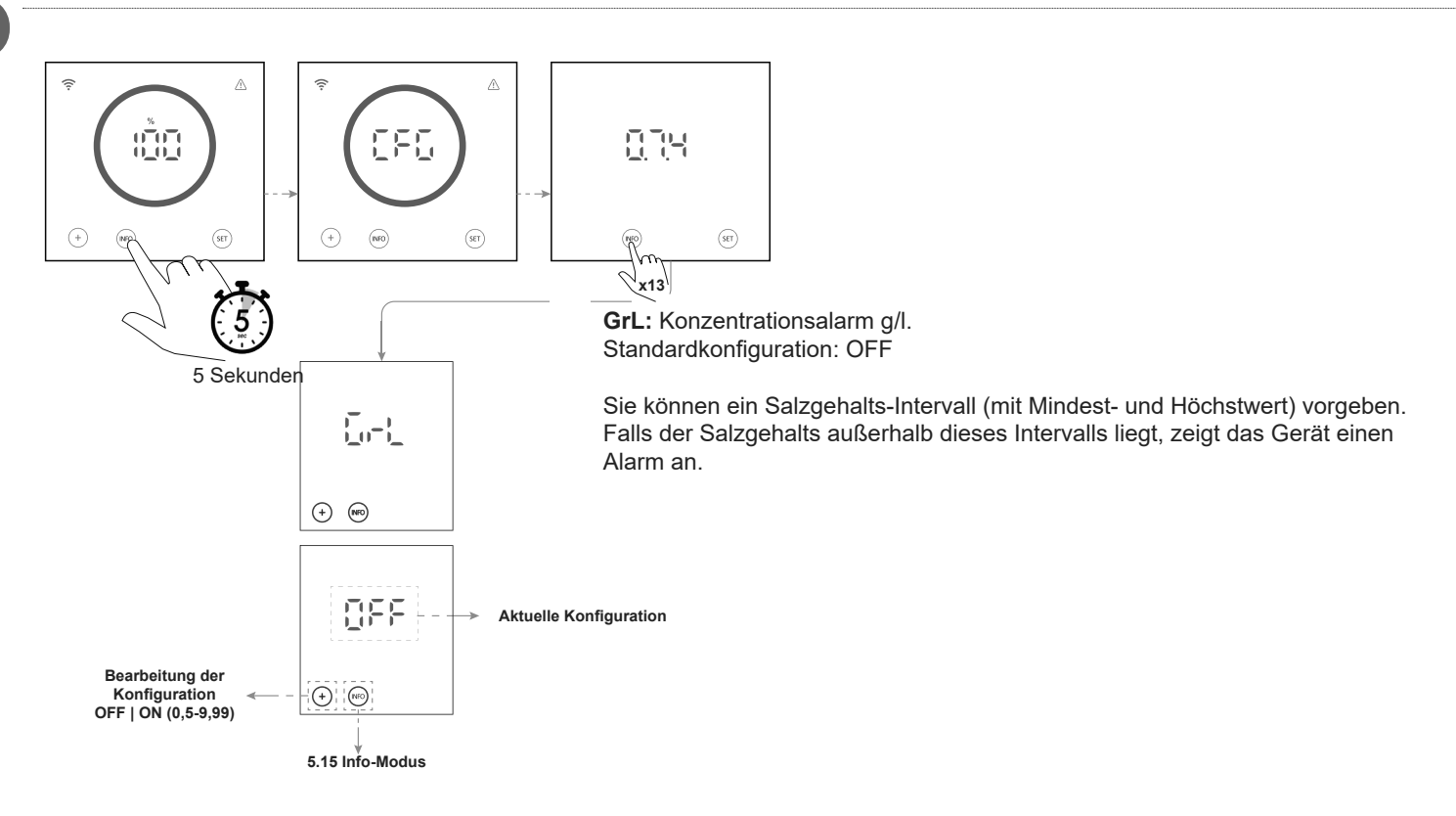

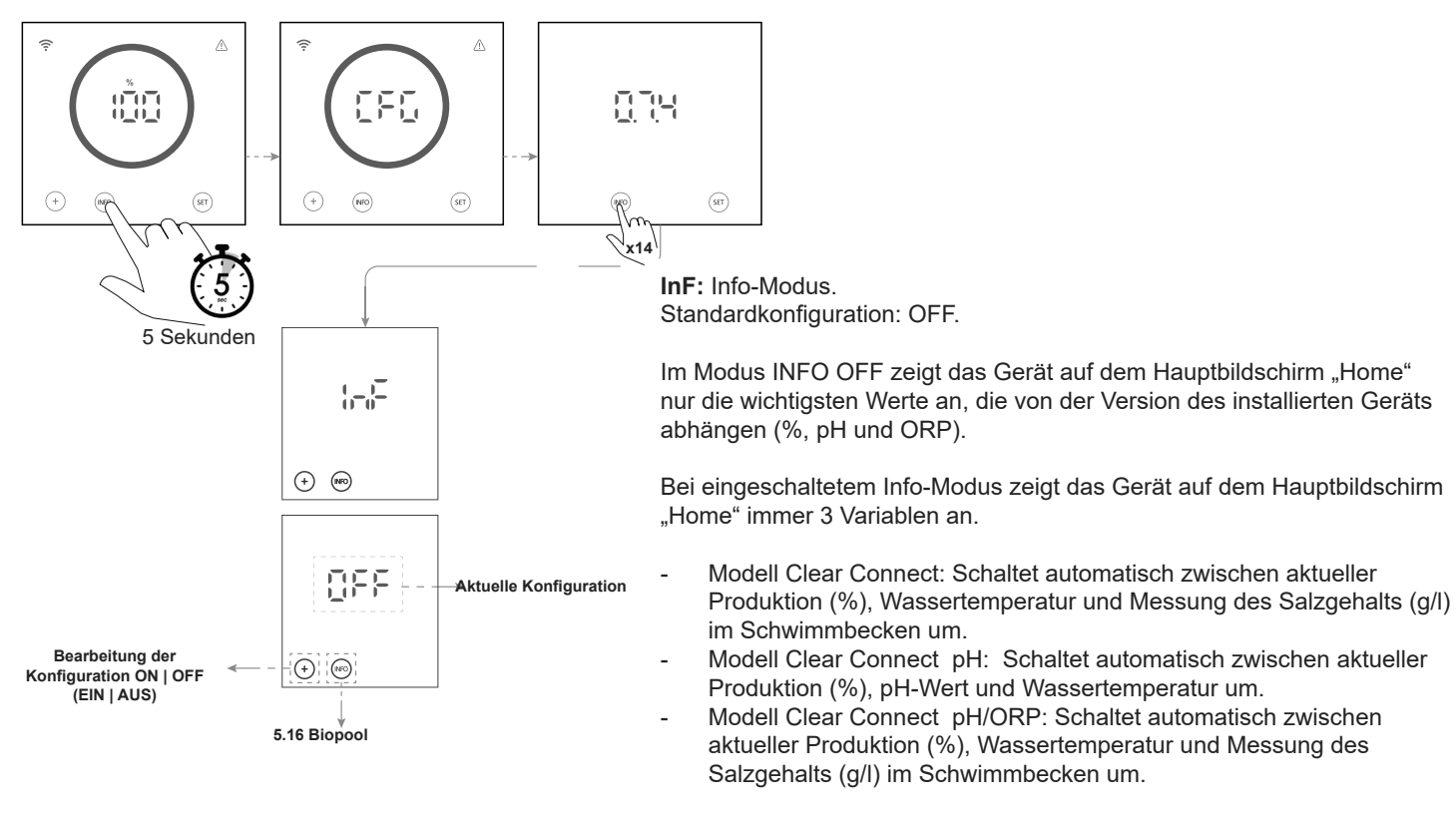

### Siehe Kapitel 3.4 dieses Handbuchs.

## 5.16 | Biopool

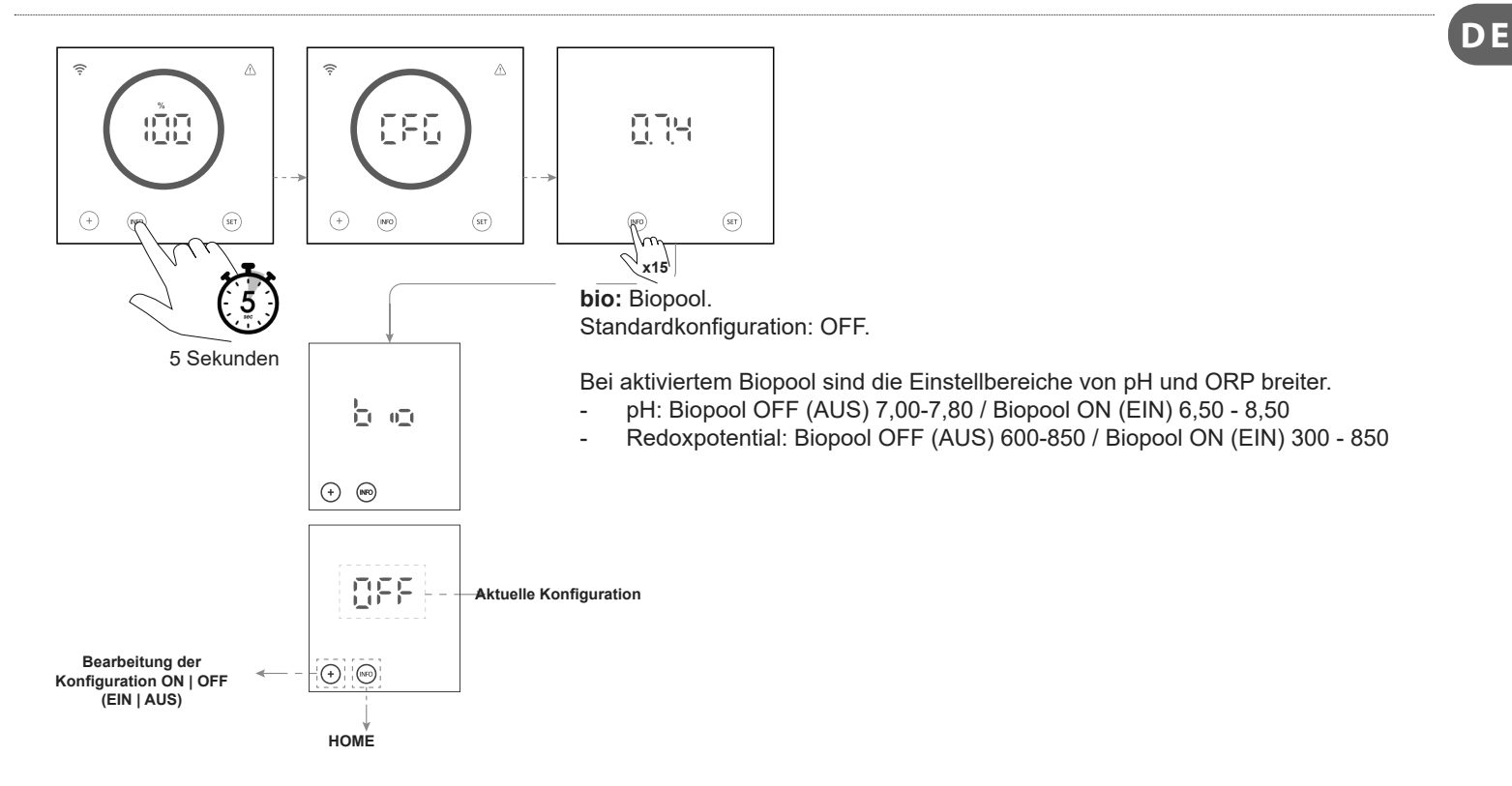

# 6 Info-Menü, Kalibrierungen und Alarme

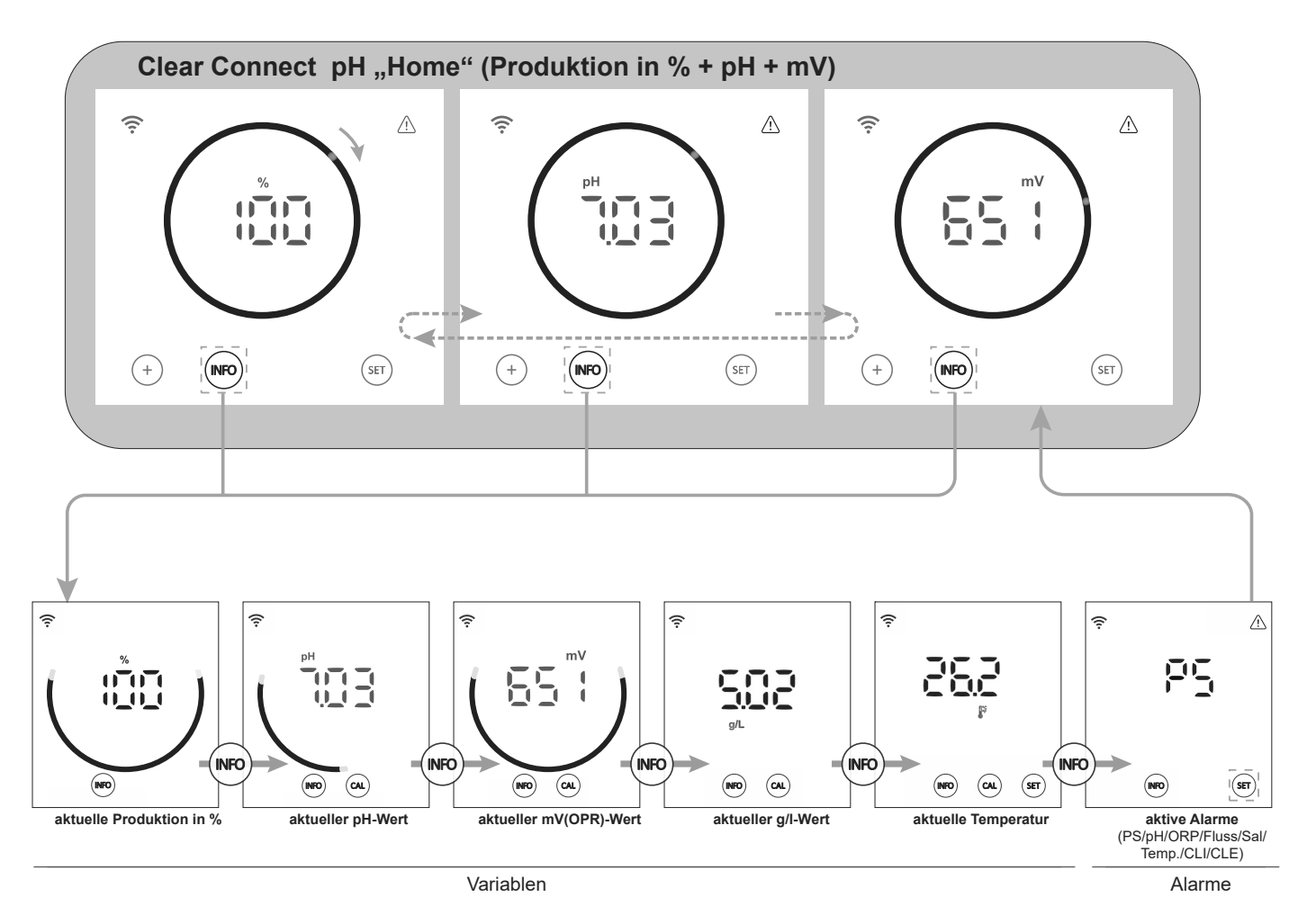

Mit der Taste "INFO" können Sie zwischen den aktuellen Werten navigieren. Mit der Taste "CAL" können Sie auf die Kalibrierung von pH, ORP, TEMP und g/l zugreifen.

Die folgenden Variablen und Alarme können über das Info-Menü angezeigt werden:

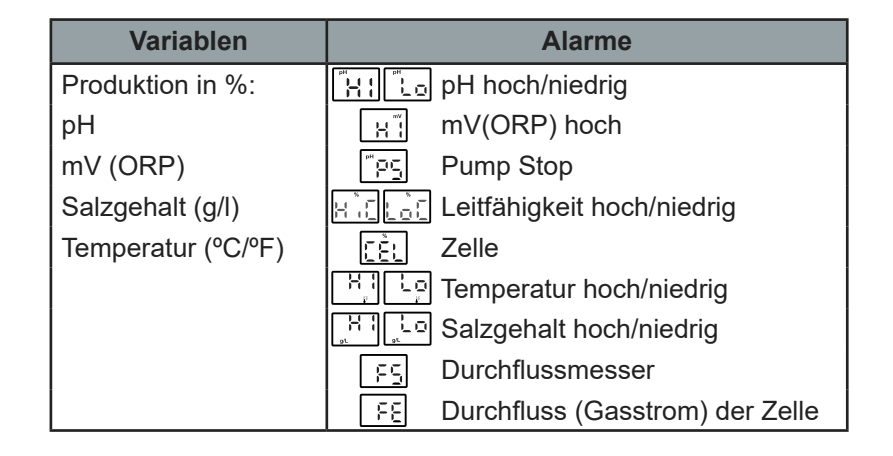

**C** 

# 6.1 | Kalibrierung des pH-Sensors

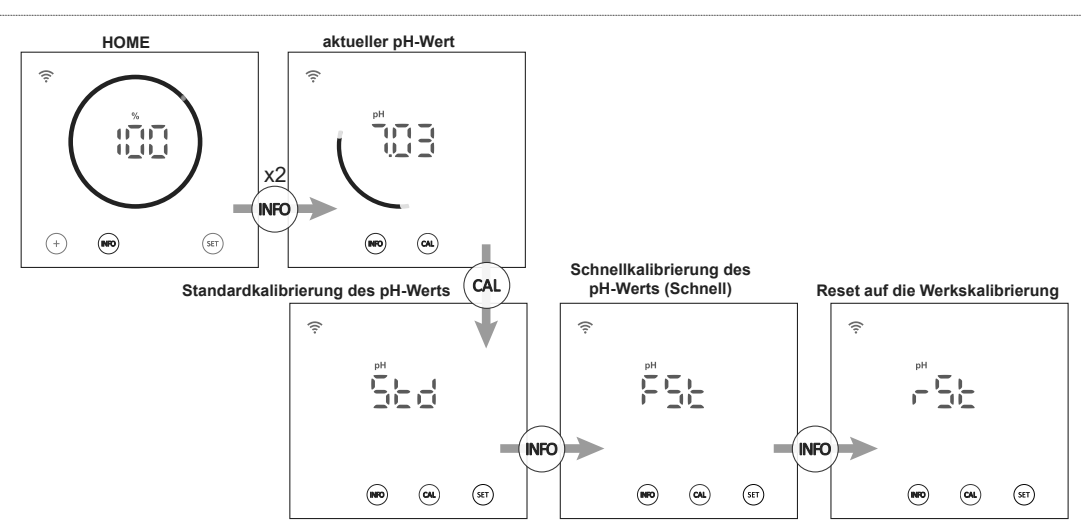

Im Menü pH-Kalibrierung ermöglicht das Gerät die Durchführung einer Standardkalibrierung, einer Schnellkalibrierung oder eines Resets der aktuellen Kalibrierung auf Werkseinstellungen:

## - Standardkalibrierung des pH-Werts:

Im Standardkalibriermodus können Sie den Sensor mithilfe von Standardlösungen der pH-Werte 7,0 und 4,0 präzise kalibrieren. Hierfür müssen Sie den Sensor aus der Anlage entnehmen.

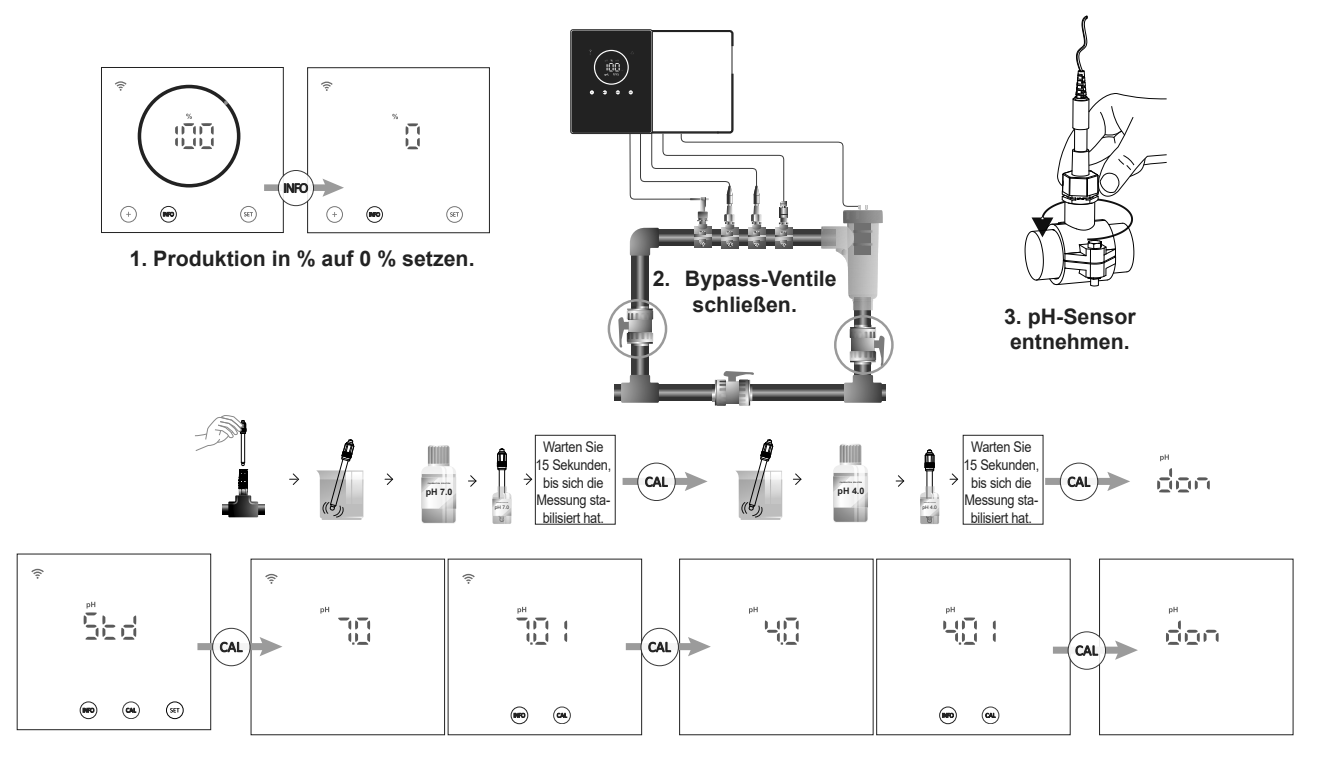

#### - Schnellkalibrierung des pH-Werts:

Im Schnellkalibriermodus "Fast" können Sie den Sensor bei kleinen Abweichungen routinemäßig ohne Standardlösung neu kalibrieren, ohne ihn aus der Anlage zu entnehmen. Für diese Kalibrierung muss der aktuelle pH-Wert des Schwimmbeckens bekannt sein, wofür ein externer Sensor verwendet werden kann.

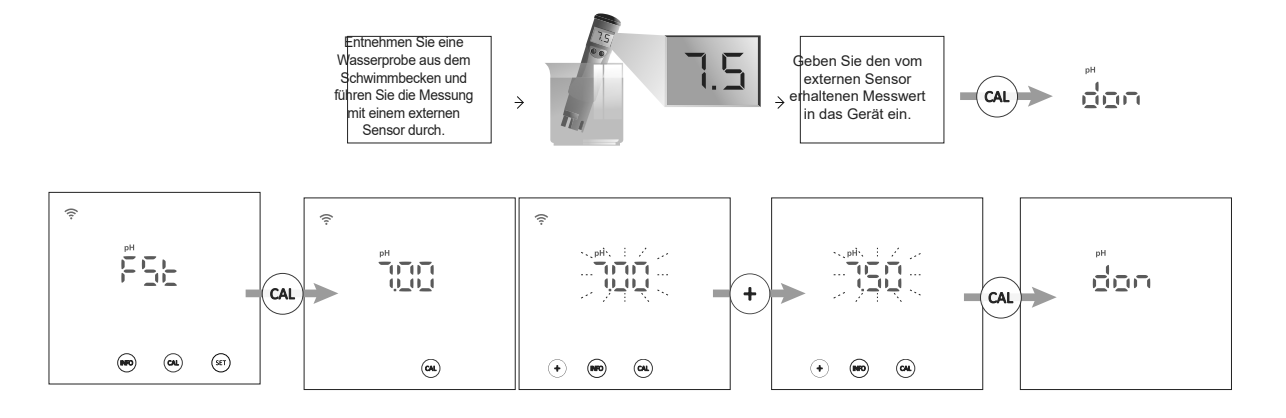

## - Reset auf die Standardkalibrierungswerte:

Durch das Zurücksetzen der Kalibrierungswerte auf die Standardwerte wird jede vorherige Kalibrierung des Gerätes (STD oder FST) aufgehoben.

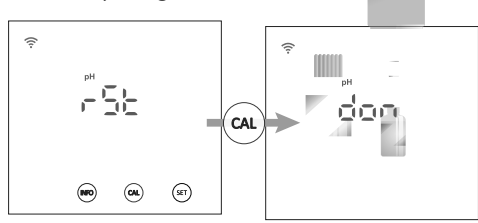

# 6.2 | Kalibrierung des mV(ORP)-Sensors

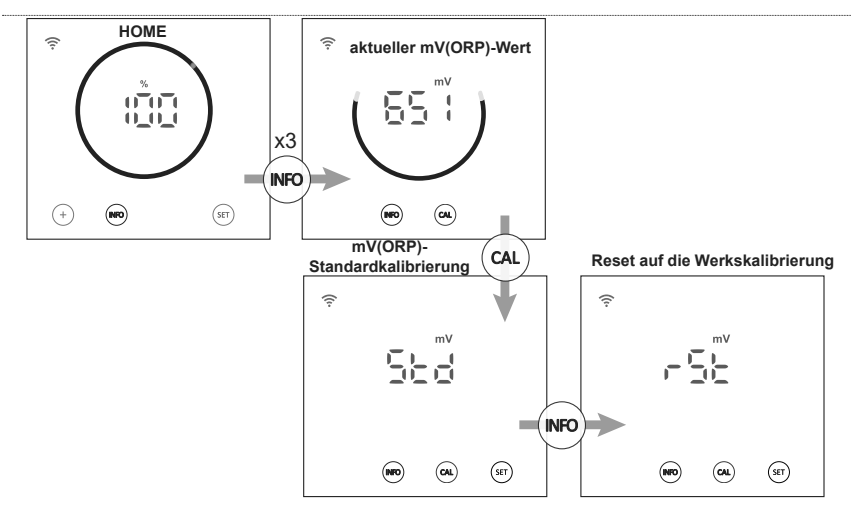

Im Menü mV(ORP)-Kalibrierung ermöglicht das Gerät die Durchführung einer Standardkalibrierung oder das Zurücksetzen der aktuellen Kalibrierung auf Werkseinstellungen:

## mV(ORP)-Standardkalibrierung:

Im Standardkalibriermodus können Sie den Sensor mithilfe der Standardlösung 470 mV präzise kalibrieren. Hierfür müssen Sie den Sensor aus der Anlage entnehmen.

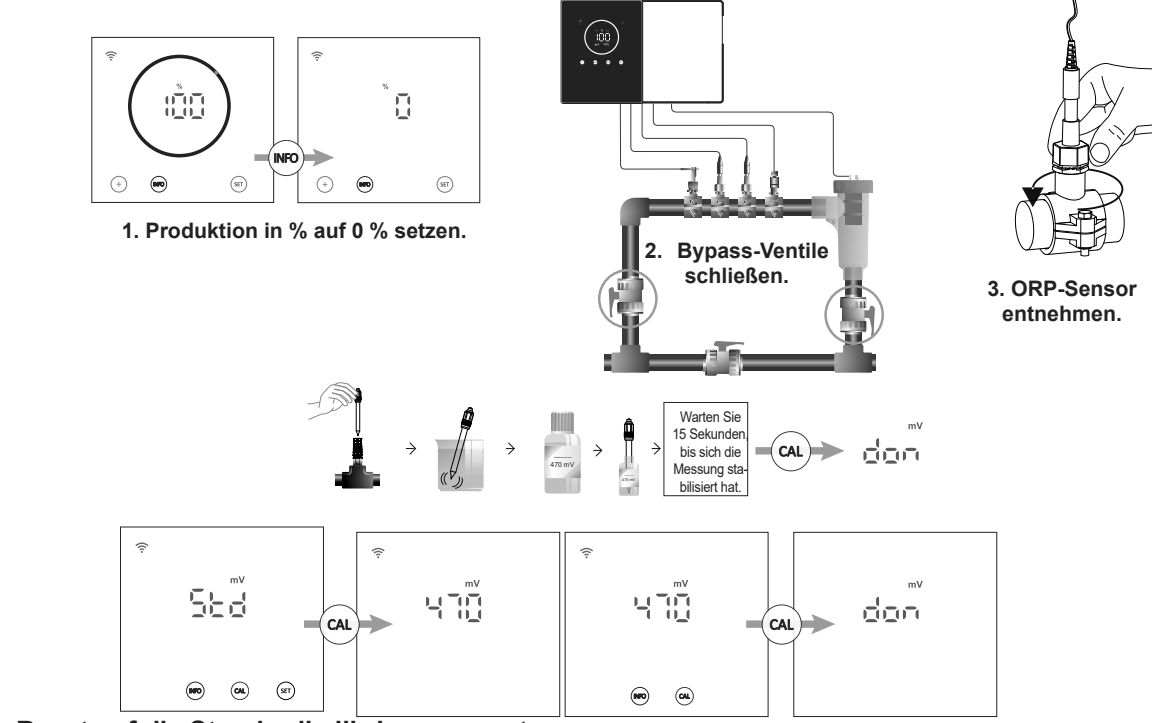

## - Reset auf die Standardkalibrierungswerte:

Durch das Zurücksetzen der Kalibrierungswerte auf die Standardwerte wird jede vorherige Kalibrierung des Gerätes aufgehoben.

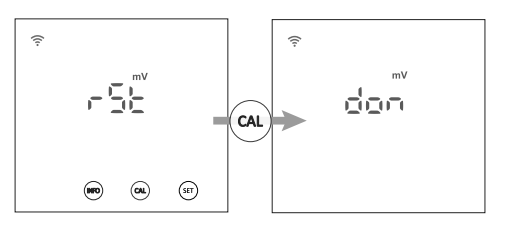

## 6.3 | Kalibrierung des Salzgehalts (g/l)

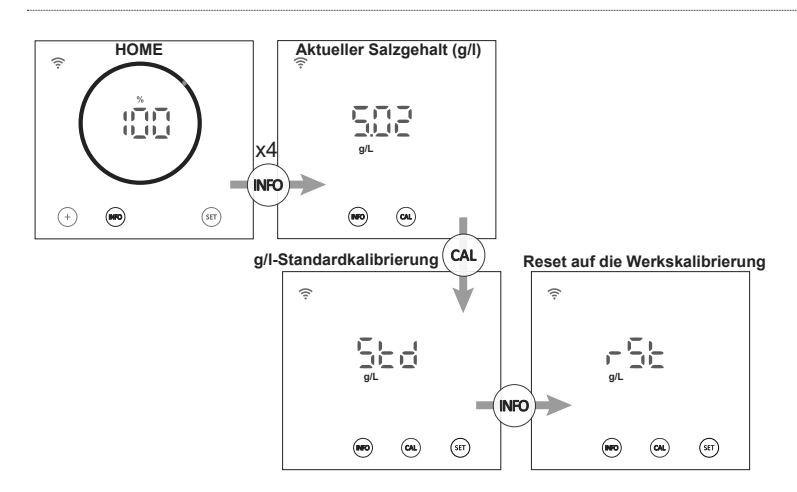

Im Menü Kalibrierung des Salzgehalts ermöglicht das Gerät die Durchführung einer Standardkalibrierung oder das Zurücksetzen der aktuellen Kalibrierung auf Werkseinstellungen:

## - Standardkalibrierung des Salzgehalts (g/l):

Der Kalibriermodus des Salzgehalts (g/l) ermöglicht eine routinemäßige Kalibrierung, um kleine Messabweichungen zu beheben. Zu diesem Zweck muss der aktuelle Salzgehalt des Schwimmbeckens bekannt sein, wofür ein externer Sensor verwendet werden kann.

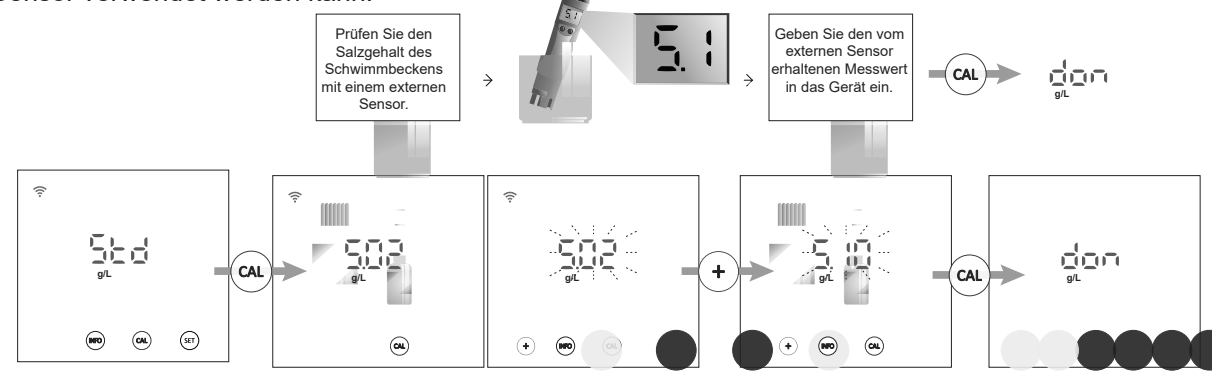

#### - Reset auf die Standardkalibrierungswerte:

Durch das Zurücksetzen der Kalibrierungswerte auf die Standardwerte wird jede vorherige Kalibrierung des Gerätes aufgehoben.

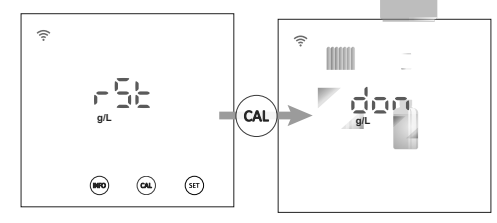

# 6.4 | Temperaturkalibrierung

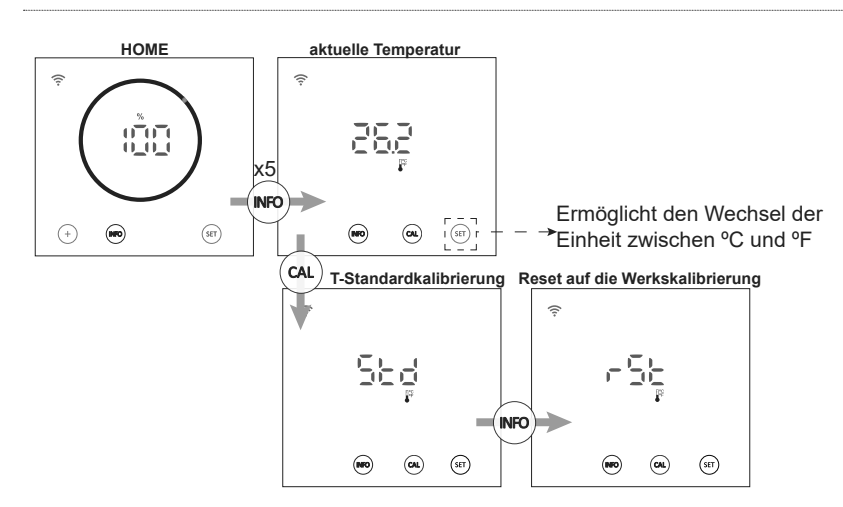

Im Menü Temperaturkalibrierung ermöglicht das Gerät die Durchführung einer Standardkalibrierung oder das Zurücksetzen der aktuellen Kalibrierung auf Werkseinstellungen:

### Standard-Temperaturkalibrierung:

Der Temperaturkalibriermodus ermöglicht eine routinemäßige Kalibrierung, um kleine Messabweichungen zu beheben. Um die aktuelle Temperatur des Schwimmbeckens zu erfahren, kann ein externer Sensor verwendet werden.

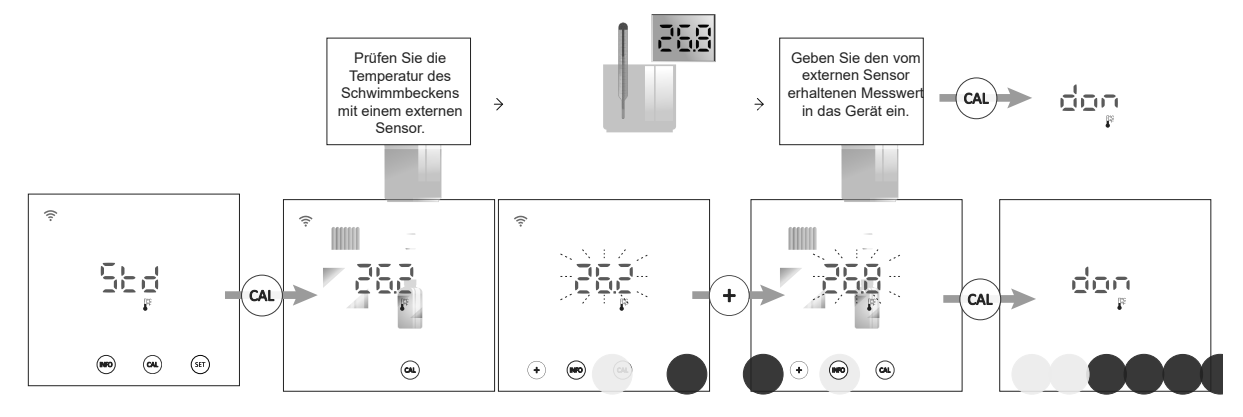

DE

## - Reset auf die Standardkalibrierungswerte:

Durch das Zurücksetzen der Kalibrierungswerte auf die Standardwerte wird jede vorherige Kalibrierung des Gerätes aufgehoben.

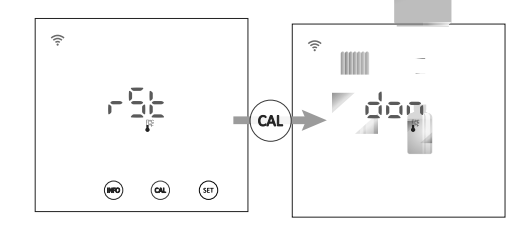

## 6.5 | Informationen zu den Alarmen

Wenn das Gerät einen aktiven Alarm hat, wird das Alarmsignal auf dem Hauptbildschirm angezeigt. Wenn es sich bei dem Alarm um einen Flussalarm (FS oder FE) handelt, blinkt außerdem der Kreis auf dem Bildschirm "Home". Um die übrigen Alarme anzusehen, rufen Sie das Menü Alarme auf.

## Anzeige von Alarmen auf dem Hauptbildschirm "Home"

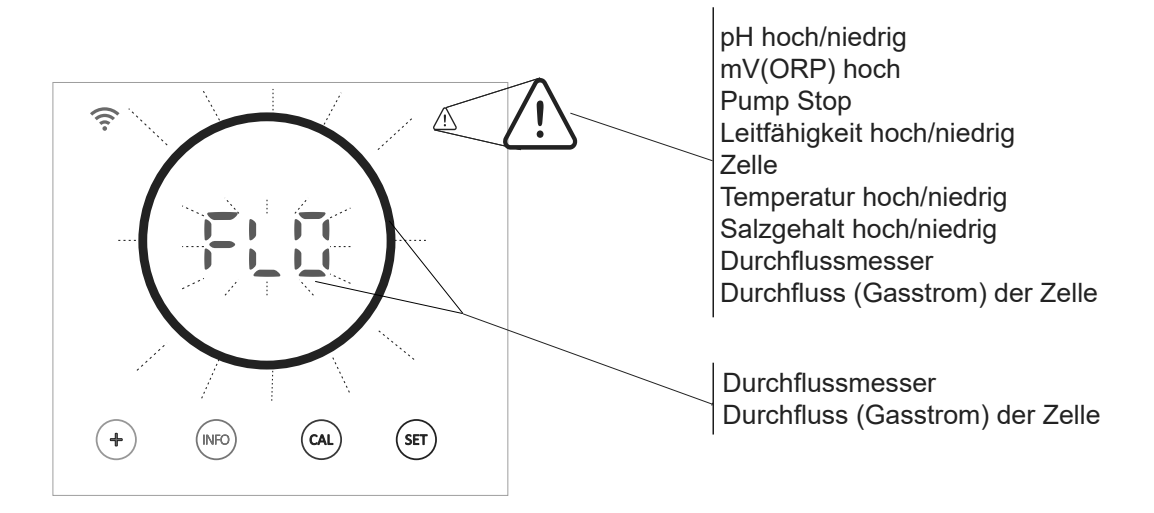

#### Anzeige der aktiven Alarme:

| Hoher pH-Wert Niedriger pH-Wert |               | mV(ORP) hoch        | Pump Stop            | Leitfähigkeit hoch | Leitfähigkeit niedrig | Zelle   |        |
|---------------------------------|---------------|---------------------|----------------------|--------------------|-----------------------|---------|--------|
|                                 |               |                     |                      |                    |                       | <u></u> | \$<br> |
|                                 | рН<br>  (<br> | рн<br>) ГТ<br>1_1_1 | mV<br> _4 4<br> -4 4 | 25                 |                       | Lal     | ,      |
|                                 |               |                     |                      | <b>(R</b> )        |                       |         |        |

Hohe Temperatur Niedrige Temperatur Salzgehalt hoch Salzgehalt niedrig Durchflussmesser Fluss der Zelle

| H :<br>, | -4 {<br>  1 {                                                                                                    | ) ) [<br>] ] ] [<br>g/L | Ę |  |
|----------|----------------------------------------------------------------------------------------------------|-------------------------|---|--|
|          | <br>)<br>International distance of the second second |                         |   |  |

Um die aktiven Alarme zu überprüfen, gibt es zwei Möglichkeiten:

- Über das INFO-Menü: Über den Bildschirm "Home" des Gerätes gelangen Sie durch Drücken der Taste "INFO" zum INFO-Menü, durch das Sie mit der Taste "INFO" navigieren können. Nach der Anzeige der Werte von %, pH, mV(ORP), g/l und Temperatur zeigt das Gerät alle Alarme an, die zu diesem Zeitpunkt aktiv sind.

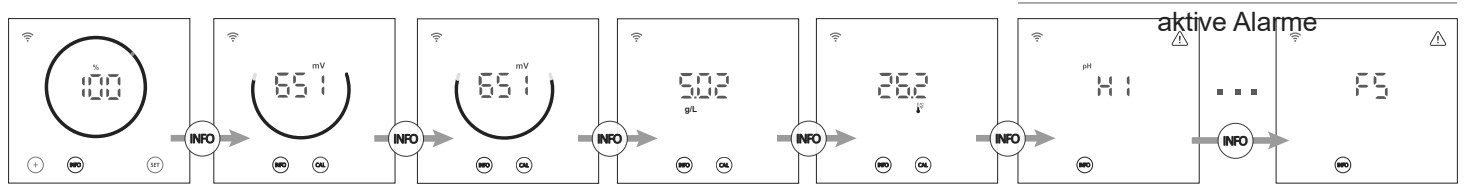

- Über das Alarm-Menü: Um auf das Menü "Alarme" zuzugreifen, halten Sie auf dem Bildschirm "Home" des Gerätes die Taste "Info" 2 Sekunden lang gedrückt, bis "ALA" auf dem Bildschirm erscheint. Lassen Sie die Taste dann los.

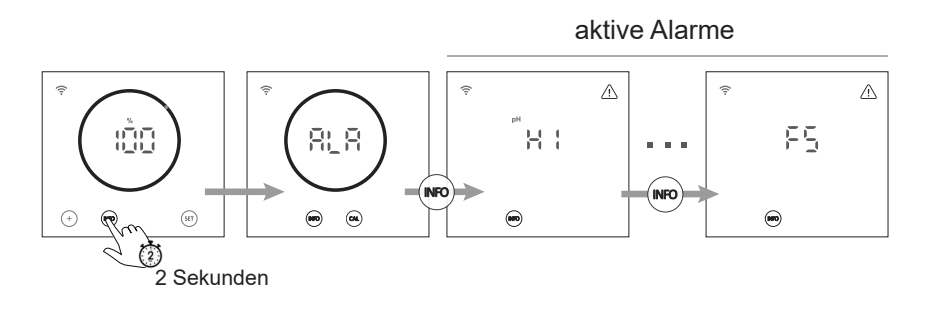

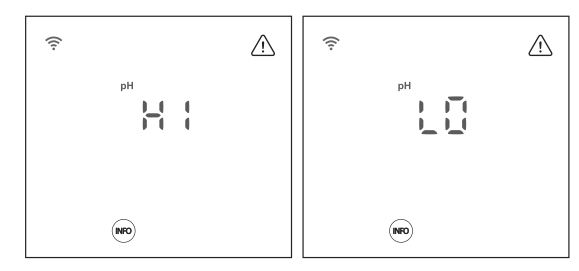

Dieser Alarm tritt auf, wenn der pH-Wert außerhalb des vorgegebenen Intervalls liegt (zu hoch oder zu niedrig ist). Diese Grenzwerte lassen sich nicht verändern.

Bei einem Alarm wegen zu hohen pH-Wertes schaltet sich die pH-Pumpe aus Sicherheitsgründen ab.

#### Standardmodus

pH > 8,5 = ALARM WEGEN HOHEN pH-WERTES = Pumpe aus pH < 6,5 = ALARM WEGEN NIEDRIGEN pH-WERTES

#### Biopool-Modus

pH > 9,0 = ALARM WEGEN HOHEN pH-WERTES = Pumpe aus pH < 6,0 = ALARM WEGEN NIEDRIGEN pH-WERTES

Verringern Sie einen zu hohen pH-Wert des Beckenwassers manuell auf 8,45 (im Standardmodus) oder auf 8,95 (im Biopool-Modus), damit die Pumpe wieder dosiert.

#### - Alarm wegen hohen Redoxpotenzials (ORP)

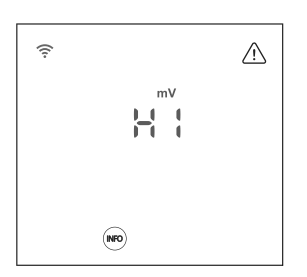

#### Pumpe Aus-Alarm (PumpStop)

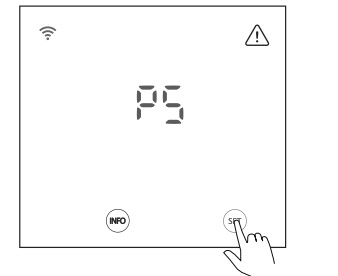

Pumpe Aus-Alarm (PumpStop) zurücksetzen

#### - Alarm Leitfähigkeit hoch/niedrig

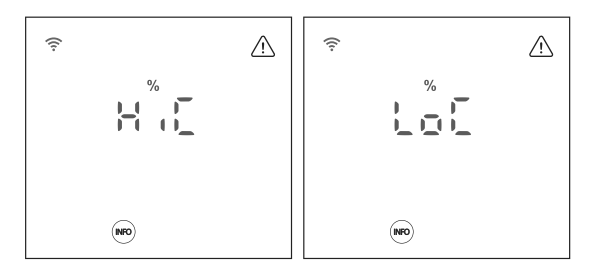

## - Alarm Zelle

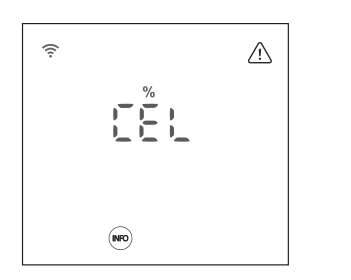

Ein Alarm hohes Redoxpotenzial (ORP) tritt auf, wenn der Wert außerhalb des vorgegebenen Sicherheitsintervalls liegt. Der hohe mV(ORP)-Wert ist nicht änderbar.

Wenn der Alarm "mV(ORP) hoch" erscheint, wird die Dosierung gestoppt.

#### Standardmodus

mV(ORP) > 855 = ALARM WEGEN HOHEN REDOXPOTENZIALS (ORP) = die Dosierung stoppt

#### **Biopool-Modus**

mV(ORP) > 855 = ALARM WEGEN HOHEN REDOXPOTENZIALS (ORP) = die Dosierung stoppt

In Verbindung mit der pH-Detektion gibt es das Sicherheitssystem Pumpe Aus-Funktion.

- Es wirkt an der Dosierpumpe und vermeidet folgende Situationen:
- Schäden an der Pumpe durch Trockenbetrieb (bei aufgebrauchtem pH-Wert-Senker).
- Überdosierung des pH-Wert-Senkers (Sensor beschädigt oder verschlissen).
- Probleme der pH-Regelung aufgrund stark alkalischen Wassers (frisch gefülltes Becken, hoher Carbonatgehalt).

Bei aktivierter Pumpe Aus-Funktion (Standardeinstellung 60 min) stoppt das System die Dosierpumpe nach einer vorgegebenen Zeit in Minuten, auch wenn der pH-Vorgabewert nicht erreicht ist.

Um den Alarm "Pumpe Aus" zurückzusetzen, drücken Sie die Taste "SET", während der Alarm angezeigt wird.

- Der Leitfähigkeits-Alarm tritt ein, wenn die Chlorproduktion in % den Vorgabewert wegen hoher oder niedriger Leitfähigkeit nicht erreicht.
- Die Leitfähigkeit des Wassers hängt von der Temperatur und dem Salzgehalt ab.

HiC: Hohe Leitfähigkeit (Salz und/oder Temperatur ↑ ↑) LoC: Niedrige Leitfähigkeit (Salz und/oder Temperatur ↓ ↓)

- Der Zellenalarm tritt ein, sobald die Vorrichtungen feststellen, dass die Nutzlebensdauer der Elektrode zu Ende geht (wegen Passivierung).

Nachdem die passivierte Elektrode durch eine neue ersetzt wurde, setzt das Gerät den Zellenalarm nach einem vollständigen Polaritätszyklus (direkt + umgekehrt) automatisch zurück.

#### Geschätzte Nutzlebensdauer der Elektroden = 8000 Betriebsstunden

## - Alarm Temperatur hoch/niedrig

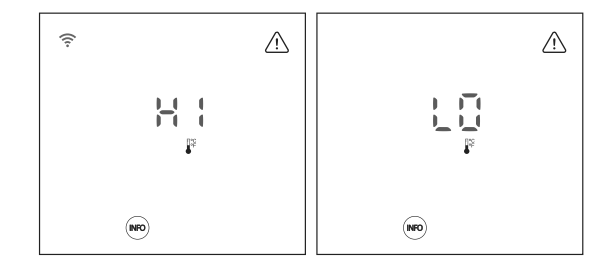

Der Temperaturalarm tritt ein, wenn die Temperaturwerte außerhalb des vom Bediener eingestellten Bereichs liegen.

Bei sehr niedriger Wassertemperatur kann die Chlorproduktion aufgrund verminderter Leitfähigkeit unter 100 % bleiben.

## - Alarm Salzgehalt hoch/niedrig

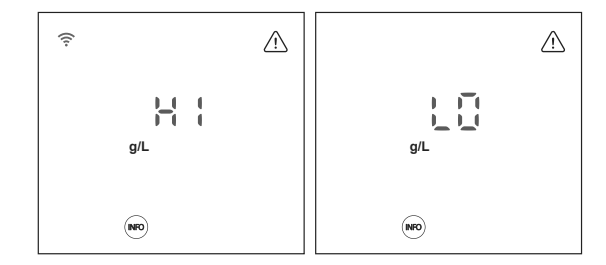

Der Salzgehaltsalarm wird angezeigt, wenn die g/l-Salzwerte außerhalb der von uns festgelegten Werte liegen.

In der Regel wirkt sich eine sehr hohe oder sehr niedrige Salzkonzentration aufgrund der Leitfähigkeit des Wassers auf die Chlorproduktion aus.

#### - Alarm Durchflussmesser

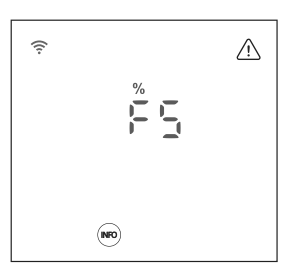

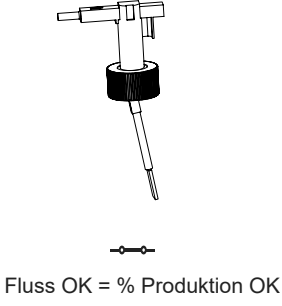

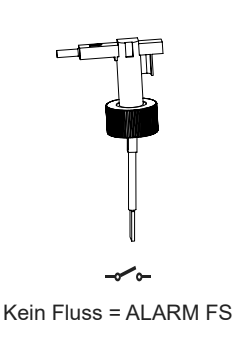

Wenn der an diesen Eingang angeschlossene Kontakt sich öffnet (externer Durchflussmesser im Ruhezustand) und der Eingang [FS] am Gerät sich einschaltet, tritt der Durchflussalarm in Kraft und das Elektrolysesystem schaltet sich ab.

#### - Alarm Durchfluss Zelle (Gasstrom)

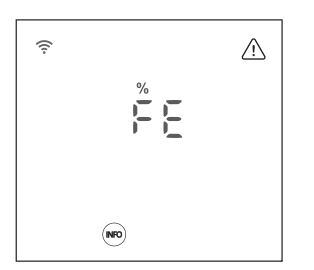

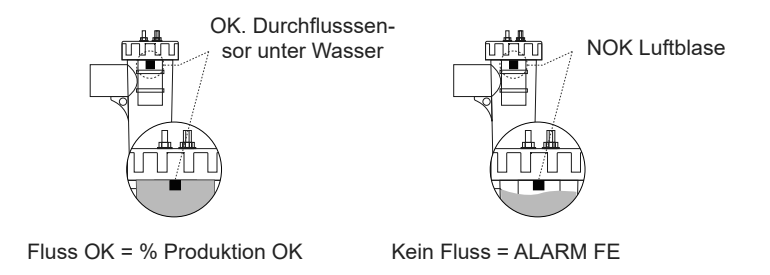

Der Alarm "Fluss Zelle" wird aktiv, falls das Wasser nicht durch die Zelle zurückströmt oder wenn dieser Rückfluss sehr schwach ist.

Nicht abgeleitetes Elektrolysegas bildet eine Blase, welche die Hilfselektrode elektrisch isoliert (elektronische Detektion).

Wie in den Kapiteln 3.2 und 5.1 beschrieben, verfügt das Gerät über zwei Arten von Konfigurationsresets (Gesamt- und Teilreset).

- **Gesamtreset (3.2):** Alle "Allgemeinen Parameter" + alle Einstellungen im "Konfigurationsmenü" werden zurückgesetzt.

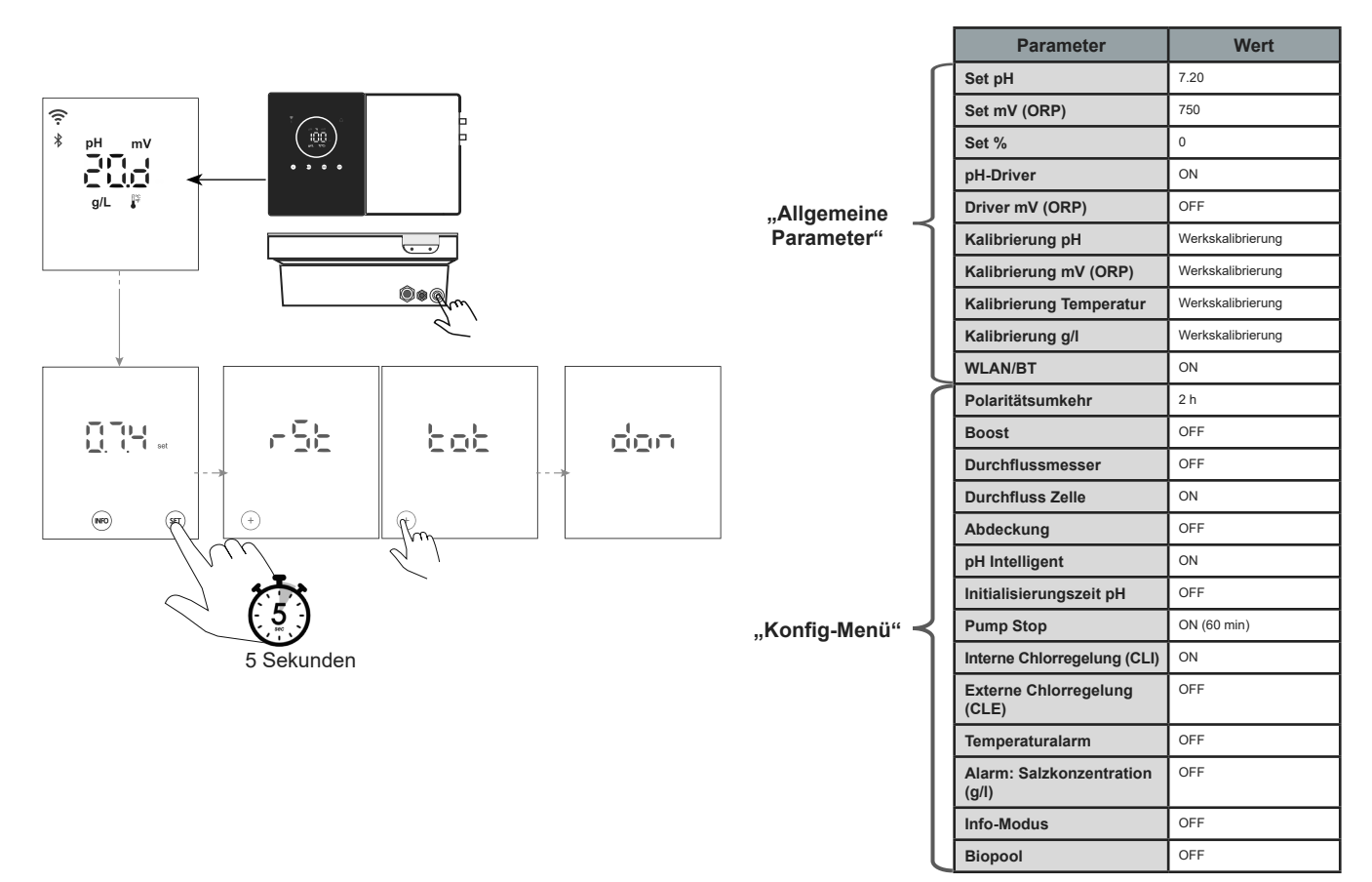

DE

C

Teilreset ("Konfig-Menü") (5.1): Das Gerät übernimmt nur die Standardeinstellungen aus dem Konfigurationsmenü.

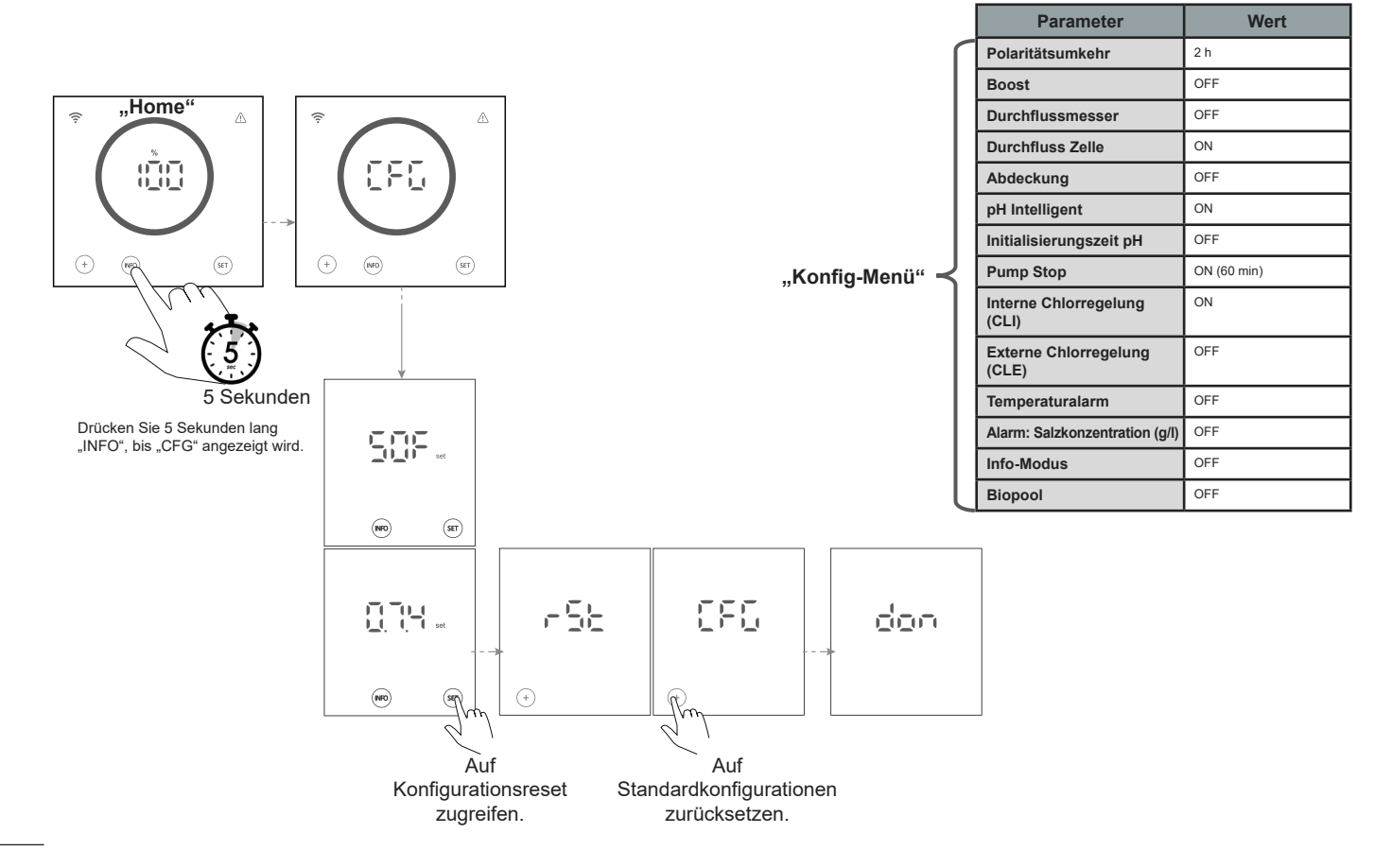

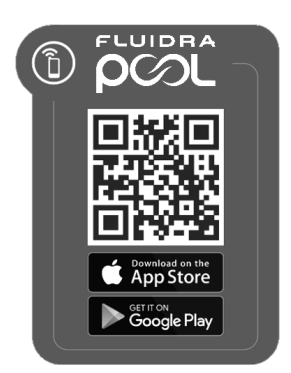

1) Laden Sie die FLUIDRA POOL-App herunter und installieren Sie sie.

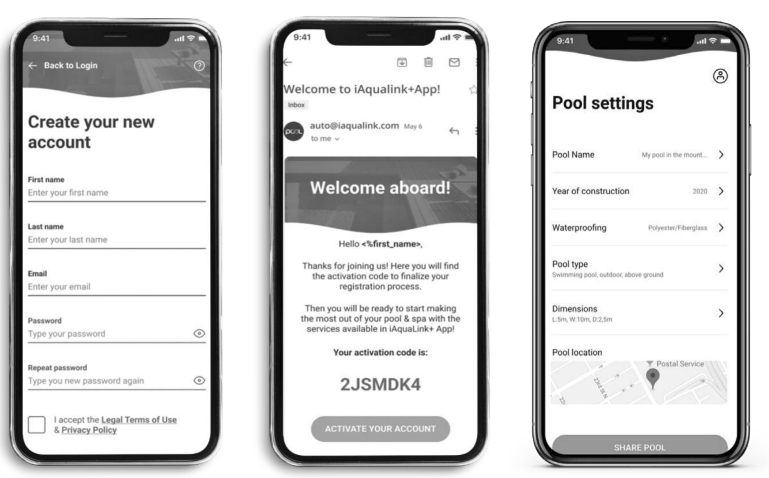

2) Legen Sie ein Benutzerkonto an und geben Sie eine neue Anlage ein.

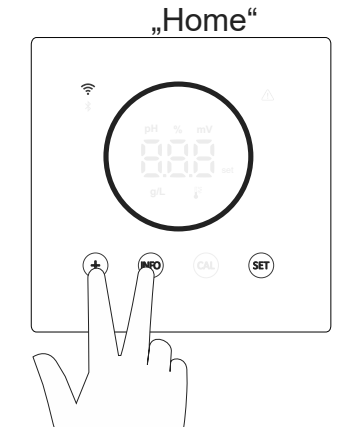

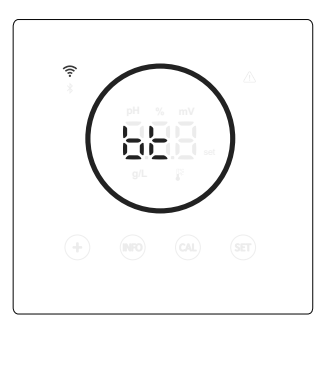

3) Rufen Sie den Pairing-Modus über den Bildschirm "Home" auf. ("+" und "INFO" gleichzeitig 5 Sekunden lang drücken). Auf dem Bildschirm erscheint "bt" und blinkt neben dem Bluetooth-Symbol.

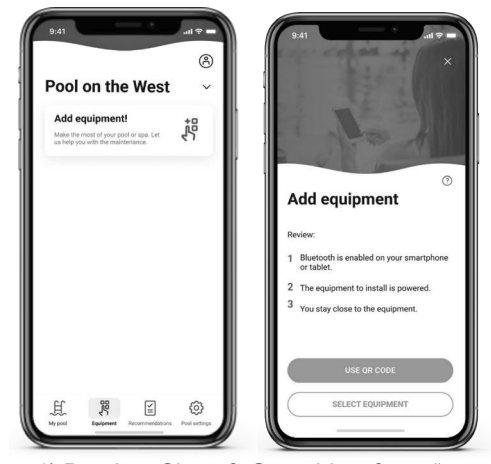

4) Drücken Sie auf "Gerät hinzufügen" und befolgen Sie die Anweisungen von FLUIDRA POOL.

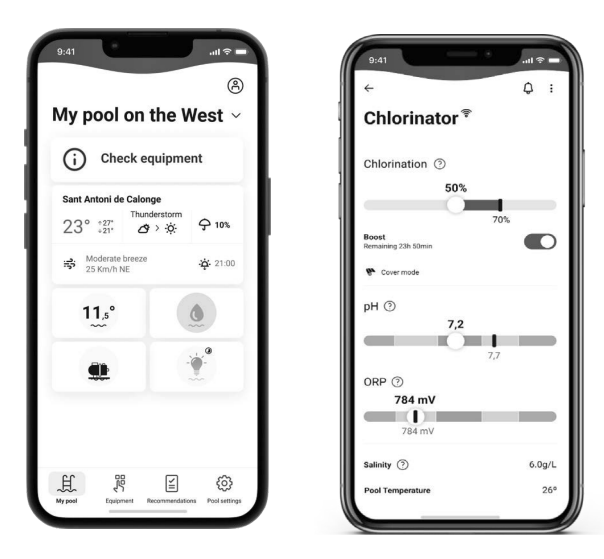

(9) Wartung

## 9.1 | Wartung der Elektrolysezelle

Halten Sie die Zelle in angemessenem Betriebszustand. Nur so ist eine lange Lebensdauer gewährleistet. Das Salzelektrolyse-System verfügt über eine Funktion zur Selbstreinigung der Elektroden, die Kalkablagerungen verhindert. Daher ist die Reinigung der Elektroden voraussichtlich nicht erforderlich. Falls dennoch eine Reinigung im Zelleninneren notwendig ist, verfahren Sie wie folgt:

- 1. Trennen Sie die 230-V-AC-Stromversorgung vom Gerät.
- 2. Entfernen Sie die Schnellverbinder von den Elektroden und nehmen Sie das Elektrodenpaket heraus.
- 4. KRATZEN, SCHABEN ODER BÜRSTEN SIE DIE ZELLE UND DIE ELEKTRODEN NIEMALS!

Die Salzelektrolyse-Elektroden bestehen aus Titanplättchen, die mit Edelmetalloxiden beschichtet sind. Die Elektrolyse findet an den Oberflächen statt, die allmählich verschleißen. Beachten Sie daher folgende Punkte, um ihre Lebensdauer möglichst zu verlängern:

- Salzelektrolyse-Systeme sind SELBSTREINIGEND. Dennoch kann ein langfristig fortgesetzter Betrieb bei pH-Werten über 7,6 in hartem Wasser Kalkablagerungen auf den Elektroden hervorrufen. Derartige Ablagerungen greifen die Elektrodenbeschichtungen mit der Zeit an und verkürzen ihre Lebensdauer.
- 6. Häufige Reinigungen bzw. Wäschen der Elektroden (wie oben beschrieben) verkürzen ihre Lebensdauer.
- 7. Der fortdauernde Betrieb bei einem Salzgehalt unter 3 g/l verschleißt die Elektroden vorzeitig.
- Ein häufiger Einsatz von Algenbekämpfungsmitteln mit hohem Kupfergehalt kann Kupferablagerungen an den Elektroden hervorrufen und ihre Beschichtungen mit der Zeit beschädigen. Denken Sie daran: Chlor ist das beste Algenbekämpfungsmittel!

#### Elektroden

Das System zeigt das Wort "CEL" als Hinweis auf eine Fehlfunktion der Elektroden der Elektrolysezelle an. Meist gehen derartige Fehlfunktionen auf Passivierungsschichten auf den Elektroden kurz vor Ende ihrer Lebensdauer zurück. Obwohl sich das System selbst reinigt, können Fehlfunktionen auch die Folge von übermäßigen Ablagerungen (Verkrustungen) auf den Elektroden sein. Das kann im Betrieb mit sehr hartem Wasser bei hohen pH-Werten vorkommen.

# DE

## 9.2 | Wartung der pH-/ORP-(Redoxpot.)-Sensoren (alle 2 bis 12 Monate)

1. Regelmäßige Sichtkontrollen werden empfohlen, um den ordnungsgemäßen Zustand der Sensoren zu überprüfen.

2. Die Sensormembran muss jederzeit feucht bleiben.

3. Wenn Sie den Sensor über einen längeren Zeitraum nicht verwenden, bewahren Sie ihn in einer Konservierungslösung auf.

4. Verwenden Sie zur Reinigung des Sensors keine scheuernden Materialien; sie könnten die Messfläche des Sensors zerkratzen.

5. Sollte sich der Schmutz nicht mit einem weichen, feuchten Tuch entfernen lassen, kann eine Reinigungslösung verwendet werden.

6. Die Sensoren nutzen sich ab und sind nach einer gewissen Betriebszeit zu ersetzen.

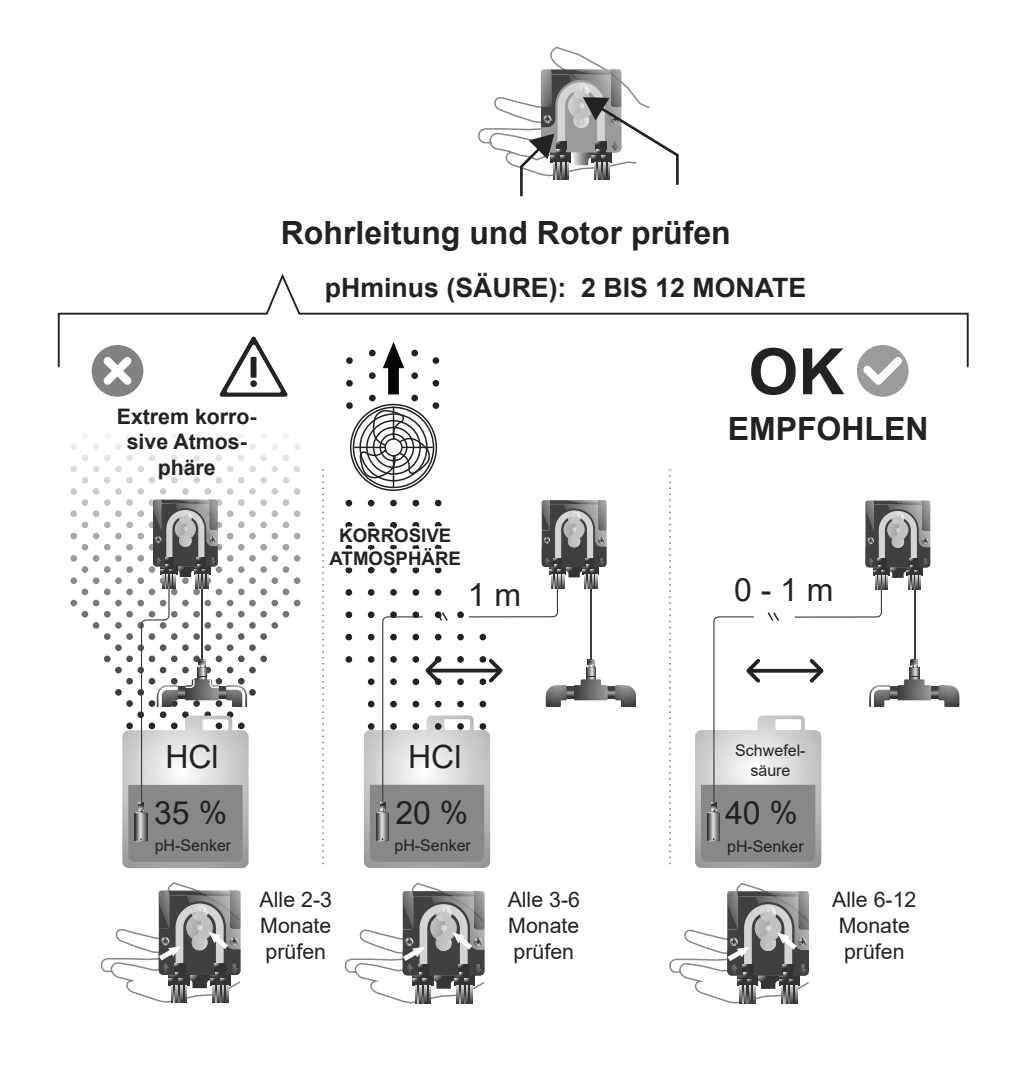

JC.

| Nachricht                                                      |                                                                                                    | Problemlösung                                                                                                    |                                                                                                    |                                                                                                    |                                                                                                    |                                                                                                    |                                                                                                    |                                                                                              |
|----------------------------------------------------------------|----------------------------------------------------------------------------------------------------|----------------------------------------------------------------------------------------------------|----------------------------------------------------------------------------------------------------|----------------------------------------------------------------------------------------------------|----------------------------------------------------------------------------------------------------|----------------------------------------------------------------------------------------------------|----------------------------------------------------------------------------------------------------|----------------------------------------------------------------------------------------------|
| Durchflussalarm<br>- Gassensor (FE)<br>- Durchflussmesser (FS) | <ul> <li>Der Durchflussalarm tritt ein, wenn die Elektrolysezelle nicht vollständig in Flüssigkeit eingetaucht ist (Gasstromsensor der Elektrode) oder wenn kein Wasser fließt (Durchflussmesser).</li> <li>Prüfen Sie die Pumpe, den Filter und das Rückspülventil. Reinigen Sie die Teile, falls erforderlich.</li> </ul>                                                                                                    |                                                                                                    |                                                                                                    |                                                                                                    |                                                                                                    |                                                                                                    |                                                                                                    |                                                                                              |
| STOP-CL-Alarm                                                  | <ul> <li>Der Alarm STOP CI kann aus drei Gründen auftreten:<br/>CLE = von externer Steuerung angehalten.</li> <li>Prüfen Sie den externen Regler (ORP: Redoxpot. / ppm: Chlorgehalt) und den Anzeigewert.</li> <li>Falls kein externer Regler vorhanden ist: Deaktivieren Sie die Funktion CLE (CLE=off); ansonsten läuft die Produktion nicht an.</li> <li>CLI = aufgrund des Wertes von CImV oder Clppm angehalten.</li> <li>Prüfen Sie den Chlorgehalt im Schwimmbecken mit einem Photometer oder einem Reaktionsstreifen.</li> <li>Reinigen und kalibrieren Sie den ORP/ppm-Sensor, falls erforderlich.</li> </ul>                                                                                       |                                                                                                    |                                                                                                    |                                                                                                    |                                                                                                    |                                                                                                    |                                                                                                    |                                                                                              |
| ORP (mV) – Alarm hohe Spannung                                 | Ein sole                                                                                                    | cher Alarm tritt auf                                                                                                    | , wenn der Wert auß                                                                                                    | erhalb des vorge                                                                                                    | gebenen Sicherhe                                                                                                    | itsintervalls lieg                                                                                                 | ıt (zu hoch).                                                                                                |                                                                                              |
|                                                                | Der ob                                                                                                    | ere Sicherheitswer                                                                                                    | t (Höchstwert) der S                                                                                                    | pannung ClmV lä                                                                                                    | sst sich nicht verä                                                                                                    | ndern:                                                                                                    |                                                                                                    |                                                                                              |
|                                                                |                                                                                                    |                                                                                                    | 1                                                                                                    | Aodus                                                                                                    | Alarm wegen ho<br>potenzials (ORI                                                                                                    | Alarm wegen hohen Redox-<br>potenzials (ORP)                                                                       |                                                                                                    |                                                                                              |
|                                                                |                                                                                                    |                                                                                                    | S                                                                                                    | tandard                                                                                                    | ClmV > 855                                                                                                    |                                                                                                    |                                                                                                    |                                                                                              |
|                                                                |                                                                                                    |                                                                                                    | Ι                                                                                                    | Biopool                                                                                                    | ClmV > 855                                                                                                    |                                                                                                    |                                                                                                    |                                                                                              |
| Alarm piodriger (                                              | •                                                                                                    | Prüfen Sie den Ch<br>Reinigen und kalib<br>Falls der Gehalt an<br>Natriumhypochlori<br>Falls der Chlorgeh<br>säure. Entleeren S<br>Ist die Abweichung<br>der durch eine Ver | lorgehalt im Schwin<br>rieren Sie den ORF<br>n freiem Chlor niedr<br>t), um den Gehalt au<br>alt (ppm) hoch, abe<br>ie bei Werten über<br>g während des Kalib<br>schlechterung des S | Imbecken mit eine<br>-(Redoxpot.)-Sens<br>g, aber der gesam<br>n Chloraminen zu<br>r das abgelesene<br>60 ppm das Schw<br>riervorgangs hoch<br>Sensors oder der k | em Photometer od<br>sor, falls erforderlid<br>te Chlorgehalt ho<br>verringern.<br>Redoxpotenzial in<br>immbecken teilwe<br>I (± 60 mV in der 4<br>čalibrierlösung ver | er einem Reakt<br>ch.<br>ch ist: Führen S<br>mV niedrig ist:<br>ise. Verstärken<br>.70-mV-Lösung<br>ursacht werder | tionsstreifen.<br>Sie eine "Schock-<br>Prüfen Sie die K<br>Sie die tägliche I<br>), meldet das Ge<br>n kann. | Chlorierung" aus (mit<br>onzentration der Cyanur-<br>Filterung.<br>rät einen Messwertfehler, |
| hoher pH-Wert                                                  | Ein sole                                                                                                    | cher Alarm tritt auf                                                                                                    | , wenn der Wert auf                                                                                                    | erhalb des vorgeo                                                                                                    | gebenen Sicherhe                                                                                                    | itsintervalls lieg                                                                                                 | t (zu hoch oder z                                                                                            | u niedrig ist).                                                                              |
|                                                                | Diese S                                                                                                    | Sicherheitswerte la                                                                                                    | ssen sich nicht verä                                                                                                    | ndern (bei einem Ala                                                                                                    | arm wegen hohen pH-                                                                                                    | Wertes schaltet s                                                                                                  | ich die pH-Pumpe a                                                                                           | us Sicherheitsgründen ab):                                                                   |
|                                                                |                                                                                                    |                                                                                                    | Modus                                                                                                    | Alarm niedrig                                                                                                    | er pH                                                                                                    | Alarm hoher                                                                                                    | рН                                                                                                    |                                                                                              |
|                                                                |                                                                                                    |                                                                                                    | Standard                                                                                                    | pH < 6,5                                                                                                    |                                                                                                    | pH > 8,5                                                                                                    |                                                                                                    |                                                                                              |
|                                                                |                                                                                                    |                                                                                                    | Biopool                                                                                                    | pH < 6,0                                                                                                    |                                                                                                    | pH > 9,0                                                                                                    |                                                                                                    |                                                                                              |
|                                                                | <ul> <li>Prüfen Sie den pH-Wert im Schwimmbecken mit einem Photometer oder einem Reaktionsstreifen.</li> <li>Reinigen und kalibrieren Sie den pH-Sensor, falls erforderlich. Weitere Informationen zur Wartung der Sensoren finden Sie in den Abschnitten 6.1 - 6.2 und 9 der Betriebsanleitung.</li> <li>Verringern Sie einen zu hohen pH-Wert des Beckenwassers manuell auf 8,45 (im Standardmodus) oder auf 8,95 (im Biopool-Modus), damit die Pumpe wieder dosiert.</li> <li>Ist die Abweichung während des Kalibriervorgangs hoch (± 1 pH-Wert-Einheit), meldet das Gerät einen Messwertfehler, der durch eine Verschlechterung des Sensors oder der Kalibrierlösung verursacht werden kann.</li> </ul> |                                                                                                    |                                                                                                    |                                                                                                    |                                                                                                    |                                                                                                    |                                                                                                    |                                                                                              |
| PUMP-STOP-Alarm                                                | <ul> <li>Bei aktiver PUMP STOP (Standardeinstellung 60 min) stoppt das System die Dosierpumpe nach einer vorprogrammierten Zeit, auch wenn der Vorgabe-pH-Wert nicht erreicht ist.</li> <li>Prüfen Sie den pH-Wert im Becken mit einem Photometer oder einem Reaktionsstreifen.</li> <li>Reinigen und kalibrieren Sie den pH-Sensor, falls erforderlich.</li> <li>Prüfen Sie die Alkalinität des Wassers und regeln Sie sie nach (wenden Sie sich an Ihren Becken-Experten).</li> <li>Prüfen Sie den Säurestand im Behälter.</li> </ul>                                                                                                    |                                                                                                    |                                                                                                    |                                                                                                    |                                                                                                    |                                                                                                    |                                                                                                    |                                                                                              |
| Elektrolysezellen-Alarm                                        | Ein Alarm der Elektrolysezelle tritt ein, sobald die Vorrichtungen feststellen, dass die Nutzlebensdauer der Elektrode zu Ende geht<br>(wegen Passivierung). Die geschätzte Lebensdauer der Elektroden beträgt 8000 bis 10 000 Stunden.<br>• Tauschen Sie die Elektrode aus, falls erforderlich.                                                                                                    |                                                                                                    |                                                                                                    |                                                                                                    |                                                                                                    |                                                                                                    |                                                                                                    |                                                                                              |
| Alarm am Temperatursensor zu tief/zu hoch                      | <ul> <li>Der Temperaturalarm tritt ein, wenn die Temperaturwerte außerhalb der vom Bediener konfigurierten Werte liegen. (Der Temperaturalarm ist standardmäßig deaktiviert.)</li> <li>Bei tiefer Wassertemperatur liegt die Chlorproduktion aufgrund geringer Leitfähigkeit unter 100 %.</li> </ul>                                                                                                    |                                                                                                    |                                                                                                    |                                                                                                    |                                                                                                    |                                                                                                    |                                                                                                    |                                                                                              |
| Alarm: zu niedrige oder zu hohe Salzkonzentration (g/l)        | <ul> <li>Ähnlich wie der Temperaturalarm tritt dieser Alarm ein, wenn die Salzkonzentration in Gramm pro Liter außerhalb der vom Benutzer konfigurierten Werte liegt. (Der Salzkonzentrationsalarm (g/l) ist standardmäßig deaktiviert.)</li> <li>In der Regel wirkt sich eine sehr hohe oder sehr niedrige Salzkonzentration aufgrund der Leitfähigkeit des Wassers auf die Chlorproduktion aus.</li> </ul>                                                                                                    |                                                                                                    |                                                                                                    |                                                                                                    |                                                                                                    |                                                                                                    |                                                                                                    |                                                                                              |
| Alarme E1E5                                                    | E1                                                                                                    | E1 Wenn die Kalibrierungszeit ohne Benutzereingriff 5 Minuten überschreitet.                                                                                                |                                                                                                    |                                                                                                    |                                                                                                    |                                                                                                    |                                                                                                    |                                                                                              |
| <u>53</u> : <u>3</u>                                           | Wenn die Abweichung zwischen den Messwerten während des Kalibrierungsvorgangs größer ist als der zulässige Bereich (z. B. defekter Sensor).         E2       • Temperatur: Abweichung von ±20 °C         • pH: Abweichung von ±1 pH-Wert-Einheit         • Redoxpotential: Abweichung von ±60 mV in der 470-mV-Lösung                                                                                                    |                                                                                                    |                                                                                                    |                                                                                                    |                                                                                                    | der zulässige Bereich                                                                                              |                                                                                                    |                                                                                              |
| [ ]   [ ]   [ ]                                                | E3 -                                                                                                    |                                                                                                    |                                                                                                    |                                                                                                    |                                                                                                    |                                                                                                    |                                                                                                    |                                                                                              |
|                                                                | E4 Es ist unmöglich, T, pH-Wert und Salzgehalt (g/l) bei ausgeschalteter Filterung zu kalibrieren.                                                                                                    |                                                                                                    |                                                                                                    |                                                                                                    |                                                                                                    |                                                                                                    |                                                                                                    |                                                                                              |
| 55                                                             | E5 Wird aktiviert, wenn die Kalibrierung nicht durchgeführt werden kann, wenn: <ul> <li>Temperatur: Kein NTC.</li> <li>Salzgehalt g/l: Die Produktion beträgt weniger als 30 %.</li> <li>pH/ORP: Kein Driver oder Systeminitialisierung im Gange.</li> </ul>                                                                                                    |                                                                                                    |                                                                                                    |                                                                                                    |                                                                                                    |                                                                                                    |                                                                                                    |                                                                                              |

#### Standard-Betriebsspannung

230V AC - 50/60 Hz. Kabel: 3 x 1,0 mm<sup>2</sup>, Länge: 2 m. MOD. 7 0,2 A MOD. 12 0,5 A MOD. 21 0,65 A MOD. 30 0,75 A MOD. 40 0,95 A

#### Sicherung

MOD. 7 T 1 A (5x20 mm) MOD. 12 T 2 A (5x20 mm) MOD. 21 T 2 A (5x20 mm) MOD. 30 T 3,15 A (5x20 mm) MOD. 40 T 4 A (5x20 mm)

#### Ausgangsspannung

Kabel 3 x 2,5 mm<sup>2</sup>, Länge: 2 m. MOD. 7 10,5 VDC / 3,5 A MOD. 12 10,5 VDC / 6,0 A MOD. 21 23,0 VDC / 3,5 A MOD. 32 20,0 VDC / 6,0 A MOD. 42 24,0 VDC / 6,5 A

#### Produktion

MOD. 7 6-7 g MOD. 12 10-12 g MOD. 21 17-21 g MOD. 30 24-30 g MOD. 40 31-40 g

#### Mindestdurchflussmenge der Rezirkulation

MOD. 7 2 m³/h MOD. 12 3 m³/h MOD. 21 5 m³/h MOD. 30 6 m³/h MOD. 40 8 m³/h

#### Anzahl der Elektroden

MOD. 7 3 MOD. 12 5 MOD. 21 7 MOD. 30 11 MOD. 40 13

#### Nettogewicht (einschließlich Verpackung)

MOD. 7 9 Kg. MOD. 12 11 Kg. MOD. 21 13 Kg. MOD. 30 15 Kg. MOD. 40 17 Kg.

#### Kontrollsystem

- Mikroprozessor.
- Taktile Steuertasten und Betriebsanzeige-LEDs.
- Steuerung I/O: 3 spannungsfreie Kontakteingänge für automatischen
- Abdeckungsstatus, ORP-/Chlorrestregler und externen Durchfluss.
- Ausgabe an die Zelle: Produktionskontrolle (10 diskrete Ebenen).
- Salzgehalt-/Temperaturbereich:
- 3 12 g/L / 15 40 °C
- Integrierter pH/ORP-Controller (nur pH- und pH-/ORP-Modelle).
- MODBUS nicht isoliert
- 220 V / 0,5 A Ausgang für die pH-Pumpensteuerung (nur pH- und pH-/ORP-Modelle).

Selbstreinigend Automatisch, durch Polaritätsumkehrung

#### Betriebstemperatur

Von 0 °C bis 50 °C Natürliche Konvektionskühlung

#### Material

Steuereinheit
ABS
Elektrolysezelle
Methacrylat-Derivat. Transparent

#### pH-Sonde

. Gehäuse: Kunststoff (blau) Bereich 0 -12 pH Fester Elektrolyt

#### ORP-Sonde

Gehäuse: Kunststoff (rot) Bereich 0 - 1000 mV Fester Elektrolyt

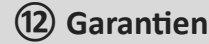

## ALLGEMEINE ASPEKTE

- Gemäß diesen Bestimmungen garantiert der Verkäufer, dass das Produkt, zu dem diese Garantie gehört, zum Zeitpunkt der Übergabe keine Mängel oder Fehler aufweist.
- Die Garantiezeit richtet sich nach den gesetzlichen Vorschriften des Landes, in dem der Nutzer das Gerät erworben hat.
- Die Garantiezeit läuft ab dem Zeitpunkt der Übergabe an den Käufer.

## Einzelgarantien:

- \* Für die Elektroden gilt eine Garantie von 2 JAHREN, ohne Verlängerung.
- \* j
- \* Über die einzelnen Garantiefristen: Siehe den Abschnitt EINSCHRÄNKUNGEN.
- Falls das Produkt fehlerhaft ist oder Mängel aufweist und der Käufer dem Verkäufer den Sachverhalt während der Garantiezeit mitteilt, ist der Verkäufer verpflichtet, das Produkt auf eigene Kosten zu reparieren oder zu ersetzen.
   Der Verkäufer kann hierfür den Ort wählen, den er für angebracht erachtet, sofern dieser angemessen und möglich ist.
- Wenn eine Reparatur oder ein Ersatz des Produkts nicht möglich ist, kann der Käufer einen entsprechenden Preisnachlass oder - wenn der Übereinstimmungsmangel von großer Bedeutung ist -, die Auflösung des Kaufvertrags verlangen.
- Für die auf Garantie ersetzten oder reparierten Teile verlängert sich nicht die ursprüngliche Garantie des Originalprodukts, auch wenn für diese Teile eine eigene Garantie besteht.
- Um die Garantie in Anspruch nehmen zu können, muss der Käufer das Kaufdatum und den Erhalt des Produkts glaubhaft nachweisen.
- Falls der Käufer nach Ablauf von sechs Monaten nach Übergabe des Produkts einen Mangel geltend macht, muss er den Ursprung und das Vorhandensein dieses Mangels nachweisen.
- Das vorliegende Garantiezertifikat schränkt nicht die Rechte ein, die Verbraucher aufgrund nationaler und obligatorischer Gesetze geltend machen können.

## **BESONDERE BEDINGUNGEN**

- Für die Gültigkeit der Garantie muss der Käufer genau die Anweisungen des Herstellers befolgen, die dem Produkt beigefügt sind und der Produktart sowie dem Modell entsprechen.
- Sofern ein Zeitplan für den Ersatz, die Wartung oder die Reinigung bestimmter Bauteile angegeben ist, gilt die Garantie nur bei korrekt befolgtem zeitlichem Ablauf.

## EINSCHRÄNKUNGEN

- Diese Garantie umfasst lediglich an Privatkunden verkaufte Produkte. Man versteht unter einem "Privatkunden" eine Person, die das Produkt f
  ür einen nicht kommerziellen Zweck erwirbt.
- Die Garantie deckt keine normale Abnutzung der Geräte ab und umfasst weder Verschleißteile noch Verbrauchsmaterialien oder -teile.
- Wenn der Übereinstimmungsmangel des Produkts auf eine fehlerhafte Montage oder Inbetriebnahme zurückzuführen ist, kann diese Garantie nur in Anspruch genommen werden, wenn die Montage oder Inbetriebnahme im Produktkaufvertrag enthalten ist und in der Verantwortung des Verkäufers durchgeführt wurde.
- Beschädigungen oder Fehler des Produkts aufgrund folgender Ursachen:
- 1. Unsachgerechte Systemprogrammierung und/oder Kalibrierung der Sensoren von pH-Wert bzw. Redoxpotenzial durch den Nutzer.
- 2. Einsatz chemischer Produkte, die ausdrücklich nicht zugelassen sind.
- 3. Betrieb in Umgebungen mit starker Korrosion und/oder Temperaturen unter 0 °C oder über 50 °C.
- 4. Betrieb bei einem pH-Wert über 7,6.
- 5. Betrieb bei einem Salzgehalt unter 3 g/l Natriumchlorid und/oder bei Temperaturen unter 15 °C oder über 40 °C.

#### Copyright © 2025 I.D. Electroquímica, S.L.

Alle Rechte vorbehalten. IDEGIS ist eine eingetragene Marke von I.D. Electroquímica, S.L. in der EU. Modbus ist eine eingetragene Marke der Modbus Organization, Inc. Bei anderen Namen von Produkten, Marken oder Unternehmen kann es sich um Marken oder Bezeichnungen handeln, die von ihren entsprechenden Besitzern eingetragen wurden.

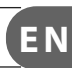

\_

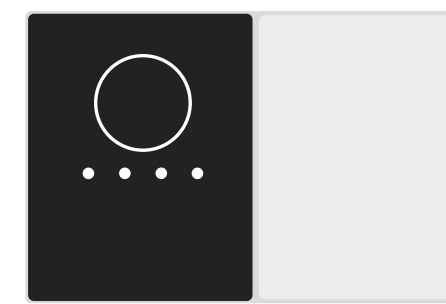

# Made in Spain by I.D. Electroquímica, S.L. AstralPool A Fluidra Brand | www.astralpool.com FLUIDRA S.A.

AVDA. ALCALDE BARNILS, 69 08174 SANT CUGAT DEL VALLÈS (BARCELONA)